T.C. MILLI EĞİTİM BAKANLIĞI

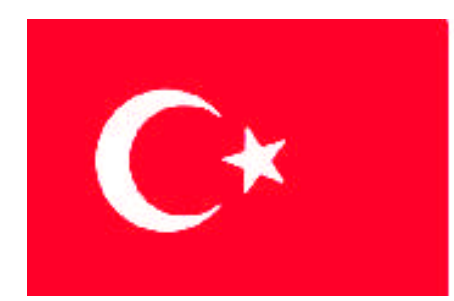

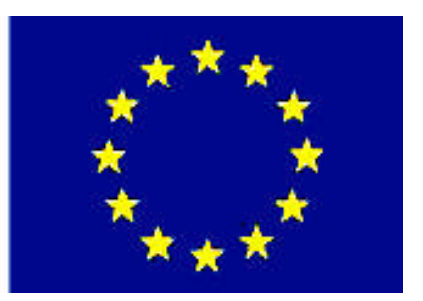

# MESLEKİ EĞITIM VE ÖĞRETIM SISTEMININ GÜÇLENDIRILMESİ PROJESI)

# **BİLİŞİM TEKNOLOJİLERİ**

# WEB TASARIM EDİTÖRÜ – 4

ANKARA 2007

Milli Eğitim Bakanlığı tarafından geliştirilen modüller;

- □ Talim ve Terbiye Kurulu Başkanlığının 02.06.2006 tarih ve 269 sayılı Kararı ile onaylanan, Mesleki ve Teknik Eğitim Okul ve Kurumlarında kademeli olarak yaygınlaştırılan 42 alan ve 192 dala ait çerçeve öğretim programlarında amaçlanan mesleki yeterlikleri kazandırmaya yönelik geliştirilmiş öğretim materyalleridir (Ders Notlarıdır).
- Modüller, bireylere mesleki yeterlik kazandırmak ve bireysel öğrenmeye rehberlik etmek amacıyla öğrenme materyali olarak hazırlanmış, denenmek ve geliştirilmek üzere Mesleki ve Teknik Eğitim Okul ve Kurumlarında uygulanmaya başlanmıştır.
- □ Modüller teknolojik gelişmelere paralel olarak, amaçlanan yeterliği kazandırmak koşulu ile eğitim öğretim sırasında geliştirilebilir ve yapılması önerilen değişiklikler Bakanlıkta ilgili birime bildirilir.
- Örgün ve yaygın eğitim kurumları, işletmeler ve kendi kendine mesleki yeterlik kazanmak isteyen bireyler modüllere internet üzerinden ulaşılabilirler.
- Basılmış modüller, eğitim kurumlarında öğrencilere ücretsiz olarak dağıtılır.
- □ Modüller hiçbir şekilde ticari amaçla kullanılamaz ve ücret karşılığında satılamaz.

# İÇİNDEKİLER

| AÇIKLAMALAR                                    | iii  |
|------------------------------------------------|------|
| GİRİŞ                                          | 1    |
| ÖĞRENME FAALİYETİ– 1                           | 3    |
| 1. FORMLAR                                     | 3    |
| 1.1. Form Oluşturma                            | 3    |
| 1.2. Form İçeriğini Gruplama                   | 5    |
| 1.3. Tek Satırlı Metin Alanları Ekleme         | 7    |
| 1.4. Çok Satırlı Metin Alanları Ekleme         | 9    |
| 1.5. Onay Kutuları Ekleme                      | . 10 |
| 1.6. Radyo Düğmeleri Ekleme                    | .12  |
| 1.7. Liste ve Menü Öğeleri Ekleme              | .17  |
| 1.8. Düğme Ekleme                              | .20  |
| 1.9. Formları Biçimlendirme                    | .22  |
| 1.10. Formları İşleme                          | .23  |
| 1.11. Formları Test Etme                       | .23  |
| 1.12. Sıçrama Menüleri Oluşturma               | .24  |
| UYGULAMA FAALİYETİ                             | .27  |
| ÖLÇME VE DEĞERLENDİRME                         | . 29 |
| ÖĞRENME FAALİYETİ– 2                           | . 30 |
| 2. KULLANICI ETKİLEŞİMİ                        | . 30 |
| 2.1. Rollover Resmi Ekleme                     | . 30 |
| 2.2. Davranış Ekleme                           | .31  |
| 2.4. Etkin Resim Noktalarına Davranış Ekleme   | . 33 |
| 2.5. Eylemleri ve Olayları Düzenleme           | . 33 |
| 2.6. Durum Çubuğu Mesajı Oluşturma             | .36  |
| 2.7. WEB Tarayıcısını Kontrol Etme             | . 37 |
| 2.8. Yeni Tarayıcı Penceresi Açma              | . 39 |
| 2.9. Açılır Menü Oluşturma                     | .40  |
| 2.10. Formların Geçerliliğini Kontrol Etme     | .46  |
| UYGULAMA FAALİYETİ                             | .48  |
| ÖLÇME VE DEĞERLENDİRME                         | .50  |
| ÖĞRENME FAALİYETİ– 3                           | .51  |
| 3. KATMANLAR                                   | .51  |
| 3.1. Katman Oluşturma                          | .51  |
| 3.2. Katmanları Adlandırma                     | . 54 |
| 3.3. Katman Özelliklerini Değiştirme           | . 55 |
| 3.4. Katmanların Yığılma Sırasını Değiştirme   | .55  |
| 3.5. Katmanları İç İçe Yerleştirme             | .56  |
| 3.6. Katmanın Görünürlük Özelliğini Değiştirme | . 57 |
| 3.7. Izgara ve Cetvel ile Çalışmak             | . 57 |
| 3.8. Katmanlar Üzerinde Kullanıcı Etkileşimi   | . 58 |
| 3.8.1. Drag Layer                              | . 58 |
| 3.8.2. Show-Hide Layers                        | . 60 |
| 3.9. Katmanları Tablolara Dönüştürme           | . 62 |
| UYGULAMA FAALİYETİ                             | . 64 |
| ÖLÇME VE DEĞERLENDİRME                         | . 66 |

| ÖĞRENME FAALİYETİ– 4                                 | .67  |
|------------------------------------------------------|------|
| 4. ERİŞİLEBİLİRLİK VE TEST                           | .67  |
| 4.1. Uygun Kod Yazma                                 | .67  |
| 4.2. Erişilebilirlik Testi                           | .67  |
| 4.3. Tarayıcı Uyumluluğunu Kontrol Etme              | . 69 |
| 4.4. Site Bağlantılarını Kontrol Etme                | .70  |
| 4.5. Artık Dosyaları Kontrol Etme                    | .70  |
| 4.6. Site İçin Rapor Oluşturma                       | .71  |
| 4.7. Yazım Denetimi                                  | .73  |
| UYGULAMA FAALİYETİ                                   | .74  |
| ÖLÇME VE DEĞERLENDİRME                               | .75  |
| ÖĞRENME FAALİYETİ– 5                                 | .76  |
| 5. SİTE YÖNETİMİ                                     | .76  |
| 5.1. Files Paneli                                    | .76  |
| 5.2. Siteye Yeni Klasör ve Dosyalar Ekleme           | .78  |
| 5.3. Site Haritası Oluşturma                         | .78  |
| 5.4. Sitenin Bir Alt Bölümünü Görüntüleme            | .78  |
| 5.5. Site Haritası Görünümünde Bağlantılarla Çalışma | .79  |
| 5.6. Harita Görünümünde Sayfalarda Değişiklik Yapma  | . 80 |
| 5.7. Uzak Siteye Bağlanma                            | . 80 |
| 5.8. Dosyaları Aktarma                               | . 82 |
| 5.9. Sunucu Bağlantıları Oluşturma                   | . 82 |
| UYGULAMA FAALİYETİ                                   | . 84 |
| ÖLÇME VE DEĞERLENDİRME                               | . 85 |
| MODÜL DEĞERLENDİRME                                  | . 86 |
| CEVAP ANAHTARLARI                                    | . 89 |
| ÖNERİLEN KAYNAKLAR                                   | .90  |
| KAYNAKÇA                                             | .91  |

# AÇIKLAMALAR

| KOD                                           | 482BK0089                                                                                                    |
|-----------------------------------------------|----------------------------------------------------------------------------------------------------|
| ALAN                                          | Bilişim Teknolojileri                                                                                                    |
| DAL/MESLEK                                    | WEB Programcılığı                                                                                                    |
| MODÜLÜN ADI                                   | WEB Tasarım Editörü – 4                                                                                                    |
| MODÜLÜN TANIMI                                | WEB tasarım editörü ile WEB sayfası hazırlamada uygulanan<br>gelişmiş işlemlerin (form kullanımı, etkileşimli düğmeler, site<br>düzenleme ve katmanlarla çalışma) öğretildiği bir öğretim                                                                                                    |
| CÜDE                                          | materyalidir.                                                                                                    |
| SURE                                          |                                                                                                    |
| ON KOŞUL                                      | "WEB Tasarım Editörü – 3" modülünü başarmış olmak                                                                                                    |
| YETERLİK                                      | Web sayfaları içine formlar yerleştirmek ve kullanıcı etkileşimli uygulamaları yapmak                                                                                                    |
| MODÜLÜN AMACI                                 | <ul> <li>Genel Amaç</li> <li>Bu modül ile gerekli ortam ve materyaller sağlandığında</li> <li>WEB tasarım editörünü kullanarak sayfa içine resim, metin ekleme, bağlantı oluşturma gibi temel işlemleri yapabileceksiniz.</li> <li>Amaçlar</li> <li>1. WEB tasarım editörü yardımıyla formlar oluşturabileceksiniz.</li> <li>2. Kullanıcı etkileşimine imkân sağlayan açılır menüler oluşturabileceksiniz.</li> <li>3. Editör araçları ile site yönetimini gerçekleştirebileceksiniz.</li> <li>4. WEB sayfalarına ait kod düzenlemelerini yapabileceksiniz.</li> <li>5. WEB sayfası katman işlemlerini gerçekleştirebileceksiniz.</li> </ul> |
| EĞİTİM ÖĞRETİM<br>ORTAMLARI VE<br>DONANIMLARI | Bilgisayar laboratuarı, bilgisayar, WEB tasarım editörü                                                                                                    |
| ÖLÇME VE<br>DEĞERLENDİRME                     | Her faaliyet sonrasında o faaliyetle ilgili değerlendirme<br>soruları ile kendi kendinizi değerlendireceksiniz. Modül<br>içinde ve sonunda verilen öğretici sorularla edindiğiniz<br>bilgileri pekiştirecek, uygulama örneklerini ve testleri gerekli<br>süre içinde tamamlayarak etkili öğrenmeyi<br>gerçekleştireceksiniz. Sırasıyla araştırma yaparak, grup<br>çalışmalarına katılarak ve en son aşamada alan<br>öğretmenlerine danışarak ölçme ve değerlendirme<br>uygulamalarını gerçekleştirin. Öğrenci ürün dosyası tutulması<br>tavsiye edilir.                                                                                      |

iv

# GİRİŞ

#### Sevgili Öğrenci

Internet kullanımının hızla yaygınlaştığı günümüzde kurum ve kuruluşlar için WEB ortamı önemli bir yer teşkil etmektedir. Bu durum, Bilişim Teknolojileri alanı açısından WEB sayfası tasarımının önemini artırmıştır.

WEB sayfası tasarımı kodlar aracılığıyla yapılabildiği gibi tasarım editörleri kullanılarak da yapılmaktadır. Dreamweaver da bu tasarım araçlarından en sık olarak kullanılanıdır.

Bu modül ile WEB sayfası hazırlamada önemli yer tutan form ve menülerin kullanımı, katman uygulamalarının gerçekleştirilmesi ile site düzenleme için gerekli becerilerin kazandırılması amaçlanmaktadır.

## ÖĞRENME FAALİYETİ– 1

### AMAÇ

Bu faaliyette verilen bilgiler doğrultusunda, WEB tasarım editörü form hazırlama araçlarını kullanabileceksiniz.

### ARAȘTIRMA

Formların kullanım amaçlarını ve sağladığı kolaylıkları araştırınız. Yaptığınız incelemeleri, rapor haline getirerek sınıfta sununuz.

### **1. FORMLAR**

Site ziyaretçileri ile etkileşime girilmesine olanak sağlayan **formlar**, veri alışverişini kolaylaştıran ara birimlerdir. Formlar aracılığıyla ziyaretçilerin siteyle ilgili düşünceleri, kullanıcı bilgileri, anket değerlendirmeleri gibi uygulamalar kayıt altına alınabilir.

Formlar, genellikle veri tabanları ile birlikte kullanılmaktadır. Formlar aracılığıyla veri tabanı içinden bilgi aktarımı veya veri tabanına bilgi gönderimi gerçekleştirilebilir.

Alan (*field*) adı verilen ve bilgi girişi yapılan bileşenleri içeren form nesneleri arasında metin alanları, onay kutuları, radyo düğmeleri, menü veya listeler sıralanabilir.

Form verileri, genellikle bir sunucu üzerinde yer alan bir veri tabanına, e-posta adresine veya işlenebilecekleri bir uygulamaya gönderilir. Formların işlenmesi, dinamik sayfaların (ASP, PHP, JSP vb. dillerin kullanıldığı sayfalar) veya CGI (Common Gateway Interface) scriptlerinin kullanımıyla gerçekleştirilebilir. **CGI**, formdaki veriler ile sunucu arasında iletişim bağlantısı görevini yapan standart bir protokoldür.

#### 1.1. Form Oluşturma

**Form**; alanlar, düğmeler, menüler ve ziyaretçilerin bilgi girişi veya seçim yapmak için kullandıkları diğer nesneler için *taşıyıcı* görevi üstlenmektedir.

Dreamweaver'da form işlemlerini gerçekleştirmek için **Insert** araç çubuğunda bulunan **Forms** menü grubu içindeki düğmelerden faydalanılmaktadır (Şekil 1.1).

Dreamweaver'da sayfa içinde form oluşturmak için **Forms** menü grubunda yer alan **Form** düğmesine tıklanmalıdır.

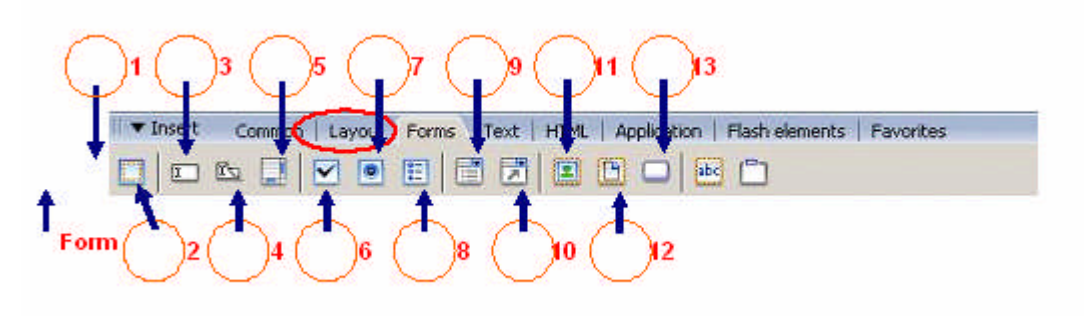

Şekil 1.1: Form nesneleri

Bu durumda sayfa içinde *kırmızı çizgiler ile sınırlandırılmış bir alan* görünecektir (Şekil 1.2). Form tarafından kaplanan alanı gösteren bu çizgiler, tarayıcıda görünmemektedir. Bu alan **Code** görünümünde **<form> ... </form>** etiketleriyle tanımlanmaktadır. Oluşturacağımız form nesnesini veya nesnelerini, form içinde ekleyebiliriz.

| Curry Curry | Form 3*                 |                          |            |     | - 8 |
|-------------|-------------------------|--------------------------|------------|-----|-----|
|             | 🕡 Code 📆 Split 📑 Design | Title: Untitled Document | THÝ 82. 🔂, | CE. |     |

Şekil 1.2: Form ekleme

Form seçili iken **Properties** penceresini kullanarak forma ait düzenlemeleri gerçekleştirebiliriz (Şekil 1.3).

|           | 1 8           |         |          |   | 10         |   |
|-----------|---------------|---------|----------|---|------------|---|
| Form name | Action        |         | 🗀 Target | • | ⊆lass None | • |
| <br>anket | Method POST 👻 | Enctype |          | - |            |   |

Şekil 1.3: Form özellikleri

Form nesnelerini, form alanı içinde konumlandıracağımız için form içinde tablolarla çalışmamız yararlı olacaktır.

Bütün form nesnelerinin, form (kırmızı sınırlı alan) içine yerleştirilmesi gerekir. Aksi takdirde eklenen nesneler formun bir parçası olmaz. Form nesnesi eklenirken, form etiketinin (*form tag*) durumuna (eklenip-eklenmeyeceğine) dair bir soru gelecektir.

**Form** menü grubu içinde yer alan nesnelerin kullanım amaçlarını (Şekil 1.1'den faydalanarak) yazınız.

| :   |     |     |     |     |     |    |     |     |     |     |    |     |     |    |     |     |     |     |     |     |     |     |     |     |     |     |     |     | •  |     | •   |     |     |     |     |    |     |     |     |    |     |     |     |     |     |     |    |     |    |     |     |     |     |     |     |     |    |    |     |     |     |     |   |     |     |     |
|-----|-----|-----|-----|-----|-----|----|-----|-----|-----|-----|----|-----|-----|----|-----|-----|-----|-----|-----|-----|-----|-----|-----|-----|-----|-----|-----|-----|----|-----|-----|-----|-----|-----|-----|----|-----|-----|-----|----|-----|-----|-----|-----|-----|-----|----|-----|----|-----|-----|-----|-----|-----|-----|-----|----|----|-----|-----|-----|-----|---|-----|-----|-----|
| •   |     |     |     |     |     |    |     |     |     |     |    |     |     |    |     |     |     |     |     |     |     |     |     |     |     |     |     |     |    |     |     |     |     |     |     |    |     |     |     |    |     |     |     |     |     |     |    |     |    |     |     |     |     |     |     |     |    |    |     |     |     |     |   |     |     |     |
| •   | • • | ••• | • • | ••• | ••• | •  | ••• | ••  | ••• | ••• | •  | ••• | ••• | •  | ••  | ••• | •   | •   | ••• | ••• | •   | ••• | •   | ••  | •   | ••• | •   | ••• | •  | ••• | •   | ••• | ••  | •   | ••  | •  | ••• | •   | ••• | •  | ••• | •   | ••• | • • | ••  | ••• | •• | • • | •  | ••  | ••  | •   | ••  | ••• |     |     |    |    |     |     |     |     |   |     |     |     |
| •   | • • | ••• | • • | ••• | • • | •  | ••  | ••• | ••• | ••• | •  | ••• | ••  | •  | ••  | ••• | •   | •   | ••• | ••• | •   | ••• | •   | ••• | •   | ••• | •   | ••• | •  | ••• | •   | ••• | ••• | •   | ••• | •  | ••• | •   | ••• | •  | ••• | •   | ••• | • • | ••  | ••  | •• | ••• | •  | ••  | ••  | •   | ••  | ••  |     |     |    |    |     |     |     |     |   |     |     |     |
| :   | • • | ••• | •   | ••• | ••• | •  | ••• | ••  | ••• | ••• | •  | ••• | ••  | •  | ••  | ••• | •   | •   | ••• | ••• | •   | ••  | •   | ••  | •   | ••  | •   | ••  | •  | ••• | •   | ••• | ••  | •   | ••  | •  | ••• | •   | ••• | •  | ••• | •   | ••  | • • | ••  | ••• | •• | • • | •  | ••• | ••  | •   | ••  | ••  |     |     |    |    |     |     |     |     |   |     |     |     |
| :   | • • | • • | •   | ••  | • • | •  | ••  | ••  | ••  | ••• | •  | ••• | ••  | •  | ••  | ••  | •   | •   | ••  | ••• | •   | ••  | •   | ••  | •   | ••  | •   | ••  | •  | ••  | •   | ••• | ••  | •   | ••  | •  | ••  | •   | ••  | •  | ••  | •   | ••  | • • | ••  | ••  | •• | • • | •  | ••  | ••  | •   | ••  | ••  |     |     |    |    |     |     |     |     |   |     |     |     |
| :   | ••• |     | •   | ••• |     | •  | ••  | ••  | • • | ••• | •  |     | ••  | •  | ••• | ••• | •   | •   | ••  | ••• | •   | ••• | •   |     | •   | ••• | •   |     | •  | • • | •   |     |     | •   | ••  | •  |     | •   |     | •  | ••• | •   | ••• | ••• | ••  | ••  | •• | • • | •  | ••  | ••  | •   | ••  | ••  |     |     |    |    |     |     |     |     |   |     |     |     |
| :   |     |     | •   |     |     |    |     |     |     |     |    |     |     | •  |     |     | •   | •   |     |     |     |     | •   |     | •   |     |     |     | •  |     | •   |     |     |     |     |    |     |     |     |    |     |     |     | •   |     |     |    | •   | •  |     |     | •   |     |     |     |     |    |    |     |     |     |     |   |     |     |     |
| :   |     |     |     |     |     |    |     |     |     |     |    |     |     |    |     |     |     |     |     |     |     |     |     |     |     |     |     |     |    |     |     |     |     |     |     |    |     |     |     |    |     |     |     |     |     |     |    |     |    |     |     |     |     |     |     |     |    |    |     |     |     |     |   |     |     |     |
| •   |     |     |     |     |     |    |     |     |     |     |    |     |     |    |     |     |     |     |     |     |     |     |     |     |     |     |     |     |    |     |     |     |     |     |     |    |     |     |     |    |     |     |     |     |     |     |    |     |    |     |     |     |     |     |     |     |    |    |     |     |     |     |   |     |     |     |
|     |     | ••• | • • | ••• | ••• | •  | ••• | ••  | ••• | ••• | •  | ••• | ••  | •  | ••  | ••• | •   | •   | ••• | ••• | •   | ••• | •   | ••  | •   | ••• | •   | ••• | •  | ••• | •   | ••• | ••  | •   | ••  | •  | ••  | •   | ••  | •  | ••• | •   | ••• | • • | ••  | ••• | •• | • • | •  | ••  | ••  | •   | ••  | ••• |     |     |    |    |     |     |     |     |   |     |     |     |
|     | •   | •   | ••  | ••• | •   | •• | ••• | •   | ••  | ••  | •• | ••• | •   | •• | ••• | •   | ••• | ••• | •   | ••• | ••• | •   | ••• | •   | ••• | •   | ••• | •   | •• | •   | ••• | •   | • • | ••• | •   | •• | •   | ••• | •   | •• | •   | ••• | •   | ••• | ••• | •   | •• | ••• | •• | • • | ••  | ••• | ••• | •   | ••• | ••• | •• | •• | ••• | ••• | ••• | ••• | • | ••• | ••• | ••• |
|     | :   | •   | ••  | ••• | •   | •• | ••• | •   | ••  | ••  | •• | ••  | •   | •• | ••• | •   | ••• | ••• | •   | ••• | • • | •   | ••  | •   | ••• | •   | ••• | •   | •• | •   | ••• | •   | • • | ••• | •   | •• | •   | ••  | •   | •• | •   | ••• | •   | ••  | ••  | •   | •• | ••  | •• | • • | ••  | ••  | ••  | •   | ••  | ••• | •  | •• | ••• | ••• | • • | ••• | • | ••• | ••• | ••• |
| 2 : | :   | •   | ••  | ••• | •   | •• | ••  | •   | ••  | ••  | •• | • • | •   | •• | ••  | •   | ••  | ••  | •   | ••• | ••  | •   | ••  | •   | ••  | •   | ••• | •   | •• | •   | • • | •   | • • | ••• | •   | •• | •   | ••  | •   | •• | •   | ••  | •   | ••  | ••  | •   | •• | ••  | •• | • • | ••  | ••  | ••  | •   | ••  | ••  | •  | •• | ••  | ••• | • • | • • | • | ••  | ••• | • • |
| 3 : | :   | •   | ••  | • • | •   | •• |     | •   | ••• | ••• | •• |     | •   | •• |     | •   | ••  |     | •   |     |     | •   | ••  | •   | ••  | •   |     | •   | •• | •   |     | •   | • • |     | •   | •• | •   |     | •   | •• | •   | ••  | •   |     |     | •   |    | ••• | •• | • • | ••• | ••  |     | •   | ••  |     | •• | •• |     |     |     | • • | • | ••  | •   |     |
|     |     |     |     |     |     |    |     |     |     |     |    |     |     |    |     |     |     |     |     |     |     |     |     |     |     |     |     |     |    |     |     |     |     |     |     |    |     |     |     |    |     |     |     |     |     |     |    |     |    |     |     |     |     |     |     |     |    |    |     |     |     |     |   |     |     |     |

#### 1.2. Form İçeriğini Gruplama

Ziyaretçilerden istenebilecek bilgileri, içerik benzerliğine göre mantıksal olarak gruplayabiliriz. Bu işlem, formun anlaşılmasını kolaylaştıracaktır. Örneğimizde; hazırlayacağımız form, *iletişim*, *şirketimiz hakkında fikirleriniz* ve *yanıtı arananlar* olmak üzere üç gruba ayrılacaktır.

Gruplandırma işlemleri için **alan kümeleri** (*fieldsets*) kullanılacaktır. Alan kümeleri, bir form içinde ayrı ayrı içerik bölümleri oluşturmak için kullanılan form nesneleridir.

Alan kümesi oluşturmak için **Forms** menü grubu içindeki **Fieldset** düğmesine tıklanmalıdır (Şekil 1.4).

| 🛙 🔻 Insert | Common | Layout | Forms 1    | Fext   H | TML Ap     | plication | Flash elements | Favorites |
|------------|--------|--------|------------|----------|------------|-----------|----------------|-----------|
|            | 🖾 🛄    |        |            |          |            |           |                |           |
| 2          |        |        |            |          |            |           | Fieldset       |           |
|            |        | Şe     | kil 1.4: A | lan küm  | nesi oluşt | urma      |                |           |

Bu işlemin hemen ardından otomatik olarak **Split** görünüm moduna geçiş yapılacak ve **Fieldset** penceresi karşımıza gelecektir. Bu pencere içindeki **Label** alanına form grubuna ait tanımlamayı yazıp **OK** düğmesini tıkladığımızda girmiş olduğumuz tanımlama **Code** alanında **<legend>** ... **</legend>** etiketleri arasına yerleştirilecektir (Şekil 1.5).

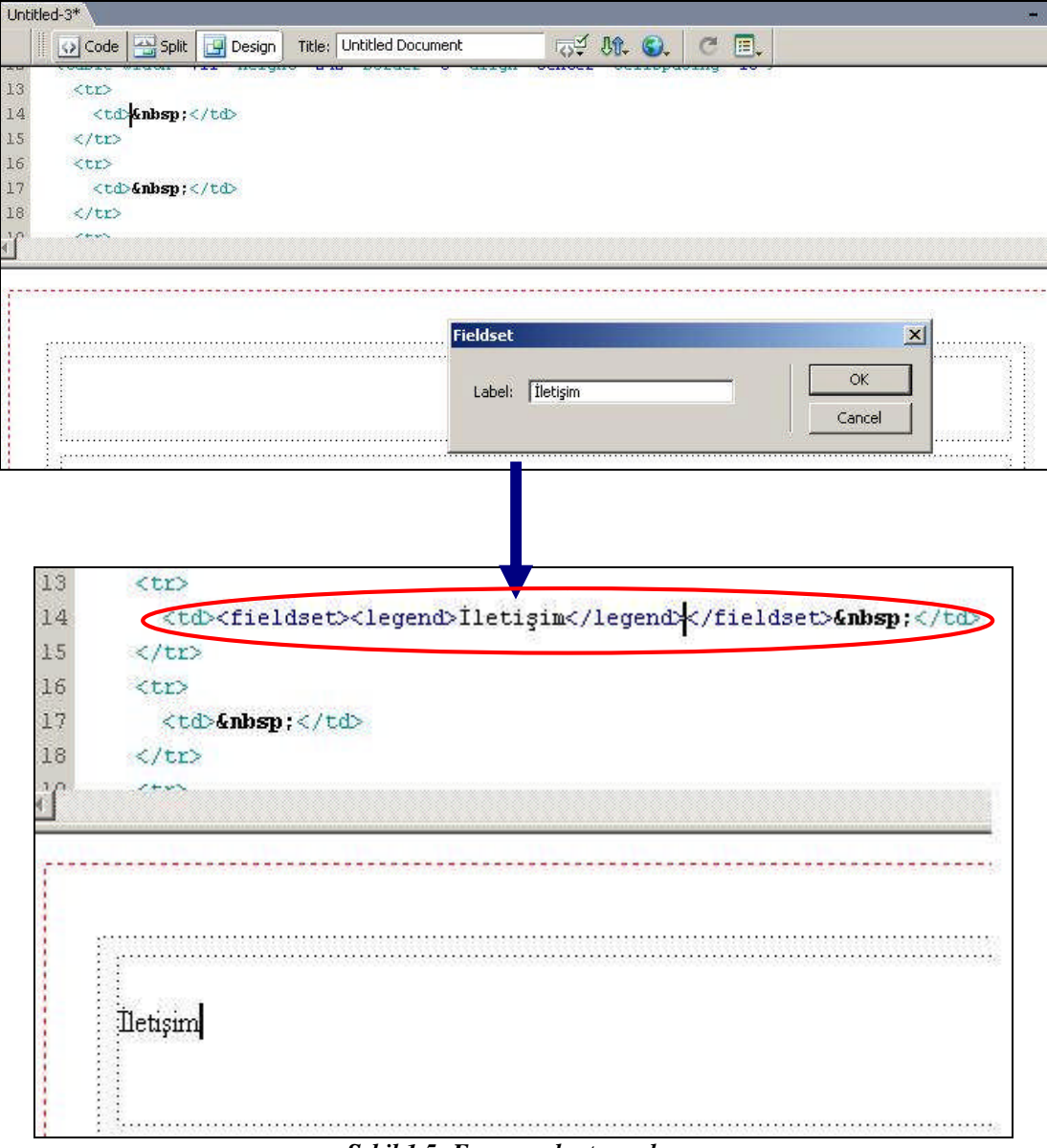

Şekil 1.5: Form grubu tanımlama

İstediğimiz içerik gruplandırmasını yapıp ön izleme moduna geçtiğimizde Şekil 1.6'dakine benzer bir görünümle karşılaşılacaktır.

| Tiedaini                       |      |  |
|--------------------------------|------|--|
|                                |      |  |
| _Şirketimiz hakkında fikirleri | iniz |  |
|                                |      |  |
|                                |      |  |

Şekil 1.6: Gruplanmış form içeriğinin ön izlemesi

#### 1.3. Tek Satırlı Metin Alanları Ekleme

Metin alanı (*Text Field*), ziyaretçinin yazarak girebileceği bilgilerin toplanması amacıyla kullanılmaktadır.

Kısa cevaplar (ad/soyad, e-posta adresi, unvan vb.) için tek satırlı metin alanları kullanılır.

Tek satırlı metin alanı eklemek için **Forms** menü grubu içinde yer alan **Text Field** düğmesi tıklanmalıdır (Şekil 1.7).

| ii 🔻 Inse | ert Cor   | nmon   Lay  | vout Forms | Text   HT      | ML   Applicatio | on   Flash e |
|-----------|-----------|-------------|------------|----------------|-----------------|--------------|
|           | Text Fiel |             | •          |                |                 | abc 🖺        |
| anket.h   | ntm*      |             |            |                |                 |              |
|           | Code      | Split Split | 🛃 Design   | Title: Untitle | ed Document     |              |
|           | İletişi   | m           |            |                |                 |              |
|           | I         |             |            |                |                 |              |

Şekil 1.7: Tek satırlı metin alanı ekleme

Karşımıza **Input Tag Accessibility Attributes** (*Giriş Etiketi Niteliklerine Erişim*) penceresi gelecektir (Şekil 1.8). Bu pencere içinde; metin alanına ait isim, stil ve yer tanımlaması yapıldıktan sonra **OK** düğmesine tıklanmalıdır.

| Label:      | Adınız Soyadınız                       |        |
|-------------|----------------------------------------|--------|
| Style: (    | Wrap with label tag                    | Cancel |
| (           | Attach label tag using 'for' attribute | Help   |
| (           | O No label tag                         |        |
| Position: ( | Before form item                       |        |
| (           | C After form item                      |        |

Şekil 1.8: Tek satırlı metin alanı tanımlamaları

Metin alanı düzenleme penceresi içinde bulunan alanların (*Style, Position, Access key* ve *Tab Index*) altında bulunan seçeneklerin işlevlerini yazınız.

| Wrap with label tag :<br>Attach label tag using 'for' attribute : |  |
|-------------------------------------------------------------------|--|
| No label tag :                                                    |  |
| Before form item :<br>After form item :                           |  |
| Access key :<br>Tab Index :                                       |  |

Eklemiş olduğumuz metin alanına ait isim, karakter genişliği, tip (tek satırlık – çok satırlık), başlangıç değeri atama gibi düzenlemeleri **Properties** penceresi aracılığıyla yapabiliriz (Şekil 1.9).

| TextField | Char width | Type 💿 Single line | C Multi line | C Password | Class None |
|-----------|------------|--------------------|--------------|------------|------------|
| adsoyad   | Max Chars  | Init val           |              |            |            |

Şekil 1.9: Metin alanı özellikleri

| diniz Soyadiniz                                    |  |
|----------------------------------------------------|--|
| -posta Adresiniz Lütfen e-posta adresinizi giriniz |  |
| şirketimiz hakkında fikirleriniz                   |  |

Şekil 1.10: Eklenen metin alanının tarayıcıdaki görünümü

#### 1.4. Çok Satırlı Metin Alanları Ekleme

Ziyaretçilerden geniş bilgi alınması amaçlandığında form içine çok satırlı metin alanları (*Textarea*) eklenmelidir. Bu tip metin alanlarında birden fazla satır (multi line) bulunur.

Tek satırlı metin alanı eklemek için **Forms** menü grubu içinde yer alan **Textarea** düğmesi tıklanmalıdır (Şekil 1.11).

| a 🔻 Insert | Common   Layout   | Forms Text   H     | TML   Application   F | Flash elemer | nts   Favoriti | es   |     |
|------------|-------------------|--------------------|-----------------------|--------------|----------------|------|-----|
|            |                   |                    |                       | Ĉ            |                |      |     |
|            | Textarea          |                    |                       | _            | _              | _    | _   |
| anket.htm* | *                 |                    |                       |              |                |      | 200 |
|            | Code 🔛 Split      | Design Title: Unti | tled Document         | - তিন্       | Jt. S.         | C 🗉. |     |
|            |                   |                    |                       |              |                |      |     |
|            |                   |                    |                       |              |                |      |     |
| 1          |                   |                    |                       |              |                |      |     |
|            |                   |                    |                       |              |                |      |     |
| İİ         | lletişim          |                    |                       |              |                |      |     |
|            | _                 |                    |                       |              |                |      |     |
| A          | Adınız Soyadınız  |                    |                       |              |                |      |     |
|            |                   |                    |                       |              |                |      |     |
| F          | -nosta Adresiniz  | Lütfen e-posta ad  | dresinizi qiriniz     |              |                |      |     |
|            |                   |                    |                       |              |                |      |     |
|            | Siekotimiz hakkın | da fikieloeiniz    |                       |              |                |      |     |
| 1          |                   |                    |                       |              |                |      |     |
|            |                   |                    |                       |              |                |      |     |
|            |                   |                    |                       |              |                |      |     |

Şekil 1.11: Çok satırlı metin alanı ekleme

Açılan **Input Tag Accessibility Attributes** penceresi içinde gerekli tanımlamalar yapıldıktan sonra **OK** düğmesine tıklanır. Gerekli görülen düzenlemeler **Properties** penceresinden de yapılabilir (Şekil 1.12).

|        | Şirketimiz                                            | hakkında fikirlerini                                                                                                    | 2                                                                                                    |                                            |                |
|--------|-------------------------------------------------------|----------------------------------------------------------------------------------------------------|----------------------------------------------------------------------------------------------------|--------------------------------------------|----------------|
| :body: | <pre><form#anket> <t< pre=""></t<></form#anket></pre> | able> <fieldse< th=""><th>t&gt; <leqend> <span.style< th=""><th>3&gt; <label> (<textarea>)</textarea></label></th><th>802</th></span.style<></leqend></th></fieldse<> | t> <leqend> <span.style< th=""><th>3&gt; <label> (<textarea>)</textarea></label></th><th>802</th></span.style<></leqend> | 3> <label> (<textarea>)</textarea></label> | 802            |
| I 🔻 Pr | operties                                              |                                                                                                    |                                                                                                    |                                            |                |
| []     | TextField<br>textarea                                 | Char width 53<br>Num Lines 10                                                                                                    | Type 🔿 Single line                                                                                                    | e Multiline O Password                     | Class style3 💌 |
|        |                                                       | Wrap Default                                                                                                    |                                                                                                    | <u>×</u>                                   |                |

Şekil 1.12: Çok satırlı metin alanı özellikleri

| lietişim                                            |   |  |
|-----------------------------------------------------|---|--|
| Adınız Soyadınız                                    |   |  |
| E-posta Adresiniz Lütfen e-posta adresinizi giriniz |   |  |
| Şirketimiz hakkında fikirleriniz                    | X |  |
|                                                     |   |  |
|                                                     |   |  |
|                                                     | * |  |
| - Yaniti asananlar                                  |   |  |
|                                                     |   |  |

Şekil 1.13: Eklenen metin alanının tarayıcıdaki görünümü

#### 1.5. Onay Kutuları Ekleme

**Onay kutuları** (*checkbox*), ziyaretçilerin birbiriyle ilgili bir grup öğe arasından bir veya birden fazla öğeyi seçmelerini sağlayan form nesneleridir.

Onay kutusu eklemek için **Forms** menü grubu içinde yer alan **Checkbox** düğmesi tıklanmalıdır (Şekil 1.14).

| ▼Insert Common Layout Forms Text   HTML   Application   Flash elements                                  | Favorites       |
|----------------------------------------------------------------------------------------------------|-----------------|
|                                                                                                    |                 |
| anket.htm*                                                                                              |                 |
| Code 🔛 Split 📴 Design 🛛 Title: Untitled Document 👦 🖓                                                    | <u>.</u>        |
| 70 <fieldset></fieldset>                                                                                |                 |
| 71 <legend><span class="style3">Yanıtı arananlar<!--</td--><td>span&gt;<!--</td--></td></span></legend> | span> </td      |
| 72                                                                                                    |                 |
| <pre>73 <span class="style5">- İlgilendiğiniz ür&amp;u</span></pre>                                     | <b>uml;</b> n t |
| 74 <b> :</b>                                                                                            |                 |
| 75 /tr>                                                                                                 |                 |
| 20 min                                                                                                  |                 |
|                                                                                                    |                 |
|                                                                                                    |                 |
|                                                                                                    |                 |
| Yaniti arananlar                                                                                        |                 |
|                                                                                                    |                 |
|                                                                                                    |                 |

Şekil 1.14: Onay kutusu ekleme

Açılan **Input Tag Accessibility Attributes** penceresi içinde gerekli tanımlamalar yapıldıktan sonra **OK** düğmesine tıklanır. Gerekli görülen düzenlemeler, **Properties** penceresinden de yapılabilir (Şekil 1.15).

|              | Yanıtı arananlı<br>- İlgilendiğiniz<br>- Bilgisaya                                                                                                    | ar<br>ürün türünü belirtiniz.<br>r donanım birimleri                                                   |               |               |                |
|--------------|----------------------------------------------------------------------------------------------------|----------------------------------------------------------------------------------------------------|---------------|---------------|----------------|
|              |                                                                                                    |                                                                                                    |               |               |                |
| (body> «     | <form#anket> <tabl< th=""><th>e&gt;   <span.style5> <label< th=""><th>&gt;(<input/>)</th><th></th><th>802 × 2</th></label<></span.style5></th></tabl<></form#anket> | e> <span.style5> <label< th=""><th>&gt;(<input/>)</th><th></th><th>802 × 2</th></label<></span.style5> | >( <input/> ) |               | 802 × 2        |
| 🔻 Prop       | erties                                                                                                    |                                                                                                    |               |               |                |
| $\mathbb{N}$ | CheckBox name<br>checkbox                                                                                                    | Checked value checkbox                                                                                 | Initial sta   | ete C Checked | Class style5 💌 |

Şekil 1.15: Onay kutusu özellikleri

**Properties** penceresinde bulunan **Initial state** alanında, eklenen onay kutusunun başlangıç durumu (işaretli/**Checked**, işaretsiz/**Unchecked**) belirtilir.

| - İletişim                                                  |   |
|-------------------------------------------------------------|---|
| Adınız Soyadınız                                            |   |
| E-posta Adresiniz Lütfen e-posta adresinizi giriniz         |   |
| Şirketimiz hakkında fikirleriniz                            |   |
|                                                             |   |
|                                                             |   |
|                                                             |   |
|                                                             | ~ |
|                                                             |   |
| Yanıtı arananlar<br>- İlgilendiğiniz ürün türünü helirtiniz |   |
| Bilgisayar donanim birimleri                                |   |
| 🔲 Video Araçlari                                            |   |
| 🗖 Ses Araçlari                                              |   |
| Paket Programlar                                            |   |

Şekil 1.16: Eklenen onay kutularının tarayıcıdaki görünümü

#### 1.6. Radyo Düğmeleri Ekleme

**Radyo düğmeleri** (*radiobuttons*), ziyaretçilerin birbiriyle ilgili bir grup öğe arasından sadece bir seçim yapmalarına imkân sağlayan form nesneleridir. İşaretlenen seçenek dışındakiler, otomatik olarak geçersiz hale gelmektedirler.

Radyo düğmesi eklemek için, **Forms** menü grubu içinde yer alan **Radio Button** düğmesi tıklanmalıdır (Şekil 1.17).

| III  Insert Common Layout Forms Text HTML Application Flash elements Favorites               |                                                                                                    |
|----------------------------------------------------------------------------------------------|----------------------------------------------------------------------------------------------------|
|                                                                                              |                                                                                                    |
| anket.htm* Radio Button                                                                      |                                                                                                    |
| Code 🚭 Split 📴 Design Title: Untitled Document 🖓 🖓 🚱 🤇                                       | [                                                                                                    |
| 97 ass="style4"> <span class="style7"></span>                                                |                                                                                                    |
| 98 irmamızdan hangi araçlar vasıtasıyla haberdar old<br>99 pan> <span class="style6"></span> | u&#</td></tr><tr><td>100 pan></td><td></td></tr><tr><td>101 Ldset></td><td></td></tr><tr><td>102</td><td></td></tr><tr><td>102<br>•</td><td></td></tr><tr><th>Yanıtı arananlar<br>Yanıtı arananlar<br>İlgilendiğiniz ürün türünü belirtiniz.<br>Bilgisayar donanım birimleri<br>Video Araçları<br>Ses Araçları<br>Paket Programlar</th><th></th></tr><tr><td>- Firmamızdan hangi araçlar vasıtasıyla haberdar olduğnuzu belirtiniz.</td><td></td></tr><tr><td></td><td></td></tr></tbody></table> |

Şekil 1.17: Radyo düğmesi ekleme

Açılan **Input Tag Accessibility Attributes** penceresi içinde gerekli tanımlamalar yapıldıktan sonra **OK** düğmesine tıklanır. Gerekli görülen düzenlemeler **Properties** penceresinden de yapılabilir (Şekil 1.18).

|               | - Firmamızdar<br>[C] TV reklaml                                                                                                    | n hangi araçlar<br>arı                                                                                                    | vasıtasıyla haberi                                                                                         | dar olduğnuzu belirtiniz.            |                |
|---------------|----------------------------------------------------------------------------------------------------|----------------------------------------------------------------------------------------------------|----------------------------------------------------------------------------------------------------|--------------------------------------|----------------|
|               |                                                                                                    |                                                                                                    |                                                                                                    |                                      |                |
| <body></body> | <form#anket> <tal< th=""><th>ble&gt;   <fie< th=""><th>ldset&gt; <p.style4> <spa< th=""><th>n.style7&gt; <label> [<input/>]</label></th><th> </th></spa<></p.style4></th></fie<></th></tal<></form#anket> | ble> <fie< th=""><th>ldset&gt; <p.style4> <spa< th=""><th>n.style7&gt; <label> [<input/>]</label></th><th> </th></spa<></p.style4></th></fie<> | ldset> <p.style4> <spa< th=""><th>n.style7&gt; <label> [<input/>]</label></th><th> </th></spa<></p.style4> | n.style7> <label> [<input/>]</label> |                |
|               | Radio Button<br>radiobutton                                                                                                    | Checked value                                                                                                    | radiobutton                                                                                                | Initial state C Checked              | Class style7 💌 |

Şekil 1.18: Radyo düğmesi özellikleri

| lletişim                                          |                             |
|---------------------------------------------------|-----------------------------|
| Adınız Soyadınız                                  |                             |
| E-posta Adresiniz Lütfen e-posta adresinizi girin | iz                          |
| Sirketimiz hakkında fikirleriniz                  |                             |
|                                                   |                             |
| 5702                                              |                             |
| - Yanıtı arananlar                                |                             |
| - İlgilendiğiniz ürün türünü belirtiniz.          |                             |
| 🔲 Bilgisayar donanim birimleri                    |                             |
| 🗖 Video Araçlari                                  |                             |
| 🗖 Ses Araçlari                                    |                             |
| 🗖 Paket Programlar                                |                             |
| - Firmamızdan hangi araçlar vasıtasıyla hat       | erdar olduğnuzu belirtiniz. |
| C TV reklamlari                                   |                             |
| C Radyo reklamlari                                |                             |
| 🖸 Gazete reklamlari                               |                             |
| C Tavsiye                                         |                             |

Şekil 1.19: Eklenen radyo düğmelerinin tarayıcıdaki görünümü

Radyo düğmelerinin tek tek eklenmesindense grup halinde eklenmesi tercih edilmektedir. Radyo grubu eklemek, hem zaman açısından tasarrufa neden olacağı gibi radyo öğeleri arasında da iletişim kopukluğunun önüne geçecektir.

Radyo grubu eklemek için **Forms** menü grubu içindeki **Radio Group** düğmesi tıklanmalıdır (Şekil 1.20).

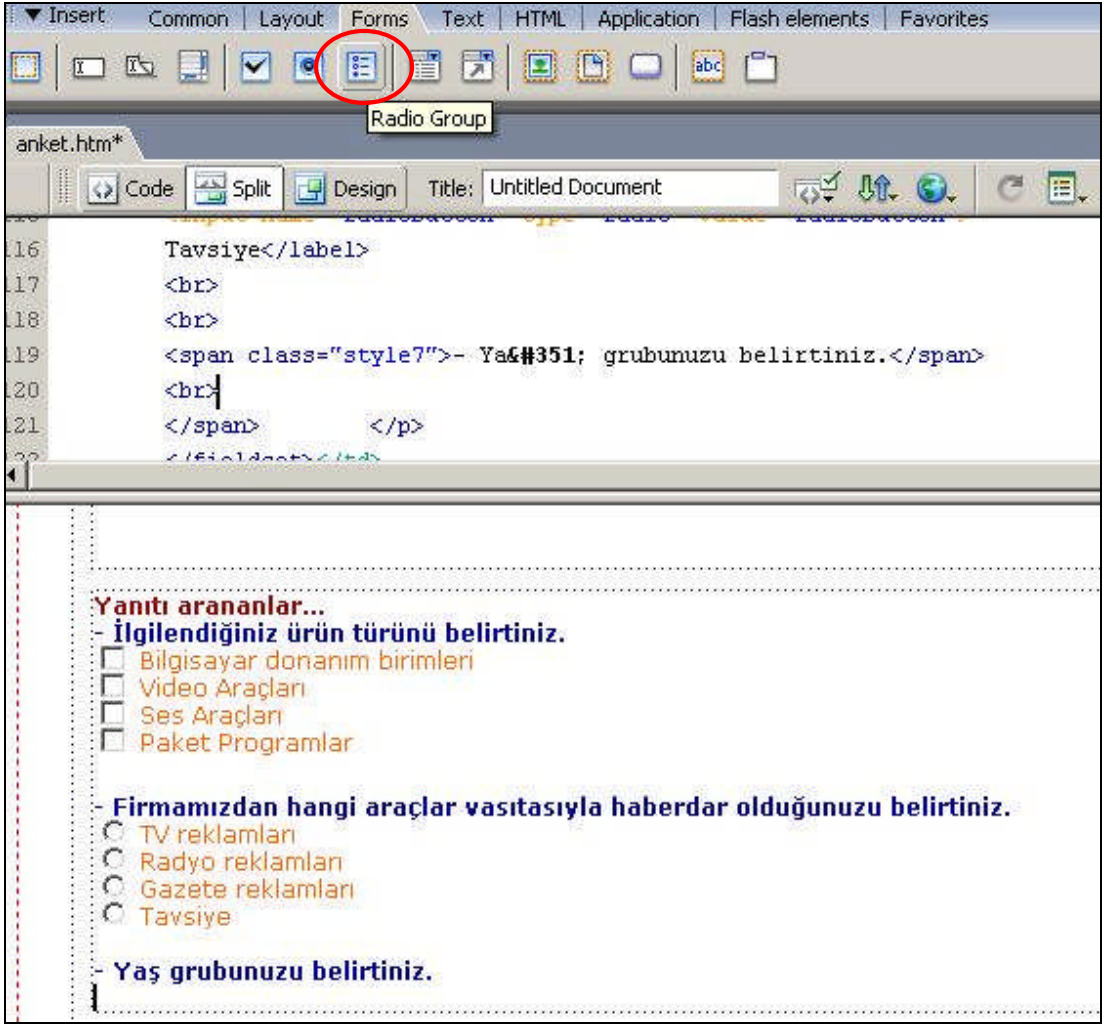

Şekil 1.20: Radyo grubu ekleme

Karşımıza **Radio Group** penceresi gelecektir (Şekil 1.21). Bu pencere içinde grupta bulunacak radyo düğmeleri tanımlanmalıdır. **Value** kısmına seçili radyo düğmesinin değeri aktarılabilir. Örneğin **Label**'i "0-20" olan radyo düğmesinin değeri **Value** "0" olabilir.

| lio buttons: | + -                                   |                                                    | Cancel |
|--------------|---------------------------------------|----------------------------------------------------|--------|
|              | Label<br>0-20<br>21-35<br>36-50<br>51 | Value<br>radio<br>radio<br>radio<br>radio<br>radio | Help   |
|              |                                       |                                                    |        |

Şekil 1.21: Insert araç çubuğu sekmeleri

Radyo grubu düzenlemelerini Properties penceresinden yapabiliriz (Şekil 1.22).

| <pre>&gt; Yas grubunu<br/>C 0-20<br/>C 21-35<br/>C 36-50<br/>C 51</pre> | <b>uzu belirtiniz.</b><br>ble> <fieldset> <p.style4> &lt;</p.style4></fieldset> | label> [ <input/> ]     |                |
|-------------------------------------------------------------------------|---------------------------------------------------------------------------------|-------------------------|----------------|
| li ▼ Properties                                                         |                                                                                 |                         |                |
| Radio Button                                                            | Checked value radio                                                             | Initial state 🤇 Checked | Class style4 💌 |
| yasgrubu                                                                |                                                                                 | Unchecked               |                |

Şekil 1.22: Radyo grubu özellikleri

| Adınız Soyadınız                                                                                                    | letişim                                                               |  |
|----------------------------------------------------------------------------------------------------|-----------------------------------------------------------------------|--|
| E-posta Adresiniz Lütfen e-posta adresinizi giriniz  Sirketimiz hakkında fikirleriniz  Yanıtı arananlar  Yanıtı arananlar  Yanıtı arananlar  Yugilendiğiniz ürün türünü belirtiniz.  Bilgisayar donanim birimleri Video Araçlari Baket Programlar  Firmamızdan hangi araçlar vasıtasıyla haberdar olduğunuzu belirtiniz.  Firmamızdan hangi araçlar vasıtasıyla haberdar olduğunuzu belirtiniz.  Firmamızdan hangi araçlar vasıtasıyla haberdar olduğunuzu belirtiniz.  Yasıye  Yaşış grubunuzu belirtiniz.  O 0-20  21-35  36-50  51 | diniz Soyadınız                                                       |  |
| Sirketimiz hakkında fikirleriniz  Yanıtı arananlar  'Yanıtı arananlar  'Yanıtı arananlar  'Yanıtı arananlar  'Igilendiğiniz ürün türünü belirtiniz. Bilgisayar donanim birimleri Bilgisayar donanim birimleri Ses Araçlari Bilgisayar donanim birimleri Ses Araçlari Baket Programlar  Firmamızdan hangi araçlar vasıtasıyla haberdar olduğunuzu belirtiniz.  Firmamızdan hangi araçlar vasıtasıyla haberdar olduğunuzu belirtiniz.  Yiket Programlar  Yaş grubunuzu belirtiniz.  O 0-20  2 21-35  2 36-50  C 51                      | posta Adresiniz Lütfen e-posta adresinizi giriniz                     |  |
| Yanıtı arananlar         - İlgilendiğiniz ürün türünü belirtiniz.         Bilgisayar donanim birimleri         Video Araçlari         Ses Araçlari         Paket Programlar         - Firmamızdan hangi araçlar vasıtasıyla haberdar olduğunuzu belirtiniz.         C TV reklamlari         C Radyo reklamlari         C Gazete reklamlari         C Tavsiye         - Yaş grubunuzu belirtiniz.         C 121-35         C 36-50         C 51                                                                                        | Şirketimiz hakkında fikirleriniz                                      |  |
| Yanıtı arananlar         İlgilendiğiniz ürün türünü belirtiniz.         Bilgisayar donanim birimleri         Video Araçlari         Ses Araçlari         Paket Programlar         - Firmamızdan hangi araçlar vasıtasıyla haberdar olduğunuzu belirtiniz.         C TV reklamlari         C Radyo reklamlari         C Gazete reklamlari         C Tavsiye         - Yaş grubunuzu belirtiniz.         C 0-20         21-35         C 36-50         C 51                                                                              | *                                                                     |  |
| <ul> <li>Bilgisayar donanim birimleri</li> <li>Video Araçlari</li> <li>Ses Araçlari</li> <li>Paket Programlar</li> <li>Firmamızdan hangi araçlar vasıtasıyla haberdar olduğunuzu belirtiniz.</li> <li>TV reklamlari</li> <li>Gazete reklamlari</li> <li>Gazete reklamlari</li> <li>Tavsiye</li> <li>Yaş grubunuzu belirtiniz.</li> <li>0 -20</li> <li>21-35</li> <li>36-50</li> <li>51</li> </ul>                                                                                                    | Yanıtı arananlar<br>İlailandiğiniz ürün türünü halirtiniz             |  |
| <ul> <li>Video Araçlari</li> <li>Ses Araçlari</li> <li>Paket Programlar</li> <li>Firmamızdan hangi araçlar vasıtasıyla haberdar olduğunuzu belirtiniz.</li> <li>TV reklamlari</li> <li>Radyo reklamlari</li> <li>Gazete reklamlari</li> <li>Tavsiye</li> <li>Yaş grubunuzu belirtiniz.</li> <li>0 -20</li> <li>21-35</li> <li>36-50</li> <li>51</li> </ul>                                                                                                    | Bildisavar donanim hirimleri                                          |  |
| <ul> <li>Ses Araçlari</li> <li>Paket Programlar</li> <li>Firmamızdan hangi araçlar vasıtasıyla haberdar olduğunuzu belirtiniz.</li> <li>TV reklamlari</li> <li>Radyo reklamlari</li> <li>Gazete reklamlari</li> <li>Tavsiye</li> <li>Yaş grubunuzu belirtiniz.</li> <li>0 -20</li> <li>21-35</li> <li>36-50</li> <li>51</li> </ul>                                                                                                    | Video Aradari                                                         |  |
| <ul> <li>Paket Programlar</li> <li>Firmamızdan hangi araçlar vasıtasıyla haberdar olduğunuzu belirtiniz.</li> <li>Tv reklamlari</li> <li>Radyo reklamlari</li> <li>Gazete reklamlari</li> <li>Tavsiye</li> <li>Yaş grubunuzu belirtiniz.</li> <li>0 -20</li> <li>21-35</li> <li>36-50</li> <li>51</li> </ul>                                                                                                    | Ses Aradari                                                           |  |
| <ul> <li>Firmamızdan hangi araçlar vasıtasıyla haberdar olduğunuzu belirtiniz.</li> <li>TV reklamlari</li> <li>Gazete reklamlari</li> <li>Gazete reklamlari</li> <li>Tavsiye</li> <li>Yaş grubunuzu belirtiniz.</li> <li>0 -20</li> <li>21-35</li> <li>36-50</li> <li>51</li> </ul>                                                                                                    | Paket Programlar                                                      |  |
| C TV reklamlari<br>C Radyo reklamlari<br>C Gazete reklamlari<br>C Tavsiye<br>- Yaş grubunuzu belirtiniz.<br>C 0-20<br>C 21-35<br>C 36-50<br>C 51                                                                                                    | Firmamızdan hangi araçlar vasıtasıyla haberdar olduğunuzu belirtiniz. |  |
| C Radyo reklamlari<br>C Gazete reklamlari<br>C Tavsiye<br>- Yaş grubunuzu belirtiniz.<br>C 0-20<br>C 21-35<br>C 36-50<br>C 51                                                                                                    | TV reklamlari                                                         |  |
| C Gazete reklamlari<br>C Tavsiye<br>- Yaş grubunuzu belirtiniz.<br>C 0-20<br>C 21-35<br>C 36-50<br>C 51                                                                                                    | Radyo reklamlari                                                      |  |
| C Tavsiye<br>- Yaş grubunuzu belirtiniz.<br>C 0-20<br>C 21-35<br>C 36-50<br>C 51                                                                                                    | Gazete reklamlari                                                     |  |
| - Yaş grubunuzu belirtiniz.<br>O 0-20<br>O 21-35<br>O 36-50<br>O 51                                                                                                    | Tavsiye                                                               |  |
| C 0-20<br>C 21-35<br>C 36-50<br>C 51                                                                                                    | Yas grubunuzu belirtiniz.                                             |  |
| © 21-35<br>© 36-50<br>© 51                                                                                                    | 0-20                                                                  |  |
| C 36-50<br>C 51                                                                                                    | 21-35                                                                 |  |
| C 51                                                                                                    | 36-50                                                                 |  |
|                                                                                                    | 51                                                                    |  |

Şekil 1.23: Eklenen radyo grubunun tarayıcıdaki görünümü

#### 1.7. Liste ve Menü Öğeleri Ekleme

Liste veya menüler, ziyaretçinin istenen öğeler içinden seçim yapmasını kolaylaştırmak amacıyla kullanılırlar Liste / menü seçenekleri içinden, ziyaretçinin seçmiş olduğu tek öğe aktif hale gelir.

Liste veya menü oluşturmak için **Forms** menü grubu içindeki **List/Menu** düğmesi tıklanmalıdır (Şekil 1.24).

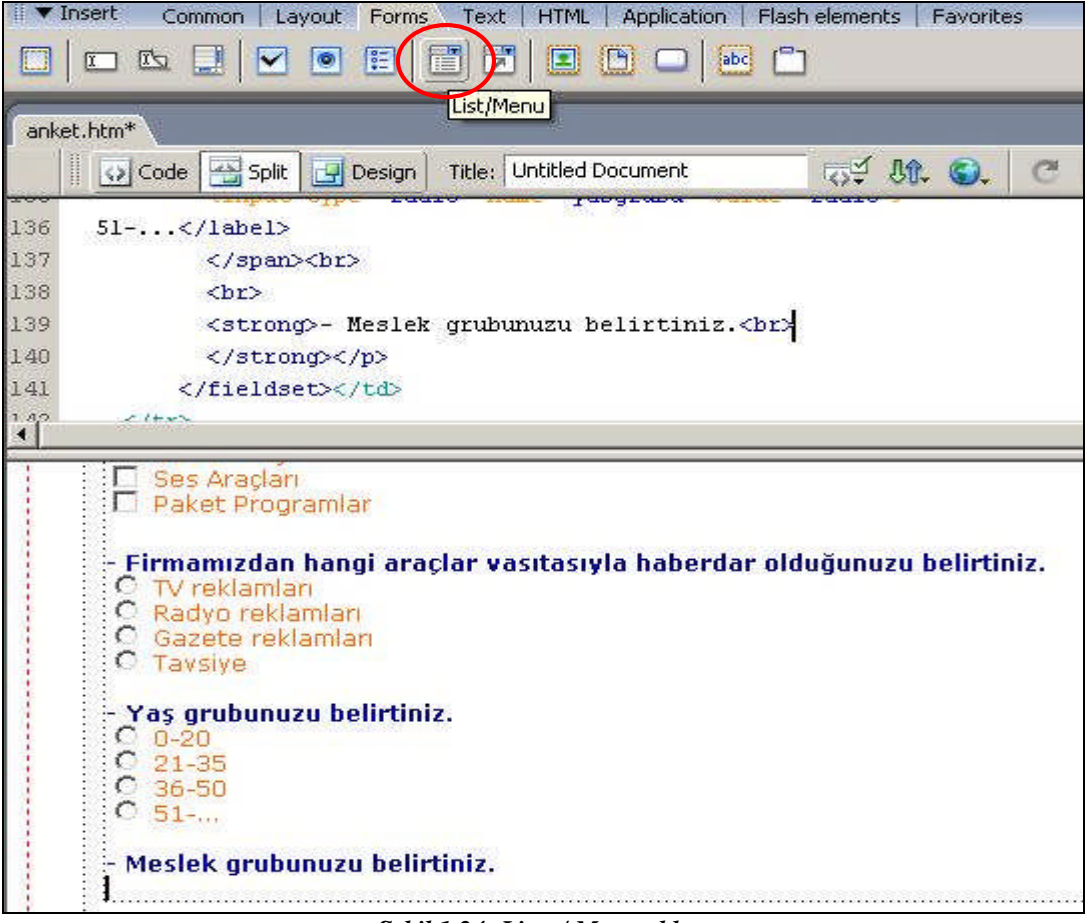

Şekil 1.24: Liste / Menu ekleme

Form nesnesi, otomatik olarak sayfa içine yerleştirilecektir. Nesne seçildikten sonra **Properties** penceresi aracılığıyla liste/menü özelliklerini düzenleyebiliriz (Şekil 1.25).

| Ē                                                                                                    | Meslek arub<br>Listeden seçini                                                                                                    | unuzu belirtiniz.<br>z 💌                                                                                                    |                                                                                                    |                                               |             |              |     |
|----------------------------------------------------------------------------------------------------|----------------------------------------------------------------------------------------------------|----------------------------------------------------------------------------------------------------|----------------------------------------------------------------------------------------------------|-----------------------------------------------|-------------|--------------|-----|
| <body> <f< th=""><th>orm#anket&gt; <ta< th=""><th>ble&gt;   <fieldset:< th=""><th>&gt; <p.style4> <str< th=""><th>ong&gt; <select></select></th><th></th><th></th><th>802</th></str<></p.style4></th></fieldset:<></th></ta<></th></f<></body> | orm#anket> <ta< th=""><th>ble&gt;   <fieldset:< th=""><th>&gt; <p.style4> <str< th=""><th>ong&gt; <select></select></th><th></th><th></th><th>802</th></str<></p.style4></th></fieldset:<></th></ta<> | ble> <fieldset:< th=""><th>&gt; <p.style4> <str< th=""><th>ong&gt; <select></select></th><th></th><th></th><th>802</th></str<></p.style4></th></fieldset:<> | > <p.style4> <str< th=""><th>ong&gt; <select></select></th><th></th><th></th><th>802</th></str<></p.style4> | ong> <select></select>                        |             |              | 802 |
|                                                                                                    | List/Menu<br>select                                                                                                    | Type 何 Menu<br>C List                                                                                                    | Height<br>Selections                                                                                        | Allow multiple                                | List Values | Class style4 |     |
|                                                                                                    |                                                                                                    |                                                                                                    | Initially selected                                                                                          | Listeden seçiniz. 🔺<br>Akademisyen<br>Bankacı |             |              |     |

Şekil 1.25: Liste / Menü özelliklerini düzenleme

**Properties** penceresinde bulunan **List Values** düğmesine tıklayarak karşımıza gelen List Values penceresi içinden eklediğimiz liste/menü içinde bulunmasını istediğimiz seçeneklere ait giriş, yer değişikliği, silme gibi işlemleri yapabiliriz (Şekil 1.26).

| <u> </u>         | 1                | A. 🖌 📗 | ОК     |
|------------------|------------------|--------|--------|
| Item Label       | Value            |        | Capcel |
| Listeden seçiniz | listeden seçiniz |        |        |
| Akademisyen      | akademisyen      |        |        |
| Bankacı          | bankacı          |        |        |
| Doktor           | doktor           |        |        |
| Emekli           | emekli           |        |        |
| İşçi             | işçi             |        | Help   |
| Morouw           | momu             |        |        |

Şekil 1.26: Liste / Menü seçeneklerini düzenleme

List/Menu Properties penceresinde bulunan seçeneklerin işlevlerini yazınız.

| Li                                 |
|------------------------------------|
| Li<br>Al<br>B<br>D<br>E<br>İş<br>M |
| Ő                                  |

Şekil 1.27: Liste / Menü seçeneklerinin görünümü

| İletişim                                                              |  |
|-----------------------------------------------------------------------|--|
| Adınız Soyadınız                                                      |  |
| E-posta Adresiniz Lütfen e-posta adresinizi giriniz                   |  |
| Şirketimiz hakkında fikirleriniz                                      |  |
|                                                                       |  |
|                                                                       |  |
| Yanıtı arananlar<br>- İlgilendiğiniz ürün türünü helirtiniz           |  |
| 🗆 Bilgisavar donanim birimleri                                        |  |
| Video Aradan                                                          |  |
| Ses Aradari                                                           |  |
| 🗖 Paket Programlar                                                    |  |
| Firmamızdan hangi araçlar vasıtasıyla haberdar olduğunuzu belirtiniz. |  |
| O TV reklamlari                                                       |  |
| 🔍 Radyo reklamlari                                                    |  |
| 🖸 Gazete reklamlari                                                   |  |
| C Tavsiye                                                             |  |
| Yas gruhunuzu helirtiniz.                                             |  |
| C 0-20                                                                |  |
| C 21-35                                                               |  |
| C 36-50                                                               |  |
| O 51                                                                  |  |
| Meslek grubunuzu belirtiniz.                                          |  |
| Listeden seçiniz 🔽                                                    |  |

Şekil 1.28: Eklenen liste / menünün tarayıcıdaki görünümü

#### 1.8. Düğme Ekleme

Formların içinde form verisini göndermek (**Submit**) ve temizlemek (**Reset**) için genellikle iki tür düğme kullanılır.

- Submit (gönder) : Tarayıcıya, verinin gönderilmesini bildirir.
- **Reset (temizle) :** Form verilerinin tümünün temizlenmesini sağlar.

Form içine düğme eklemek için **Forms** menü grubu içindeki **Button** düğmesi tıklanmalıdır (Şekil 1.29).

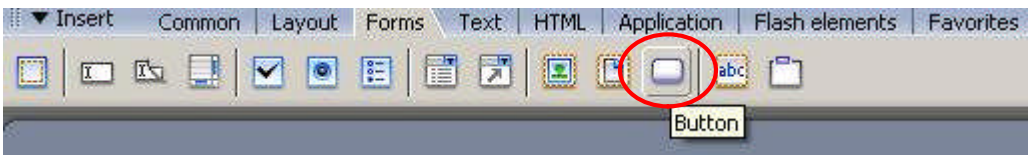

Şekil 1.29: Düğme ekleme

Düğme, form içine eklendikten sonra **Properties** penceresi aracılığıyla etiketi (**Label**) ve türü (**Action** - *Submit / Reset*) düzenlenebilir (Şekil 1.30).

| Gönder                                                                                                    |                                                                                                    |                                                                                         |              |
|----------------------------------------------------------------------------------------------------|----------------------------------------------------------------------------------------------------|-----------------------------------------------------------------------------------------|--------------|
| <body> <form#anket> <tab< th=""><th>le&gt;   <fieldset> <i< th=""><th>p.style4&gt; <strong> <label> <inj< th=""><th>out#gonder&gt;]</th></inj<></label></strong></th></i<></fieldset></th></tab<></form#anket></body> | le> <fieldset> <i< th=""><th>p.style4&gt; <strong> <label> <inj< th=""><th>out#gonder&gt;]</th></inj<></label></strong></th></i<></fieldset> | p.style4> <strong> <label> <inj< th=""><th>out#gonder&gt;]</th></inj<></label></strong> | out#gonder>] |
| ▼ Propercies                                                                                                    |                                                                                                    |                                                                                         |              |
| Button name<br>gonder                                                                                                    | Label Gönder                                                                                                    | Action 📀 Submit form                                                                    | C None       |

Şekil 1.30: Düğme seçeneklerini düzenleme

Button Properties penceresinde bulunan Action seçeneklerin işlevlerini yazınız.

| Submit Form : |        |        |        |
|---------------|--------|--------|--------|
|               |        |        |        |
| Reset Form :  |        |        |        |
| None          |        |        |        |
| None :        | •••••• | •••••• | •••••• |

Eklenen **Submit** düğmesinin istenen şekilde çalışması için; istenen işlevin kodlar aracılığıyla belirtilmesi gerekmektedir.

| Tİletişim                                                              |
|------------------------------------------------------------------------|
|                                                                        |
| Adınız Soyadınız                                                       |
|                                                                        |
| E-posta Adresiniz Lütfen e-posta adresinizi giriniz                    |
| ⊂Sirketimiz hakkında fikirleriniz                                      |
| A                                                                      |
|                                                                        |
|                                                                        |
|                                                                        |
|                                                                        |
|                                                                        |
|                                                                        |
| -Yanıtı arananlar                                                      |
| - İlgilendiğiniz ürün türünü belirtiniz.                               |
| 🔲 Bilgisayar donanim birimleri                                         |
| 🔲 Video Araglari                                                       |
| 🗖 Ses Araglari                                                         |
| Paket Programlar                                                       |
| - Firmamızdan bandi araclar yasıtasıyla babordar olduğunuzu bolirtiniz |
| C TV reklamlari                                                        |
| O Radvo reklamlari                                                     |
| O Gazete reklamlari                                                    |
| C Tavsiye                                                              |
| Yas ambunum kalistisia                                                 |
|                                                                        |
| 0 91-35                                                                |
| C 36-50                                                                |
| Q 51                                                                   |
|                                                                        |
| - Meslek grubunuzu belirtiniz.                                         |
| Listeden seçiniz 💌                                                     |
| Gönder Temizle                                                         |

Şekil 1.31: Eklenen düğmelerin tarayıcıdaki görünümü

#### 1.9. Formları Biçimlendirme

Formlarımızın, sitenin genel yapısı ve görünümü ile uyumlu hale gelmesini sağlamak amacıyla CSS stillerinden faydalanabiliriz.

Biçimlendirme araçları yardımıyla form nesnelerimizi kolaylıkla düzenleyebilir renk, yazı, kenarlık ayarlarını tercihlerimize uygun hale getirebiliriz.

#### 1.10. Formları İşleme

Hazırlamış olduğumuz forma ait verilerin bir veri tabanına aktarımı (bilgi gönderme/alma, arama vb. şekilde işlenmesi) gerektiğinde bu işlemin tanımlanması gerekecektir. Bu tanımlama işlemi, form seçili durumdayken Properties penceresinde görülen Action ve Method seçenekleri kullanılarak gerçekleştirilebilir.

| $\square$ | Form name | Action | nailto:info@obabilisim.com |         | 🗋 Target            | • |
|-----------|-----------|--------|----------------------------|---------|---------------------|---|
|           | anket     | Method | POST 👻                     | Enctype | multipart/form-data | - |

Formların işlenmesi ve veri tabanı uygulamalarının gerçekleştirilebilmesi için dinamik WEB sayfalarının (ASP, PHP, JSP, ColdFusion...) geliştirilmesi yararlı olacaktır.

Action; tarayıcıya, form verileri ile yapılacak işlemi gösterir.

Method ise form verisinin değerlendirilme şeklini (GET, POST, Default) belirler.

Form Properties penceresinde bulunan Method alanında bulunan seçeneklerin işlevlerini yazınız.

| Default | : |
|---------|---|
|         |   |
| GET :   |   |
|         |   |
| POST    | : |
|         |   |

#### 1.11. Formları Test Etme

Formlarımızın çalışmasını kontrol etmek için e-posta bağlantısı oluşturarak form verilerini e-posta adresine gönderebiliriz (Şekil 1.32).

Bu metot, sadece uyumlu WEB tarayıcılarında çalışmaktadır ve güvenlik düzeyi yüksek değildir. Sunucuda çalışan CGI scriptinin olmadığı durumlarda sadece test amacıyla kullanılmalıdır.

E-posta adresine form verilerini gönderirken dikkat edeceğimiz en önemli nokta Properties penceresindeki Enctype alanına text/plain verisini girmemiz gerektiğidir. Aksi takdirde gönderilen verilerin okunması imkânsızlaşacaktır.

**Form Properties** penceresinde bulunan **Enctype** alanında bulunan seçeneklerin işlevlerini yazınız.

#### 1.12. Sıçrama Menüleri Oluşturma

Sıçrama menüsü (Jump Menu), site içindeki sayfalara veya harici WEB alanlarına giden bağlantılar içeren bir menü tipidir. Form içine eklenen bir sıçrama menüsü, bağlantı atamak için kullanışlı bir ara birim sunmaktadır.

Sıçrama menüsü oluşturmak için **Forms** menü grubu içindeki **Jump Menu** düğmesi tıklanmalıdır (Şekil 1.33).

| 🗄 🔻 Insert | Common Layout | Forms Text | HTML   Application   Flash elements   Favorites |  |
|------------|---------------|------------|-------------------------------------------------|--|
|            | 🖻 🔲 🗹 💿       |            |                                                 |  |
| ĉ.         |               | <u>)</u> . | mp Menu                                         |  |

Şekil 1.33: Sıçrama menüsü oluşturma

Karşımıza **Insert Jump Menu** penceresi gelecektir (Şekil 1.34). Bu pencere içinde menü grubu içinde bulunacak seçenekler ve bağlanılacak site adresleri tanımlanmalıdır.

|                          | +                                     | ĺ      | ОК     |
|--------------------------|---------------------------------------|--------|--------|
| Menu items:              | Ana Savfa                             | -      | Cancel |
|                          | Hakkımızda<br>Ürünlerimiz<br>İletişim |        | Help   |
| Text:                    | Ana Sayfa                             |        |        |
| nen selected, go to URL: | [index.htm]                           | Browse |        |
| Open URLs in:            | Main window                           |        |        |
| Menu name:               | menu1                                 |        |        |
| Options:                 | 🔲 Insert go button after menu         |        |        |
|                          | Select first item after URL change    |        |        |

Şekil 1.34: Sıçrama menüsü seçeneklerini düzenleme

Sıçrama menüsü otomatik olarak sayfa içine yerleştirilecektir. Nesne seçildikten sonra **Properties** penceresi aracılığıyla menü özelliklerini düzenleyebiliriz (Şekil 1.35).

| Ana Savf                                                                                                    | a 📕                    |             |                             |             |                |
|----------------------------------------------------------------------------------------------------|------------------------|-------------|-----------------------------|-------------|----------------|
| 41                                                                                                    | <u> </u>               |             |                             |             |                |
| <body> <for< th=""><th>m&gt;(<select>)</select></th><th></th><th>11 - Sec. 18</th><th></th><th>80</th></for<></body> | m>( <select>)</select> |             | 11 - Sec. 18                |             | 80             |
| ii 🔻 Properti                                                                                                    | ies                    |             | 11 - 32 - 11                |             |                |
|                                                                                                    | st/Menu                | Type 💽 Menu | Height                      | List Values |                |
| n                                                                                                    | nenu1                  | C List      | Selections 🗖 Allow multiple |             | - 10 - 10 - 10 |

Şekil 1.35: Sıçrama menüsü özelliklerini düzenleme

**Properties** penceresinde bulunan **List Values** düğmesine tıklayarak karşımıza gelen List Values penceresi içinden eklediğimiz sıçrama menüsü içinde bulunmasını istediğimiz seçeneklere ait giriş, yer değişikliği, silme gibi işlemleri yapabiliriz (Şekil 1.36).

| <u>+  -</u> |                 | ј ок   |
|-------------|-----------------|--------|
| Item Label  | Value           | Cancel |
| Ana Sayfa   | index.htm       |        |
| Hakkımızda  | hakkimizde.htm  |        |
| Ürünlerimiz | urunlerimiz.htm |        |
| İletişim    | iletisim.htm    |        |

Şekil 1.36: Sıçrama menüsü seçeneklerini düzenleme

| OBA B | İLİŞİM SİSTEMLERİ®      |
|-------|-------------------------|
|       |                         |
|       | Ana Savfa 💌             |
|       | Ana Sayfa               |
|       | Hakkımızda              |
|       | Urünlerimiz<br>İletisim |

(açık hali)

| OBA BİLİŞİM SİSTEMLERİ® |
|-------------------------|
|                         |
| Ana Sayfa 💌             |
| (ilk hali)              |

(ilk hali) Şekil 1.37: Eklenen sıçrama menüsünün tarayıcıdaki görünümü

### UYGULAMA FAALİYETİ

Aşağıda verilen işlem basamaklarını takip ederek konuyu daha da pekiştirelim. Öneriler kısmı uygulama faaliyeti için yönlendirici olacaktır.

Herhangi bir işlem basamağında geçemediğiniz adım olursa "Öğrenme Faaliyeti–1" içindeki anlatımlardan yardım alabilirsiniz.

| İşlem Basamakları |                                                                                                    |  | Öneriler                                                                             |  |  |
|-------------------|----------------------------------------------------------------------------------------------------|--|--------------------------------------------------------------------------------------|--|--|
|                   | WEB tasarım editörünü çalıştırınız.<br>Önceden tanımlamış olduğunuz yerel site<br>içinde yeni bir sayfa oluşturunuz. |  | Create / New                                                                         |  |  |
|                   | Sayfa içinde form oluşturunuz.                                                                                       |  | Forms                                                                                |  |  |
|                   | Form içeriğini 4 gruba ayırınız.<br>Form gruplarını isimlendiriniz.                                                  |  | Fieldset<br>Text Field<br>I Kullanıcı Bilgileri<br>En Sevdikleriniz<br>Form Aktarımı |  |  |
|                   | Kullanıcı Bilgileri alanında <i>isim girişi</i> için metin alanı ekleyiniz                                           |  | Tek satırlı                                                                          |  |  |
|                   | <b>Kullanıcı Bilgileri</b> alanında <i>adres girişi</i> için metin alanı ekleyiniz.                                  |  | Textarea                                                                             |  |  |
|                   | Kullanıcı Bilgileri alanında meslek seçimi için liste oluşturunuz.                                                   |  | Öğrenci 🗸                                                                            |  |  |
|                   | <b>En Sevdikleriniz</b> alanında <i>En Sevdiğiniz</i><br><i>Yemek</i> sorusu için onay kutuları<br>oluşturunuz.      |  | Checkbox                                                                             |  |  |
|                   | <b>En Sevdikleriniz</b> alanında <i>En Sevdiğiniz</i><br><i>Renk</i> sorusu için radyo düğmeleri<br>oluşturunuz.     |  | Radio Group                                                                          |  |  |
|                   | <b>Form Aktarımı</b> alanında <i>gönderim ve temizleme</i> işlemleri için düğmeler oluşturunuz.                      |  | Submit / Reset                                                                       |  |  |

| Form elemanlarını biçimlendiriniz.                                                                 | Renk, yazı biçimlendirmesi |
|----------------------------------------------------------------------------------------------------|----------------------------|
| Yeni bir sayfa içinde yeni bir forn<br>oluşturunuz.                                                | 1                          |
| Form içine site içi geçişlerde kolaylıl<br>sağlayacak bir menü ekleyiniz.                          | c 🗌 Sıçrama menüsü         |
| <ul> <li>Oluşturduğunuz sayfaları kaydediniz.</li> <li>WEB tasarım editörünü kapatınız.</li> </ul> | □ Alt + F4                 |

### ÖLÇME VE DEĞERLENDİRME

#### A- Objektif Testler (Ölçme Soruları)

Aşağıdaki ifadeleri okuyarak doğru olan ifadelerin önündeki boşluğa " $\mathbf{D}$ " harfini, yanlış olan ifadelerin önündeki boşluğa ise " $\mathbf{Y}$ " harfini koyunuz.

- **1.** ( ) Form, diğer nesneler için bir taşıyıcıdır.
- 2. ( ) Form içine eklenmeyen form nesneleri, işlevlerini gerçekleştiremezler.
- **3.** ( ) Metin alanları ziyaretçinin tıklayarak seçim yapabilecekleri giriş nesneleridir.
- **4.** ( ) Onay kutuları, ziyaretçilerin bir grup öğe içindeki birden fazla seçeneğin aktif olması istendiğinde kullanılırlar.
- 5. ( ) Sıçrama menüsü ile liste/menü nesnesi arasında fark bulunmamaktadır.

#### Değerlendirme

Cevaplarınızı cevap anahtarı ile karşılaştırınız. Doğru cevap sayınızı belirleyerek kendinizi değerlendiriniz. Yanlış cevap verdiğiniz ya da cevap verirken tereddüt yaşadığınız sorularla ilgili konuları faaliyete geri dönerek tekrar inceleyiniz

## ÖĞRENME FAALİYETİ– 2

### AMAÇ

Bu faaliyette verilen bilgiler doğrultusunda, WEB tasarım editörü araçlarını kullanarak sayfa içinde etkileşimli alanlar oluşturarak bunları ait biçimlendirme işlemlerini gerçekleştirebileceksiniz.

## 2. KULLANICI ETKİLEŞİMİ

Etkileşim ve kullanıcı geribildirimi, ziyaretçilerin site içeriğini daha iyi anlamalarına yardımcı olduğu gibi sitenin yapısına da olumlu katkıda bulunmaktadır.

WEB sitelerindeki etkileşim, özellikle kullanıcı açısından büyük önem taşımaktadır. Ziyaretçileri site içinde belirli işlemler gerçekleştirmeye veya katılımda bulunmaya teşvik eden siteler, diğerlerine göre daha akılda kalıcıdır.

#### 2.1. Rollover Resmi Ekleme

**Rollover**, imleç üzerine geldiğinde değişen nesne türüdür. Böylelikle iki nesnenin kullanımı aynı alanda birleştirilmiş olur.

Sayfa içinde rollover resim oluşturmak için **Common** menü grubu içinde yer alan **Image** düğmesi altındaki **Rollover Image** seçeneği tıklanmalıdır (Şekil 2.1).

| II ▼ Insert Commo | Dri Layout   Forms   Text   H                                                                       | TML   Application | Flash elements   Favorites                                                                                                    |
|-------------------|----------------------------------------------------------------------------------------------------|-------------------|----------------------------------------------------------------------------------------------------|
| Untitled-1*       | Image<br>Image Placeholder<br>Rollover Image                                                        | Document          | Tation (10 - Carlor (10 - Carlor (10 - Carl |
| 5                 | Fireworks HTML                                                                                      |                   |                                                                                                    |
| I                 | <ul> <li>Draw Rectangle Hotspot</li> <li>Draw Oval Hotspot</li> <li>Draw Polygon Hotspot</li> </ul> |                   |                                                                                                    |

Şekil 2.1: Rollover resim ekleme

Karşımıza **Insert Rollover Image** penceresi gelecektir. Bu pencere içinde rollover resme ait isim (name), birinci resim (original image), ikinci resim (rollover image), bağlantı adresi (URL) tanımlamaları yapılır (Şekil 2.2).
| Image name:            | Image1                   |        | ОК   |
|------------------------|--------------------------|--------|------|
| intege name.           |                          |        |      |
| Original image:        | ata .jpg                 | Browse |      |
| - 11 · ·               | 1                        |        | Help |
| Rollover image:        | bayrak.jpg               | Browse |      |
|                        | 🔽 Preload rollover image |        |      |
| Alternate text:        |                          |        |      |
| hen dicked. Go to URL: |                          | Browse |      |

Şekil 2.2: Rollover resim tanımlamaları

İlgili tanımlamalar yapıldıktan sonra sayfanın tarayıcı ön izlemesi gerçekleştirilirse imleç, birinci resmin üzerine getirildiği an aynı alanda ikinci resim (rollover image) görüntülenecektir (Şekil 2.3).

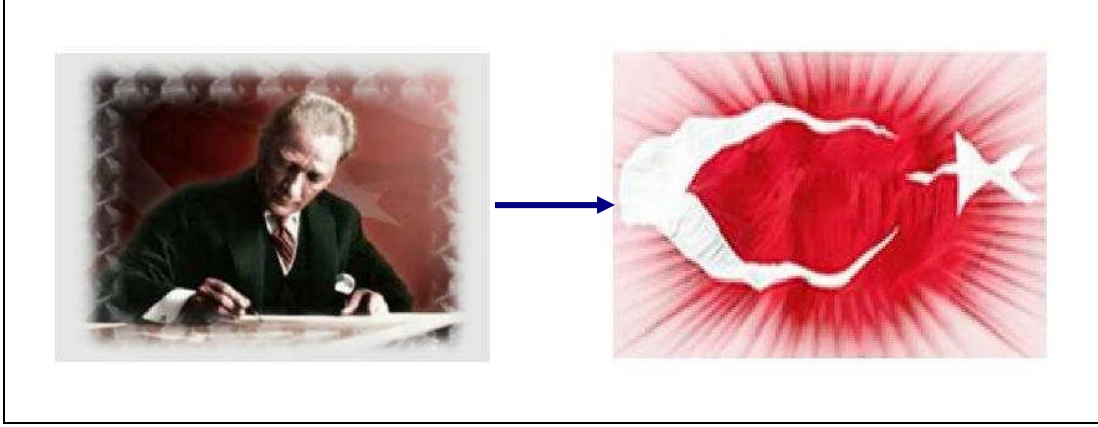

Şekil 2.3: Rollover resmin tarayıcıda görüntülenmesi

#### 2.2. Davranış Ekleme

Davranışlar ile sayfa içinde bulunan nesneler için rollover uygulamaları oluşturulabilir. Bu uygulamalar ile imleç, nesne üzerine getirildiğinde değişik sonuçlar elde edilebilir.

Davranış ekleme işlemi için Behaviors paneli menü seçeneklerinden faydalanabiliriz.

Rollover resim oluşturma işlemi için birinci resim seçili iken **Behaviors** panelinde bulunan (+) düğmesine tıklanarak açılan menüden **Swap Image** seçeneği işaretlenmelidir (Şekil 2.4).

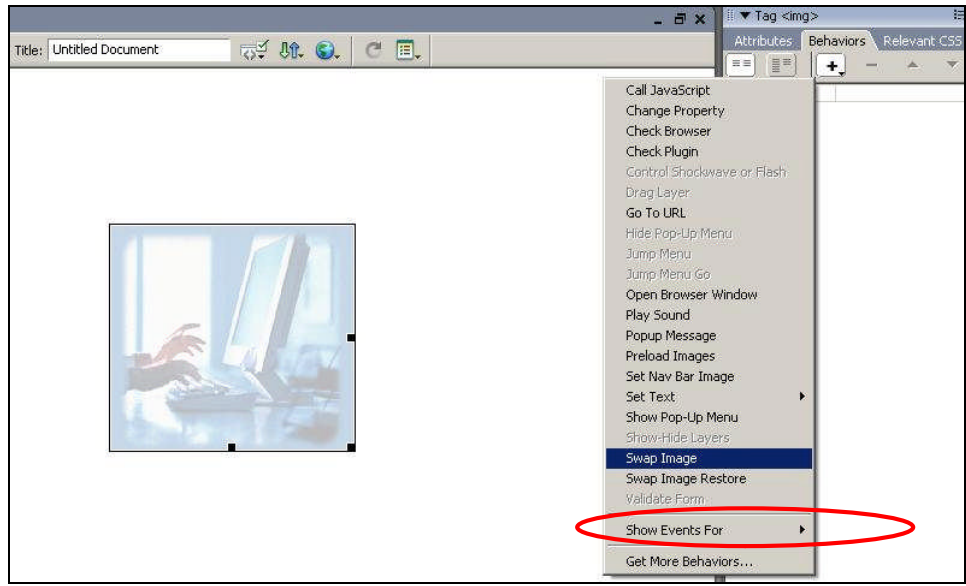

Şekil 2.4: Swap Image davranışını ekleme

Karşımıza Swap Image penceresi gelecektir. Bu pencere içinde rollover resme ait tanımlamalar yapılır (Şekil 2.5).

Swap Image penceresinde bulunan seçeneklerin işlevlerini yazınız.

. . . . . . . . . . . . . . . . . . .

Preload images : .....

Restore images onMouseOut : ..... .....

| Images:            | image "background" * | OK     |
|--------------------|----------------------|--------|
| 1999 <b>-</b> 1999 |                      | Cancel |
|                    |                      | Help   |
|                    |                      |        |
| t source to:       | macromedia.jpg Bro   | wse    |
|                    | -                    |        |
|                    | I Preload images     |        |

Şekil 2.5: Swap Image penceresi

Gerçekleştirilen tanımlamalar, otomatik olarak **Behaviors** panelinde görüntülenecektir (Şekil 2.6).

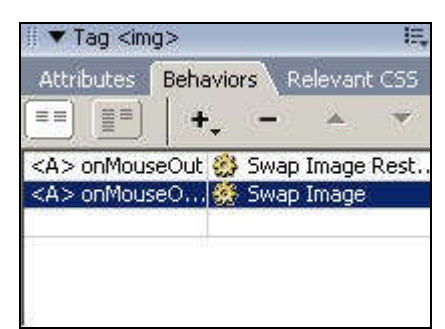

Şekil 2.6: Swap Image işleminde Behaviors paneli

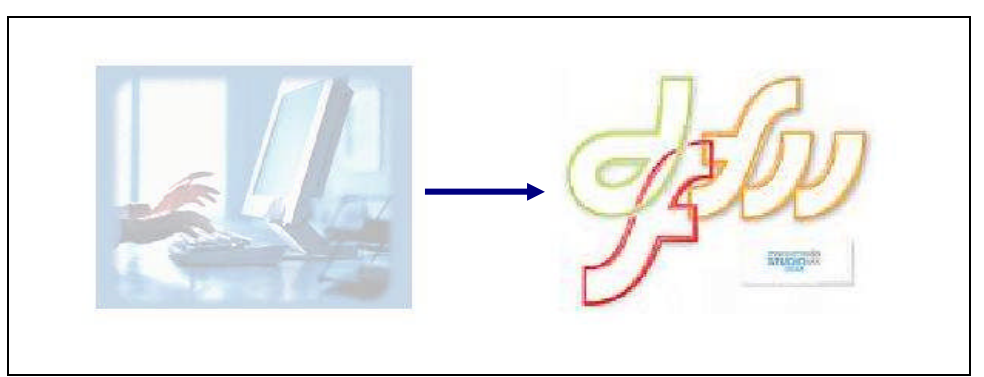

Şekil 2.7: Swap Image işleminin tarayıcıda görüntülenmesi

Swap Image işlemi için Behaviors paneli değerlerinin işlevlerini yazınız.

### 2.4. Etkin Resim Noktalarına Davranış Ekleme

Sayfa içindeki etkin resim noktalarına davranış ekleme işlemi ile Swap Image aracılığıyla rollover resmi oluşturmak arasında herhangi bir fark bulunmaktadır. Resim içindeki etkin nokta seçildikten sonra **Swap Image** eylemi eklenir.

### 2.5. Eylemleri ve Olayları Düzenleme

Davranışlar, eylemler ve olayların birleşiminden meydana gelmektedir.

Örneğin bir önceki davranış uygulamasında;

**Eylem**  $\Box$  Swap Image

**Olay** OnMouseOver olarak belirlenmiştir.

Bu uygulamada bir açılır mesaj için eylem oluşturarak buna karşılık gelen bir olay seçeceğiz.

Davranış eklenecek nesne seçildikten sona **Behaviors** panelinde bulunan (+) düğmesine tıklanarak açılan menüden **Popup Message** eylemi seçilmelidir. Bu durumda karşımıza **Popup Message** penceresi gelecektir. Bu pencere içinde rollover resme ait tanımlamalar yapılır (Şekil 2.8).

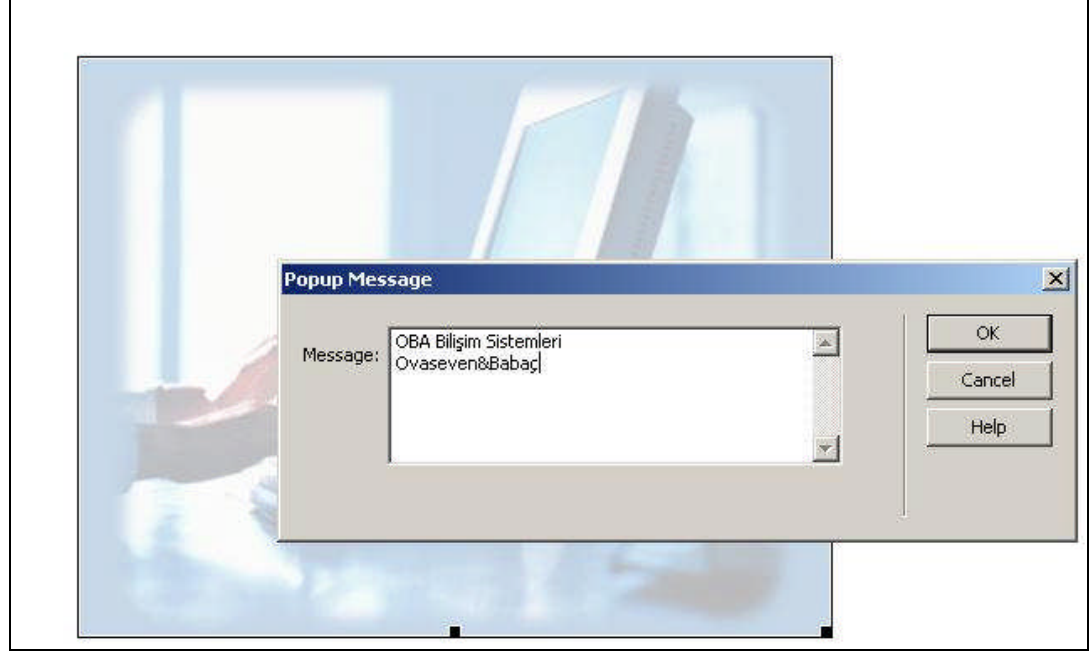

Şekil 2.8: Popup Message penceresi

Pencere içinde mesaj girişi tamamlandıktan sonra OK düğmesine tıklandığında **Behaviors** paneli içinde **Popup Message** eylemi ve buna karşılık gelen olay görülecektir (Şekil 2.9).

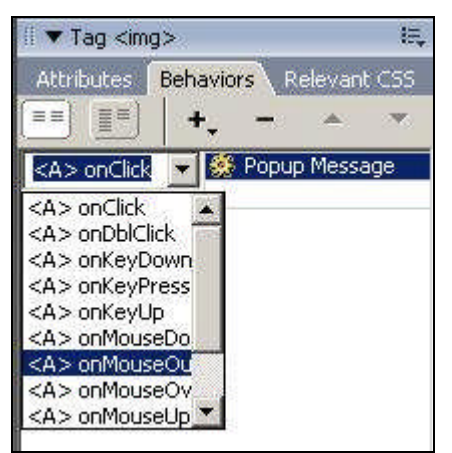

Şekil 2.9: Popup Message için Behaviors paneli

Eylemin gerçekleştirileceği olay türü (**onMouseOu**t) seçildikten sonra sayfa ön izlemesi yapıldığında imleç, nesnenin dışına getirildiğinde popup mesaj otomatik olarak görüntülenecektir (Şekil 2.10).

| Crosoft Internet Explorer X<br>OBA Bilisim Sistemleri<br>Ovaseven&Babaç<br>Tamam | • |
|----------------------------------------------------------------------------------|---|
|                                                                                  |   |

Şekil 2.10: Popup Message eyleminin tarayıcıda görüntülenmesi

#### 2.6. Durum Çubuğu Mesajı Oluşturma

Durum çubuğu, ziyaretçilere bağlantılar hakkında bilgi vermektedir. İstendiğinde bu çubukta görüntülenecek mesaj değiştirilebilir.

Durum çubuğu oluşturmak için ilgili nesne seçildikten sonra **Behaviors** panelinde bulunan (+) düğmesine tıklanarak açılan menüden **Set Text / Set Text of Status Bar** eylemi seçilmelidir. Bu durumda karşımıza **Set Text of Status Bar** penceresi gelecektir. Bu pencere içinde rollover resme ait tanımlamalar yapılır (Şekil 2.11).

| Status Bar                    |                                             |
|-------------------------------|---------------------------------------------|
| OBA Biişim Sistemleri & BURSA | ОК                                          |
|                               | Cancel                                      |
|                               | Help                                        |
|                               | Status Bar<br>OBA Biişim Sistemleri & BURSA |

Şekil 2.11: Durum çubuğu mesajı oluşturma

Pencere içinde mesaj girişi tamamlandıktan sonra **OK** düğmesine tıklandığında **Behaviors** paneli içinde **Set Text of Status Bar** eylemi ve buna karşılık gelen olay görülecektir (Şekil 2.12).

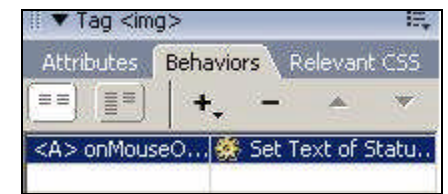

Şekil 2.12: Set Text of Status Bar için Behaviors paneli

Sayfa ön izlemesi yapıldığında imleç, nesnenin üzerine getirildiğinde durum çubuğu mesajı otomatik olarak görüntülenecektir (Şekil 2.13).

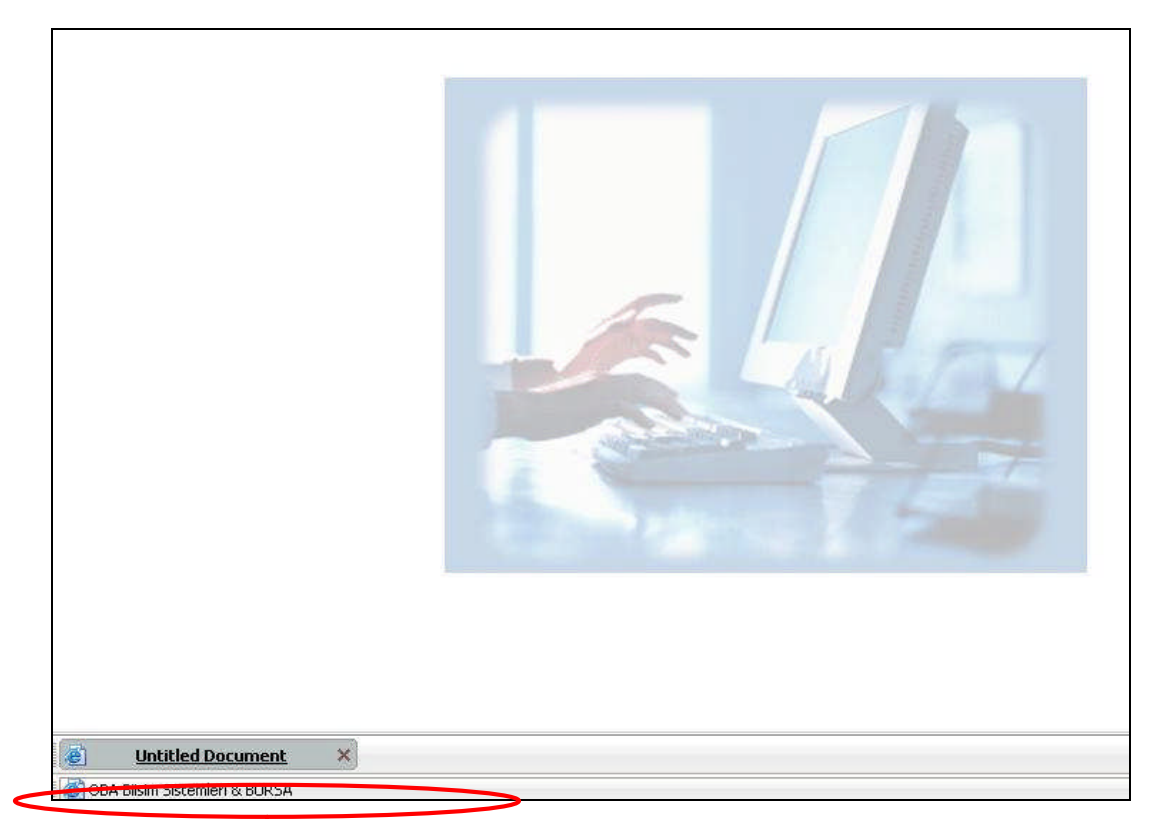

Şekil 2.13: Set Text of Status Bar eyleminin tarayıcıda görüntülenmesi

## 2.7. WEB Tarayıcısını Kontrol Etme

Oluşturduğumuz sayfa içindeki scriptlerin ve görsel öğelerin, bazı tarayıcılarda görüntülenememe ihtimali her zaman vardır. Tarayıcı kontrolü ile ziyaretçilerin kullandıkları tarayıcı türü algılanarak sitenin özelliğine göre gerekli görülürse yönlendirme veya uyarı mesajı gönderilebilir.

Tarayıcı kontrolünü yapmak için öncelikle ilgili sayfa seçilmelidir. Ardından **Behaviors** panelinde bulunan (+) düğmesine tıklanarak açılan menüden **Check Browser** eylemi seçilmelidir (2.14).

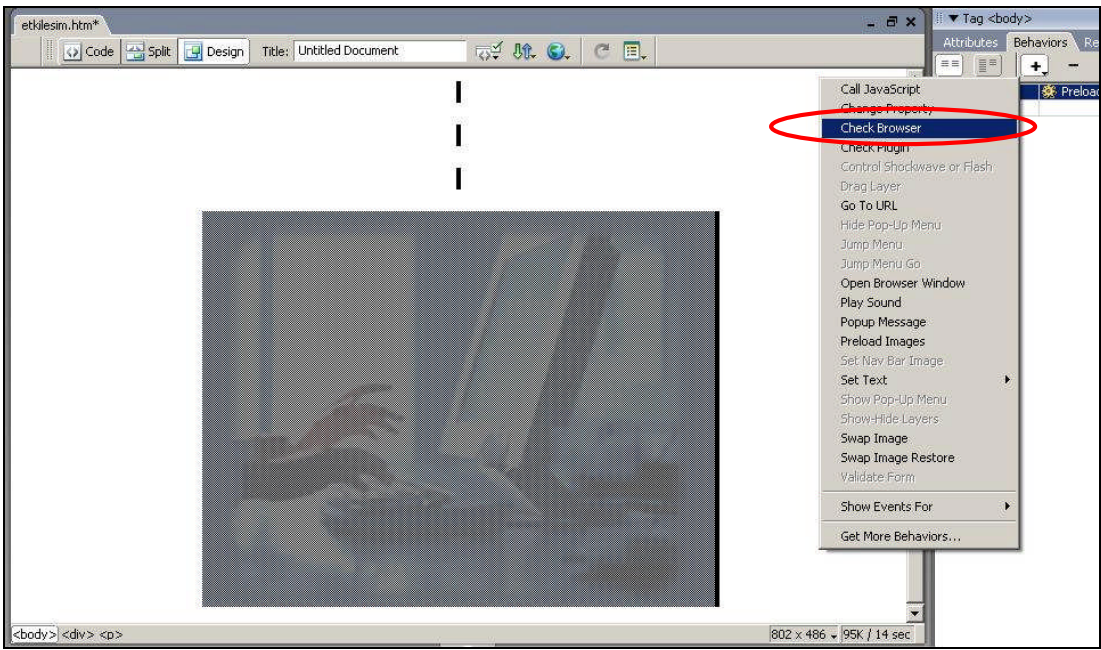

Şekil 2.14: Tarayıcı kontrolünün eklenmesi

Bu durumda karşımıza Check Browser penceresi gelecektir (Şekil 2.15).

| Check Browser       |                                | <u>×</u> |
|---------------------|--------------------------------|----------|
| Netscape Navigator: | 4.0 or later, Go to URL        | ОК       |
|                     | otherwise, Stay on this page 💌 | Cancel   |
| Internet explorer:  | 4.0 or later, Go to URL        | Help     |
|                     | otherwise, Stay on this page 💌 |          |
| Other browsers      | Stay on this page              |          |
| URL:                | anket.htm Browse               |          |
| Alt URL:            | Browse                         |          |

Şekil 2.15: Tarayıcı kontrolü düzenlemeleri

Check Browser penceresi öğelerinin işlevlerini yazınız.

| Go to URL :         |   |                                         | <br> |
|---------------------|---|-----------------------------------------|------|
| Stay on this page : | • |                                         | <br> |
| τα .                |   | • • • • • • • • • • • • • • • • • • • • | <br> |

Pencere içi düzenlemeler yapıldıktan sonra **OK** düğmesine tıklandığında **Behaviors** paneli içinde **Check Browser** eylemi ve buna karşılık gelen olay görülecektir (Şekil 2.16).

| Attributes | Behaviors | Relevant CSS |
|------------|-----------|--------------|
| == =       | + -       | v            |

Şekil 2.16: Check Browser için Behaviors paneli

#### 2.8. Yeni Tarayıcı Penceresi Açma

Yeni tarayıcı penceresini **Properties** penceresinde bulunan **target** = **\_blank** seçeneği ile açtığımızda, pencereye ait hiçbir kontrolü yapamayız. Aynı işlemi **Behaviors** paneli araçları ile yaptığımızda ise pencere büyüklüğü, kaydırma çubukları ve menü çubukları gibi çeşitli nitelikleri kontrol edebiliriz.

İstenen bağlantıyı yeni pencerede açmak için bağlantı noktası seçildikten sonra **Behaviors** panelinde bulunan (+) düğmesine tıklanarak açılan menüden **Open Browser Window** eylemi seçilmelidir (2.17).

| Anketimize     | ulaşmak için <mark>tıklayınız</mark> |                     |
|----------------|--------------------------------------|---------------------|
|                | 1                                    | 802 x 486 🖌  3K / 1 |
| • B I          |                                      |                     |
| ls 💽 💻 #000099 | 12 52 12 13 Iarget                   |                     |

Şekil 2.17: Bağlantı noktasının seçimi

Bu durumda karşımıza **Open Browser Window** penceresi gelecektir. Bu pencere içinde bağlantı adresi (URL), pencere boyutları (width-height) ve ismine (name) ait tanımlamalar yapılır (Şekil 2.18).

| /indow width:                               | 100 - 100 - 100 - 100 - 100 - 100 - 100 - 100 - 100 - 100 - 100 - 100 - 100 - 100 - 100 - 100 - 100 - 100 - 100 |
|---------------------------------------------|----------------------------------------------------------------------------------------------------|
|                                             | Cancel                                                                                                    |
| Attributes: 🔲 Navigation toolbar 👘 Menu bar | Help                                                                                                    |
| Location toolbar Scrollbars as needed       |                                                                                                    |
| 🗖 Status bar 👘 Resize handles               |                                                                                                    |

Şekil 2.18: Yeni pencere ayarları

**Open Browser Window** penceresi öğelerinden **Attributes** seçeneklerinin işlevlerini yazınız.

| Navigation toolbar :   |  |
|------------------------|--|
| Location toolbar :     |  |
| Status bar :           |  |
| Menu bar :             |  |
| Scrollbars as needed : |  |
| Resize handles :       |  |

### 2.9. Açılır Menü Oluşturma

Ziyaretçilerin site içinde gezintisini kolaylaştırmak amacıyla açılır menüler oluşturmamız uygun olacaktır.

Açılır menü oluşturmak için menü oluşturulacak nesne/resim seçilir. Ardından **Behaviors** panelinde bulunan (+) düğmesine tıklanarak açılan menüden **Show Pop-Up Menu** eylemi seçilmelidir (2.19).

| Untitled-5*                                                         | _ 🗃 🗙 🗍 🔻 Tag <area/>                                                                                                    |
|---------------------------------------------------------------------|----------------------------------------------------------------------------------------------------|
| pit 📴 Design 🛛 Title: Untitled Document 🖓 생수 🚱 🧷 🗇 🗐                | Attributes Behaviors                                                                                                    |
| OBA BİLİŞİM SİSTEMLERİ<br>Ana Suyfa Hakkımızda Ürünlerimiz İletişim | Call JavaScript<br>Change Property<br>Check Browser<br>Check Plugin<br>Control Shockwave or Flash<br>Drag Layer<br>Go To URL<br>Hide Pop-Up Menu<br>Jump Menu<br>Jump Menu Jump Menu<br>Jump Menu Jump Menu Jump Menu Jump Menu Jump Menu Jump Menu Jump Menu Jump Menu Jump Menu Jump Menu Jump Menu Jump Menu Jump Menu Jump Menu Jump Menu Jump Menu Jump Menu Jump Menu Jump Menu Ju |

Şekil 2.19: Açılır menü oluşturma

Bu durumda karşımıza **Show Pop-Up Menu** penceresi gelecektir. Bu pencere içinde **Contents** sekmesi altında menü adı (text), bağlantı adresi (link), sıralaması ve konumuna dair (iç- dış) tanımlamalar yapılır (Şekil 2.20).

Show Pop-Up Menu penceresi Contents sekmesi düğmelerinin işlevlerini yazınız.

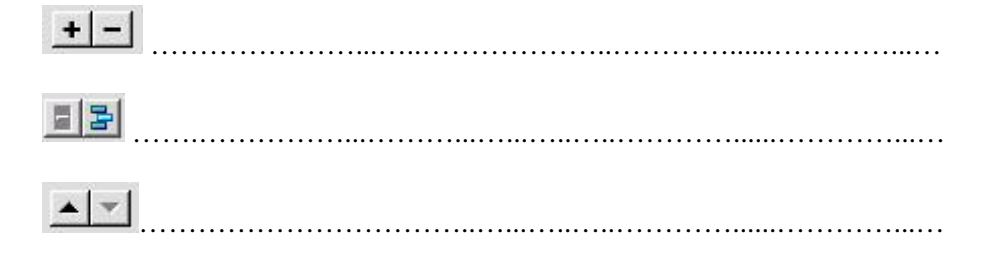

| inu: |                                                                                        | Target:                                                                              | <b></b> | Help |
|------|----------------------------------------------------------------------------------------|--------------------------------------------------------------------------------------|---------|------|
| ink: | subeler.htm                                                                            | raiget.                                                                              |         |      |
|      | Text                                                                                   | Link                                                                                 | Target  |      |
|      | Dünden Bugüne<br>Personelimiz<br>Yönetim Kurulu<br>Teknik Hizmetler<br>Ofis Elemanları | tarihce.htm<br>personel.htm<br>yonetim.htm<br>teknikerler.htm<br>ofis_elemanlari.htm |         |      |
|      | Şubelerimiz                                                                            | subeler.htm                                                                          |         |      |
|      |                                                                                        |                                                                                      |         |      |

Şekil 2.20: Açılır menü içeriğini düzenleme

Appearance sekmesi altında menü yazı tipi ve renk ayarları düzenlenebilir (Şekil 2.21).

Show Pop-Up Menu penceresi Appearance sekmesi öğelerinin işlevlerini yazınız.

| ntents Appearance | Advanced Position | ОК     |
|-------------------|-------------------|--------|
|                   |                   | Cancel |
| Vertical m        | enu               | Help   |
| Font: Default fo  | nt 💌              |        |
| *Size: 12         |                   |        |
| Up state:         | Over state:       |        |
| Text: 💻           | Text:             |        |
| Cell: 🗾           | Cell: 💻           |        |
|                   | Dünden Bugüne     |        |
|                   | Personelimiz      |        |
|                   | Şubelerimiz       |        |
|                   |                   |        |

Şekil 2.21: Açılır menü yazı-renk özelliklerini düzenleme

Advanced sekmesi altında hücre ve kenarlık ayarları düzenlenebilir (Şekil 2.22).

Show Pop-Up Menu penceresi Advanced sekmesi öğelerinin işlevlerini yazınız.

| ontents | Appearance Advanced Position        | ОК     |
|---------|-------------------------------------|--------|
|         |                                     | Cancel |
|         | Cell width: 🗾 Automatic 🗾           | Help   |
|         | Cell height: 🗾 Automatic            |        |
|         | Cell padding: 3 Text indent: 0      |        |
|         | Cell spacing: 0 Menu delay: 1000 ms |        |
|         | Pop-Up borders: 🔽 Show borders      |        |
|         | Border width: 1 Shadow: 💻           |        |
|         | Border color: 💻 Highlight: 🗔        |        |
|         |                                     |        |
|         | Dünden Bugüne                       |        |
|         | Personelimiz                        |        |
|         | Şubelerimiz                         |        |
|         | Şubelerimiz                         |        |
|         |                                     |        |
|         |                                     |        |

Şekil 2.22: Açılır menü hücre-kenarlık özelliklerini düzenleme

Position sekmesi altında hücre ve kenarlık ayarları düzenlenebilir (Şekil 2.23).

Show Pop-Up Menu penceresi Position sekmesi öğelerinin işlevlerini yazınız.

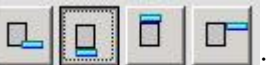

| ow Pop-Up Menu                        |        |
|---------------------------------------|--------|
| Contents Appearance Advanced Position | ок     |
|                                       | Cancel |
| Menu position:                        | Help   |
| X: 119 Y: 151                         |        |
|                                       |        |
| I                                     |        |
|                                       |        |
|                                       |        |
|                                       |        |
|                                       |        |
|                                       |        |
|                                       |        |
|                                       |        |
|                                       |        |

Şekil 2.23: Açılır menü konum özelliklerini düzenleme

Pencere içi düzenlemeler yapıldıktan sonra **OK** düğmesine tıklandığında **Behaviors** paneli içinde **Show Pop-Up Menu** eylemi ve buna karşılık gelen olay görülecektir (Şekil 2.24).

| II ▼ Tag <a< th=""><th>rea&gt; IE,</th></a<> | rea> IE,               |
|----------------------------------------------|------------------------|
| Attributes                                   | Behaviors Relevant CSS |
|                                              | +,                     |
| onMouseOu                                    | : 🛛 🍪 Hide Pop-Up Menu |
| onMouseOv                                    | er 🛛 🌐 Show Pop-Up Me  |
| onMouseOv                                    | er 😧 Show Pop-Up Me    |

Şekil 2.24: Show Pop-Up Menu için Behaviors paneli

| OBA BİLİŞİM SİSTEMLERİ |               |                    |          |  |  |  |
|------------------------|---------------|--------------------|----------|--|--|--|
| Ana Sayla              | Hakkimizda    | Ürünlerimiz        | lletizim |  |  |  |
|                        | Dünden Bugüne |                    |          |  |  |  |
|                        | Personelimiz  | Vönetim Kurulu     |          |  |  |  |
|                        | Subelerimiz   | – Teknik Hizmetler |          |  |  |  |
|                        |               | Offe Flowerland    |          |  |  |  |

Şekil 2.25: Eklenen açılır menünün tarayıcıda görüntülenmesi

### 2.10. Formların Geçerliliğini Kontrol Etme

Forma girilen verileri sunucuya gönderilmeden kontrol etmek, girilen bilgilerin uygunluğunu görmek açısından yararlı olacaktır.

Form verilerinin geçerliliğini kontrol etmek için ilgili form nesnesi seçilerek **Behaviors** panelinde bulunan (+) düğmesine tıklanarak açılan menüden **Validate Form** eylemi seçilmelidir (2.26).

|                                                              | x Tag <input/>                                                                                                    |
|--------------------------------------------------------------|----------------------------------------------------------------------------------------------------|
| Code 프 Spit I Design Title: Untitled Document 정책 사람. 응. C 표. | Attributes Behav                                                                                                    |
| Iletişim<br>Adınız Soyadınız                                 | Call JavaSoript<br>Chack Rowser<br>Check Rowser<br>Check Rowser<br>Check Rowser<br>Check Player<br>Go To URL<br>Hide Pooy Up Menu<br>Jump Menu<br>Jump Menu<br>Jump Menu<br>Jump Menu<br>Sott Nav Bar Image<br>Set Text<br>Show Hop-Up Menu<br>Show-Hob Layers<br>Show-Hob Layers<br>Show-Hob Layers<br>Swep Image<br>Swep Image<br>Swep Image Restore<br>Validae Form |
| Yanıtı arananlar<br>- İlgilendiğiniz ürün türünü belirtiniz. | Show Events For                                                                                                    |

Şekil 2.26: Form geçerliliğini kontrol etme

Bu durumda karşımıza **Validate Form** penceresi gelecektir. Bu pencere içinde kontrol edilecek form nesnesi, veri türü ve gerekliliğine dair tanımlamalar yapılır (Şekil 2.27).

| alloace Form  |                                                                             | <u>×</u> |
|---------------|-----------------------------------------------------------------------------|----------|
| Named fields: | hout "adequad" in form "aplicat"                                            | ОК       |
| Named Heids.  | text "ausoyad" in form "anket"<br>text "e_posta" in form "anket" (RisEmail) | Cancel   |
|               | text textarea in form anket                                                 | Help     |
| Value:        | Required                                                                    |          |
| Accept:       | C Anything C Number                                                         |          |

Şekil 2.27: Form geçerlilik özelliklerini düzenleme

Pencere içi düzenlemeler yapıldıktan sonra **OK** düğmesine tıklandığında **Behaviors** paneli içinde **Validate Form** eylemi ve buna karşılık gelen olay görülecektir (Şekil 2.28).

| Attributes | Behaviors Relevant CSS |
|------------|------------------------|
|            | + - × v                |
| onBlur     | 🥵 Validate Form        |

Şekil 2.28: Validate Form için Behaviors paneli

| lietișim                          |                                  |
|-----------------------------------|----------------------------------|
| Adınız Soyadınız Melih OVASEVEN   |                                  |
| E-posta Adresin                   |                                  |
| Şirketimiz hakkında fikirleriniz— | Microsoft Internet Explanar X    |
|                                   | The following error(s) occurred: |
|                                   |                                  |
|                                   |                                  |

Şekil 2.29: Form kontrolünün tarayıcıda görüntülenmesi

# UYGULAMA FAALİYETİ

Aşağıda verilen işlem basamaklarını takip ederek, konuyu daha da pekiştirelim. Öneriler kısmı, uygulama faaliyeti için yönlendirici olacaktır.

Herhangi bir işlem basamağında geçemediğiniz adım olursa Öğrenme Faaliyeti-2 içindeki anlatımlardan yardım alabilirsiniz.

| İşlem Basamakları                                                                                                    | Öneriler                    |
|----------------------------------------------------------------------------------------------------|-----------------------------|
| <ul> <li>WEB tasarım editörünü çalıştırınız.</li> <li>Önceden tanımladığınız site içinde yeni bir sayfa oluşturunuz.</li> </ul>                                                             | Create - New                |
| <ul> <li>Sayfa içinde rollover resim oluşturunuz.</li> </ul>                                                                                                    | - JElu                      |
| <ul> <li>Rollover resim oluşturma işlemini<br/>eylem - olay ikilisini kullanarak<br/>gerçekleştiriniz.</li> </ul>                                                                           | Behaviors / Swap Image      |
| <ul> <li>İmleç, sayfa içindeki resim üzerine geldiğinde<br/>bir menü açılmasını sağlayan eylem-olay<br/>ilişkisini tanımlayınız</li> </ul>                                                  | onMouseOver – Popup Message |
| İmleç, sayfa içindeki resmin dışında iken<br>durum çubuğunda mesaj görüntülenmesini<br>sağlayan eylem-olay ilişkisini tanımlayınız.                                                         | □ Set Text of Status Bar    |
| Sayfanın çalıştığı WEB tarayıcısının kontrolünü sağlayan eylem-olay ilişkisini tanımlayınız.                                                                                                | Check Browser               |
| Sayfa içinde bulunan metin veya nesneye<br>tıklandığında özellikleri tasarımcı tarafından<br>belirlenmiş bir tarayıcı sayfasının açılmasını<br>sağlayan eylem-olay ilişkisini tanımlayınız. | Open Browser Window         |

| İmleç, sayfa içindeki resim üzerine geldiğinde<br>bir açılır menü görüntülenmesini sağlayan<br>eylem-olay ilişkisini tanımlayınız. | □ Show Pop-Up Menu                                                    |
|----------------------------------------------------------------------------------------------------|-----------------------------------------------------------------------|
| Menü özelliklerini değiştiriniz.                                                                                                   | <ul> <li>Contents – Appearance</li> <li>Advaced - Position</li> </ul> |
| <ul> <li>Sayfayı kaydederek kapatınız.</li> <li>Önceden hazırlamış olduğunuz form sayfasını<br/>açınız.</li> </ul>                 |                                                                       |
| Form nesnelerinden veri girişi yapılması<br>mecbur olanlar için eylem-olay ilişkisi<br>tanımlayınız.                               | Validate Form                                                         |
| <ul> <li>Açmış olduğunuz sayfaları kapatınız.</li> <li>WEB tasarım editörünü kapatınız.</li> </ul>                                 | $\Box$ Alt + F4                                                       |

# ÖLÇME VE DEĞERLENDİRME

#### A- Objektif Testler (Ölçme Soruları)

Aşağıdaki ifadeleri okuyarak doğru olan ifadelerin önündeki boşluğa " $\mathbf{D}$ " harfini, yanlış olan ifadelerin önündeki boşluğa ise " $\mathbf{Y}$ " harfini koyunuz.

- () Rollover resim oluşturmak için Swap Image eyleminin eklenmesi ile Common menü grubu altındaki Image düğmesi içindeki Rollover Image seçeneğinin tıklanması arasında fark bulunmamaktadır.
- **2.** ( ) Eklenen tüm eylemler imleç, eylem oluşturulmuş nesnenin üzerine geldiğinde aktif hale geçer.
- 3. ( ) Açılır menüler oluşturmak için Popup Message eylemi eklenmelidir.
- **4.** ( ) Form verilerinin uygunluğunun kontrolü için **Validate Form** eylemi oluşturulmalıdır.

#### Değerlendirme

Cevaplarınızı cevap anahtarı ile karşılaştırınız. Doğru cevap sayınızı belirleyerek kendinizi değerlendiriniz. Yanlış cevap verdiğiniz ya da cevap verirken tereddüt yaşadığınız sorularla ilgili konuları faaliyete geri dönerek tekrar inceleyiniz

# ÖĞRENME FAALİYETİ– 3

# AMAÇ

Bu faaliyette verilen bilgiler doğrultusunda, WEB tasarım editörü araçlarını kullanarak katman işlemlerini gerçekleştirebileceksiniz.

# ARAŞTIRMA

Grafik ve tasarım işlemlerinde için katman kullanımının amaçlarını, sağladığı kolaylıkları araştırınız. Yaptığınız incelemeleri, rapor haline getirerek sınıfta sununuz.

# **3. KATMANLAR**

Katman (*layer*), sayfa içindeki elemanların birbiri üzerine yerleştirilmesi gibi işlemlerde sıklıkla faydalanılan metin, resim, tablo gibi nesnelerden oluşan yer tutucu nesnedir.

Katmanlar, özellikle sayfa düzeni ve görünümünün kontrolünde kolaylık sağlamaktadır.

#### 3.1. Katman Oluşturma

Sayfa içinde katman oluşturmak için **Layout** menü grubu içindeki **Draw Layer** düğmesine tıklanmalıdır (Şekil 3.1).

| ii 🔻 Insert | Common     | Layout F  | orms   Text | Нт | ML   ; | Applica | ation | Flas | h elem | nents | Favorites |
|-------------|------------|-----------|-------------|----|--------|---------|-------|------|--------|-------|-----------|
|             | Standar    | d Expande | ed Layout   |    |        |         |       | 10   | oď     | -     | 网         |
|             | Draw Layer |           |             |    |        |         |       |      |        | _     |           |

Şekil 3.1: Katman oluşturma

Sayfa içinde katman oluşturmak için **Standart** görünüm modunda çalışılması gerekmektedir.

**Draw Layer** düğmesine tıklandığı an imleç (+) şeklini alacaktır. Ardından farenin sol tuşu basılı tutularak katman çizilebilir (Şekil 3.2).

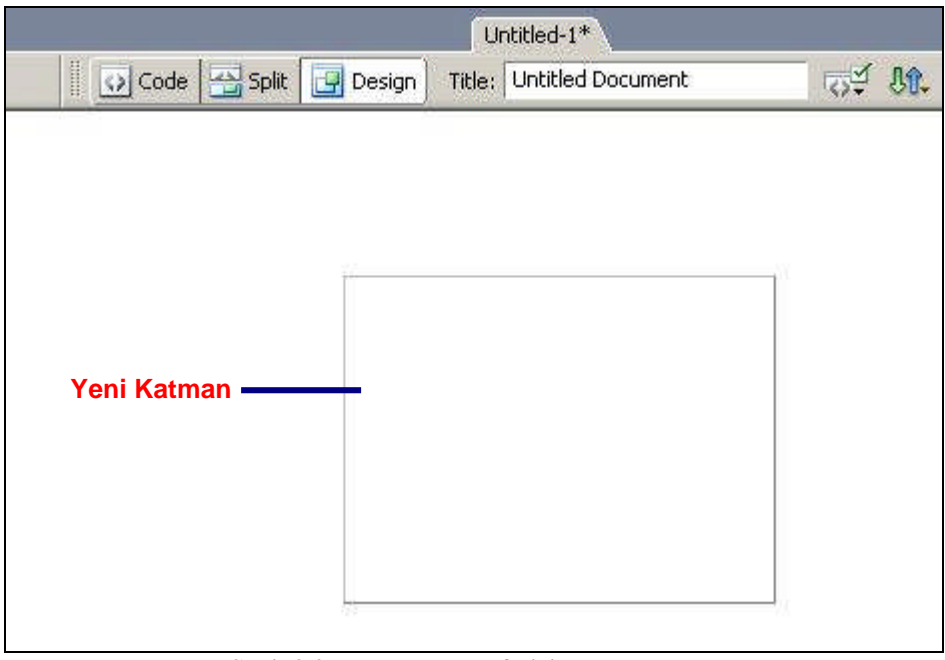

Şekil 3.2: Katmanın sayfa içinde görünümü

Eklenen katman üzerinde işlem yapabilmek için katmanın seçilmesi gerekmektedir. Katmanı, üzerinde farenin sol tuşuna tıklayarak seçebileceğimiz gibi (Şekil 3.3) katman yer imi oluşturarak da seçebiliriz.

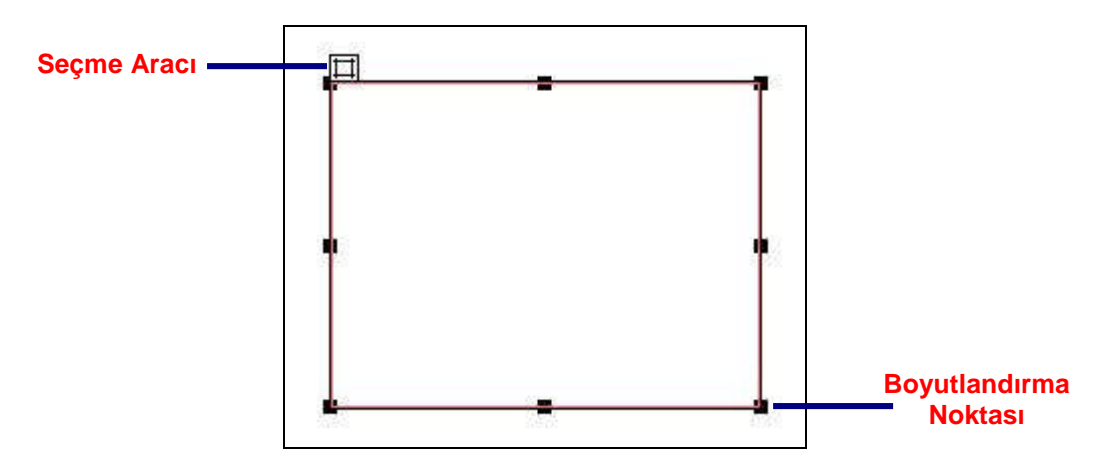

Şekil 3.3: Katman seçimi

Katman yer imi oluşturmak için **Edit** menüsü altında bulunan **Preferences** seçeneği tıklanarak **Preferences** penceresinin açılması sağlanır. Bu pencere içinde **Category** alanından **Invisible Elements** seçeneği tıklanarak seçenek alt öğeleri görüntülenir. Bu öğeler içinden **Anchor points for Layer** seçeneği aktif hale getirilir (Şekil 3.4).

| Category                                                                                                    | Invisible Elements                                                                                                    |  |
|----------------------------------------------------------------------------------------------------|----------------------------------------------------------------------------------------------------|--|
| General<br>Accessibility<br>Code Coloring<br>Code Format<br>Code Hints<br>Code Rewriting<br>CSS Styles<br>File Types / Editors<br>Fonts<br>Highlighting<br><b>Invisible Elements</b><br>Layers<br>Layout Mode<br>New Document<br>Office Copy/Paste<br>Panels<br>Preview in Browser<br>Site<br>Status Bar<br>Validator | Show: 🕌 🗹 Named anchors<br>Scripts<br>Comments<br>Comments<br>Client-Side image maps<br>Client-Side image maps<br>Embedded styles<br>Form delimiter<br>Client-Side induces<br>Form delimiter<br>Client-Side induces<br>Form delimiter<br>Client-Side induces<br>Form delimiter<br>Client-Side induces<br>Form delimiter<br>Client-Side induces<br>Show dynamic text as: Recordset.Field<br>Server-Side includes: Show contents of included file |  |

Şekil 3.4: Katman işaretini aktif hale getirme

**OK** düğmesine tıklanarak bu işleme onay verilmesi ile sayfa içinde sol üst köşede **katman işareti** ( ) görünecektir. Bu işaret üzerine tıklayarak da katman seçimini gerçekleştirebiliriz (Şekil 3.5).

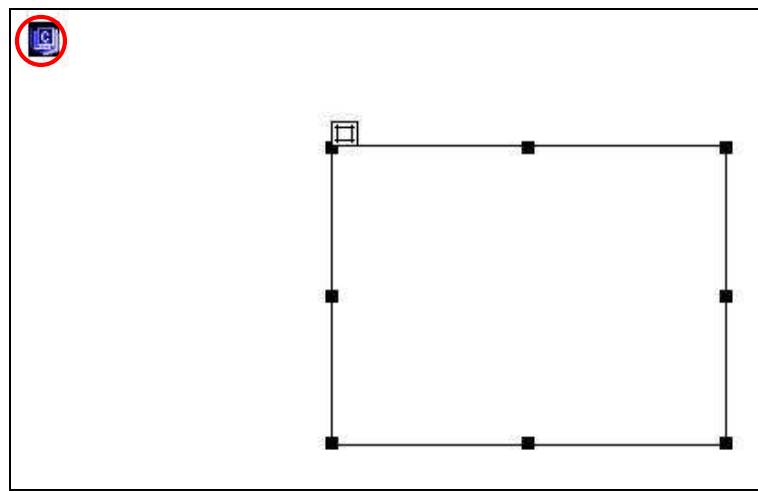

Şekil 3.5: Katman işareti ile seçim

Katman içine nesne veya metin eklemek ile sayfa içine nesne veya metin ekleme arasında fark yoktur. Yapılması gereken tek işlem, imleci katman içine konumlandırmaktır (Şekil 3.6).

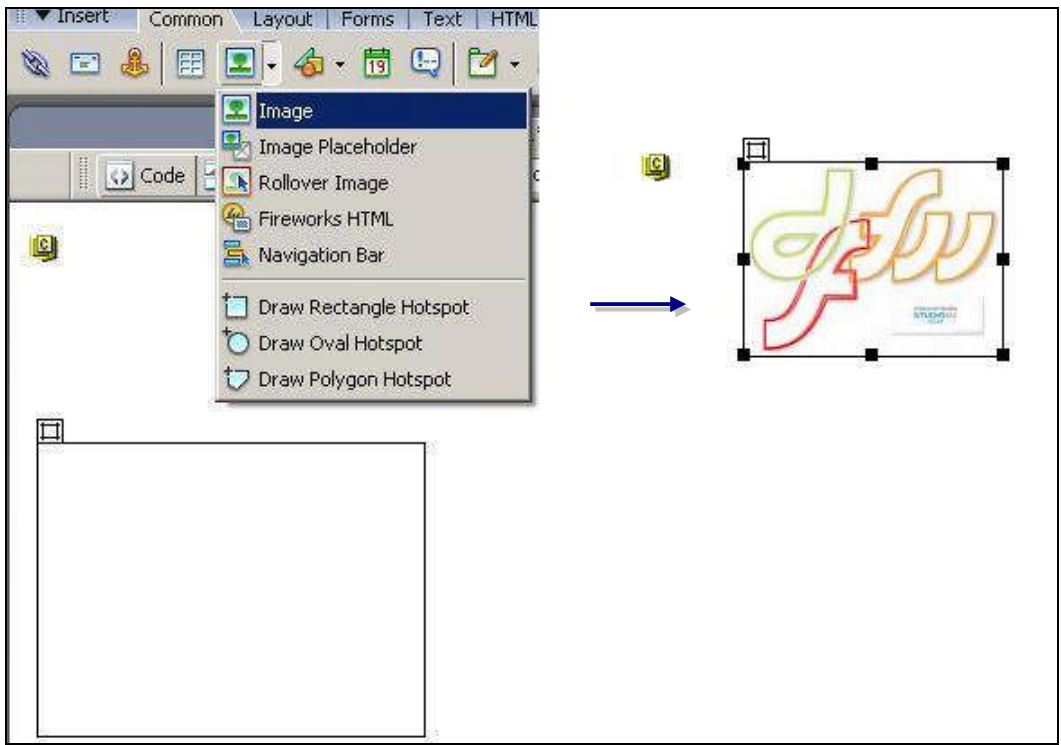

Şekil 3.6: Katman içine resim ekleme

### 3.2. Katmanları Adlandırma

Sayfa içine eklenen katmanlara, katman içine konumlandırılan metin veya nesne ile ilgili bir isim vermemiz anlaşılırlık açısından yaralı olacaktır.

Katman isimlendirmesi yapmak için **Layers** paneli içinde bulunan ilgili katmanın üzerine çift tıklamak yeterlidir. Ardından isim girişi için uygun olan alan yeni isim yazılır. (Şekil 3.7)

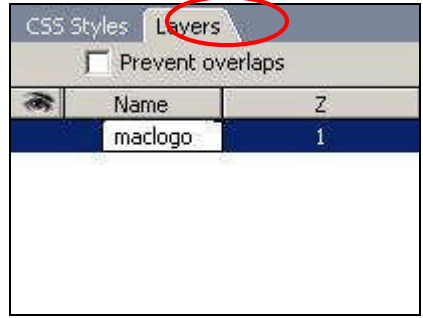

Şekil 3.7: Katman adlandırma

## 3.3. Katman Özelliklerini Değiştirme

Oluşturulan katman için; arka plan ekleme, yeniden boyutlandırma, taşıma gibi işlemleri kolaylıkla yapabiliriz.

Katman üzerinde değişiklik yapabilmek için ilgili katmanın seçilmesi gerekir. Ardından da **Properties** penceresinden faydalanarak istenen düzenlemeleri gerçekleştirebiliriz (Şekil 3.8).

| 🗄 🔻 Prop | erties    |                  |                            |            |
|----------|-----------|------------------|----------------------------|------------|
|          | Layer ID  | L 66px W 248px Z | -Index 1 Bg image          | Class None |
|          | maclogo 💌 | Т 25рх Н 193рх   | Vis default 💌 🛛 Bg color 📃 |            |
|          |           | Şeki             | il 3.8: Katman özellikleri |            |

Layer Properties penceresi araç çubuğu içinde bulunan seçeneklerin özelliklerini yazınız.

| L     | :  | •••• | <br>••• |   |    | ••• | <br>••• |     |     | ••• | <br> | <br> |     | <br>••• | <br>••  | <br>••• | ••• | ••• |     | ••  |     | <br>••• |      |      |      |
|-------|----|------|---------|---|----|-----|---------|-----|-----|-----|------|------|-----|---------|---------|---------|-----|-----|-----|-----|-----|---------|------|------|------|
| Т     | :  |      | <br>    |   |    |     | <br>••• |     |     | ••• | <br> | <br> |     | <br>    | <br>    | <br>    |     |     |     |     |     | <br>••• |      |      |      |
| W     | :  |      | <br>    |   |    | ••• | <br>••• |     | ••• | ••  | <br> | <br> | ••• | <br>••• | <br>••• | <br>    |     | ••• | ••• | ••• | ••• | <br>••  |      |      |      |
| H     | :  |      | <br>    |   |    |     | <br>••• |     |     | ••• | <br> | <br> |     | <br>••• | <br>    | <br>    |     |     |     |     | ••• | <br>••• |      |      |      |
| Z-Ind | ex |      |         | : | •• |     | <br>    | ••• |     | ••• | <br> | <br> | ••• | <br>    | <br>    | <br>    |     | ••• |     |     |     | <br>    | <br> | <br> | <br> |
| Vis   | :  | •••• | <br>    |   |    |     | <br>••• |     |     | ••• | <br> | <br> |     | <br>••• | <br>    | <br>    |     |     |     |     | ••• | <br>••• |      |      |      |

### 3.4. Katmanların Yığılma Sırasını Değiştirme

Sayfa içinde oluşturduğumuz katmanları aynı alan üzerinde gruplandırabiliriz. Eğer yığılma sırasında bir değişiklik, aynı alan üzerine en son eklenen katman en üstte görünecektir (Şekil 3.9).

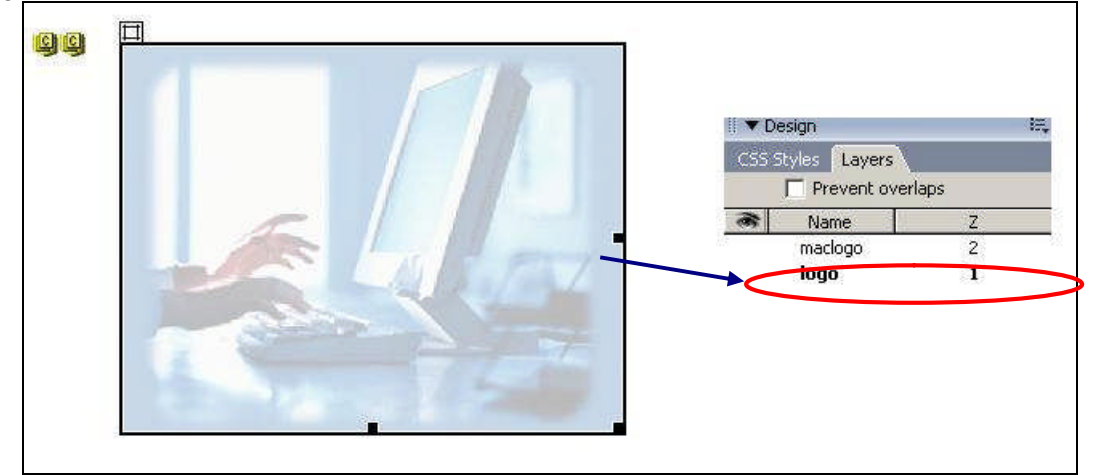

Şekil 3.9: Katman yığılma sıraları

Katman yığılma sırasını değiştirmek için Layers paneli içindeki isim alanı üzerinde sürükle-bırak metodu uygulanır. Bu sırada taşıma alanında ( ) simgesi görünecektir (Şekil 3.10).

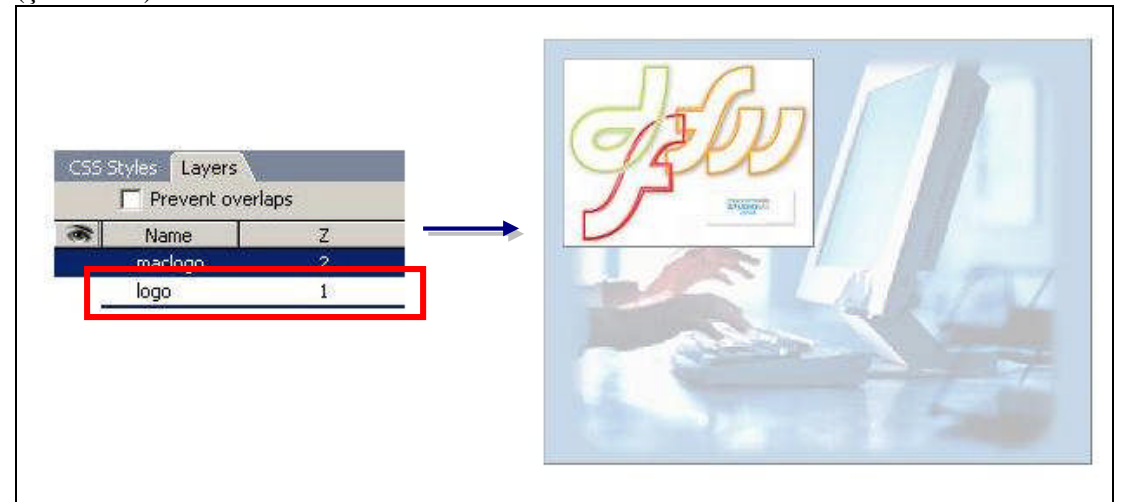

Şekil 3.10: Katman yığılma sıralarını değiştirme

## 3.5. Katmanları İç İçe Yerleştirme

İç içe yerleştirme, katmanların bir arada toplanması sağlamaktadır. Başka bir katmanın içine yerleştirilmiş bir katman, ana katman ile birlikte hareket edecektir.

İç içe yerleştirme işleminde; içe yerleştirilecek katman, **Layers** panelinden farenin sol tuşu basılı tutulup **Ctrl** tuşuna basılarak ana katmanın üzerine sürüklenir (Şekil 3.11).

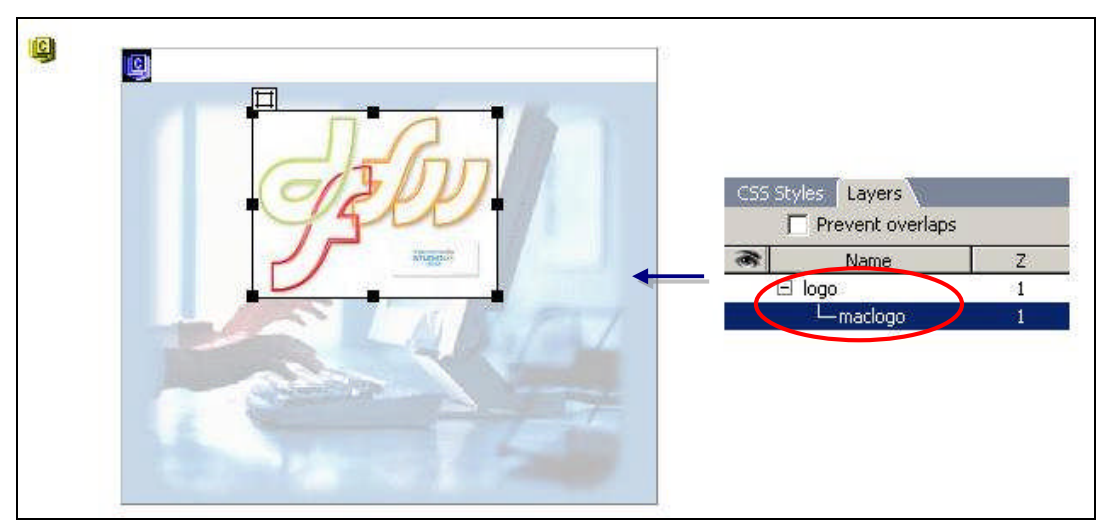

Şekil 3.11: Katmanları iç içe yerleştirme

İçe yerleştirilen katmanı dışarı çıkarmak için ise **Layers** panelinden ilgili katman seçilerek farenin sol tuşu basılarak dışa sürüklenir.

## 3.6. Katmanın Görünürlük Özelliğini Değiştirme

Katmanların sayfa içinde görünmesini istediğimiz durumlar için **Layers** paneli aracılığıyla görünürlük özelliklerini (gizli veya görünür) değiştirebiliriz.

Katmanın sayfa içindeki görünürlük özelliklerini değiştirmek için **Layers** panelinde bulunan **Visibility** ( ) alanına tıklamamız yeterlidir (Şekil 3.12).

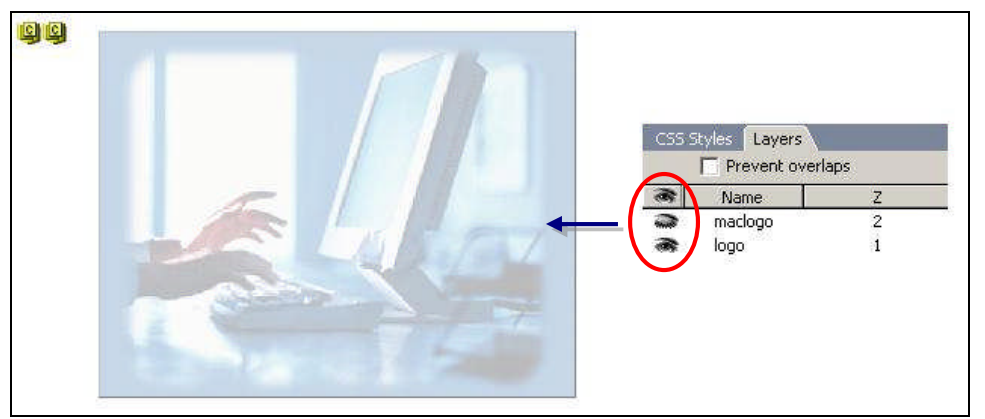

Şekil 3.12: Katman görünürlüğünü düzenleme

Katman görünürlük özelliklerini, katman seçili iken **Properties** penceresi içinde bulunan **Visible** alanından da düzenleyebiliriz.

Layer Properties penceresi içindeki Visible seçeneklerinin görevlerini yazınız.

| inherit | :                                      |
|---------|----------------------------------------|
| visible | :                                      |
| hidden  | •••••••••••••••••••••••••••••••••••••• |
|         |                                        |

#### 3.7. Izgara ve Cetvel ile Çalışmak

Dreamweaver'da çalışırken tasarım sürecinde nesne konumlandırma sırasında yardımcı olan ızgara ve cetvel araçlarından faydalanabiliriz. Bu araçlar, özellikle katmanlar ile çalışırken kullanılmaktadır.

Sayfa içinde ızgaraların kılavuz olarak kullanımı için View menüsü altında bulunan Grid seçeneği içindeki Show Grid komutu tıklanmalıdır.

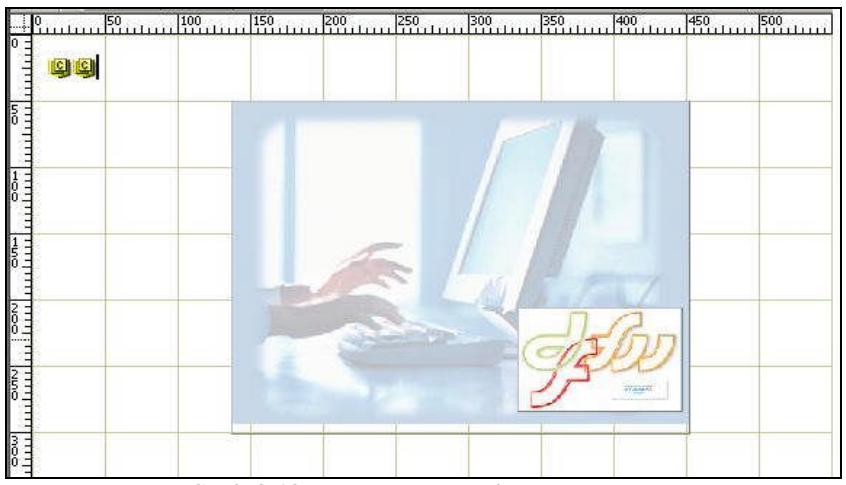

Cetveli aktif hale getirmek için ise **View** menüsü altında bulunan **Rulers** seçeneği içindeki **Show** komutu tıklanmalıdır.

Şekil 3.13: Izgara ve cetveli görüntüleme

## 3.8. Katmanlar Üzerinde Kullanıcı Etkileşimi

Katmanları davranışlar ile birlikte kullanarak ziyaretçilerin sayfamız ile etkileşime girmelerini sağlayabiliriz.

#### 3.8.1. Drag Layer

**Drag Layer** davranışı, ziyaretçilerin tarayıcı penceresinde bir katmanı tutarak sayfa içindeki farklı bir konuma taşımalarına olanak sağlamaktadır.

Drag Layer davranışını oluşturmadan önce **<body>** etiketinin seçili olduğundan emin olmamız gerekir. Ardından davranış uygulanacak katman seçilerek **Behaviors** paneli içindeki (+) düğmesine tıklanarak açılan listeden **Drag Layer** tıklanmalıdır (Şekil 3.14).

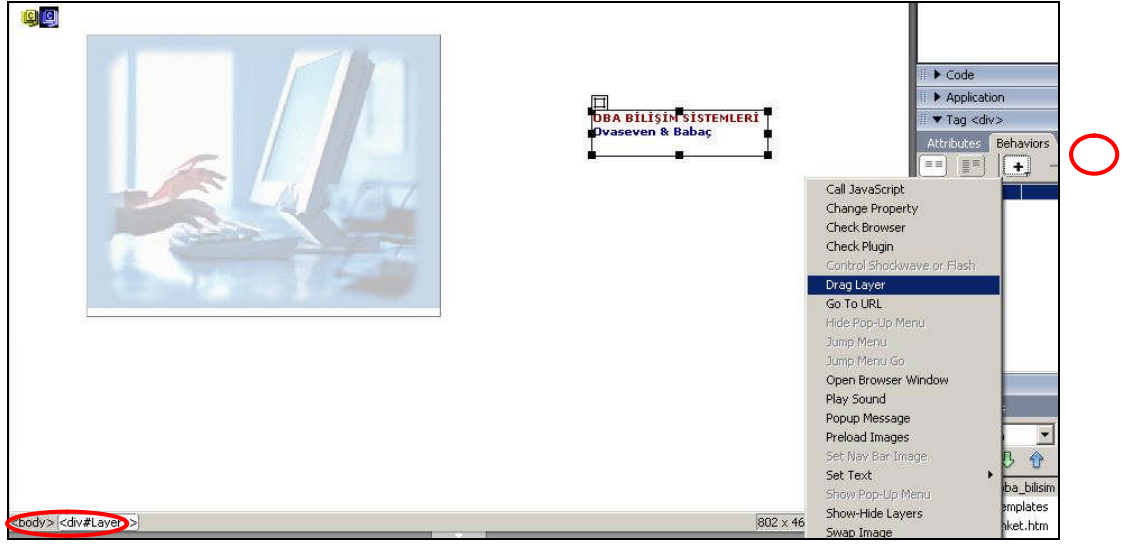

Şekil 3.14: Drag Layer davranışı oluşturma

Karşımıza **Drag Layer** penceresi gelecektir. Bu pencere içinde, katmanın taşınmasına ait düzenlemeleri (davranış uygulanacak katman, taşıma alanı vb.) yapabiliriz (Şekil 3.15).

Drag Layer penceresi içindeki seçeneklerinin işlevlerini yazınız.

| Movement         | : |  |
|------------------|---|--|
| Drop Target :    |   |  |
| Snap if within a |   |  |
|                  |   |  |

| ×            |
|--------------|
| OK<br>Cancel |
| Help         |
|              |
|              |

Şekil 3.15: Drag Layer davranışını düzenleme

Düzenlediğimiz sayfa için tarayıcı ön izlemesini gerçekleştirdiğimizde **isim** adlı katmanın yukarı 50 piksel, sola 100 piksel taşınabildiğini görebiliriz.

#### 3.8.2. Show-Hide Layers

Show-Hide Layers davranışı ile katmanlarının sayfa içindeki görünürlüğünü düzenleyebiliriz.

Bu işlem için öncelikle davranış oluşturulacak katman içindeki nesne seçilerek **Properties** penceresinde ulunan **Link** alanına # değeri girilmelidir. Ardından **Behaviors** paneli içindeki (+) düğmesine tıklanarak açılan listeden **Show-Hide Layers** tıklanmalıdır (Şekil 3.16).

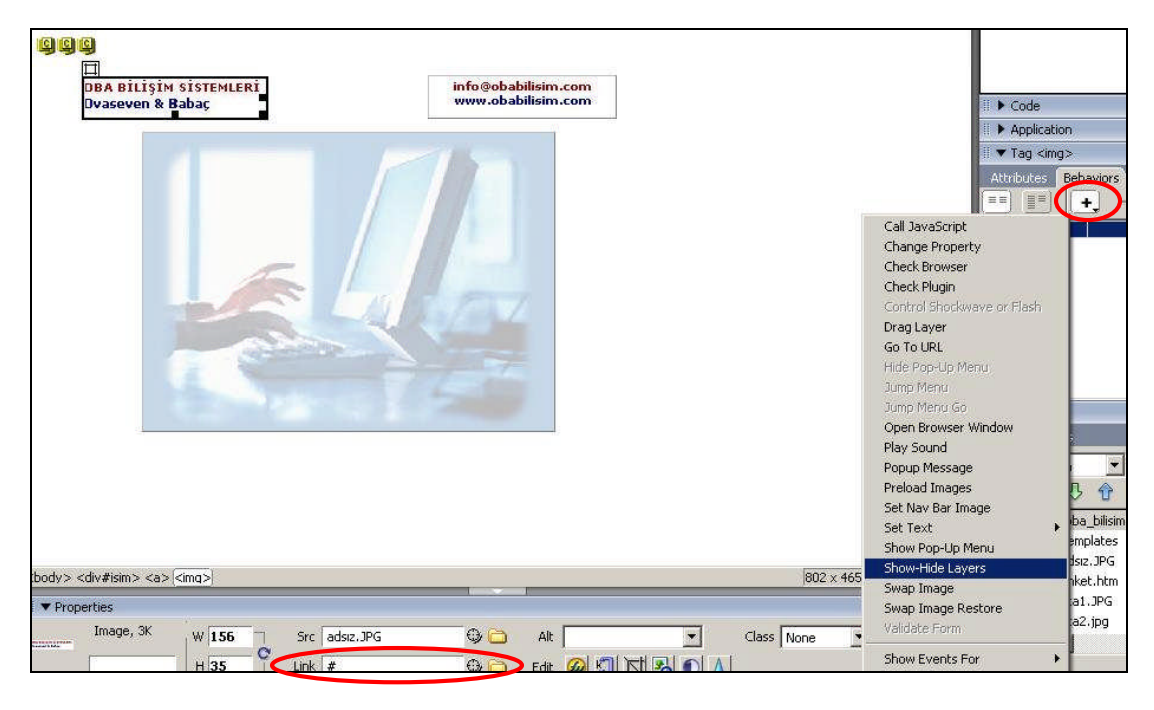

Şekil 3.16: Show-Hide Layers davranışını oluşturma

Karşımıza **Show-Hide Layers** penceresi gelecektir. Bu pencere içinde görünürlüğü değiştirilecek katman seçilerek görünüm özelliği (show, hide, default) tanımlanır (Şekil 3.17-a, Şekil 3.17-b). OK düğmesine tıklandıktan sonra **Behaviors** panelinden **Show-Hide Layers** eylemine ait olay (*onMouseOver*) düzenlenebilir.

| DBA BİLİŞİM SİS<br>Dvaseven & Baba | TEMLERÍ<br>AÇ                   | info@obabilisim.com<br>www.obabilisim.com         |                             |
|------------------------------------|---------------------------------|---------------------------------------------------|-----------------------------|
|                                    |                                 | 1001 100                                          | <a> onMouseO  Show-Hide</a> |
|                                    | Change Ut da Laurence           |                                                   |                             |
|                                    | Snow-Filde Layers               |                                                   |                             |
|                                    | Named layers: lay<br>lay<br>lay | /er "logo" (show)<br>/er "isim"<br>/er "iletisim" | Cancel                      |
|                                    | l s                             | how Hide Default                                  | Help                        |
|                                    |                                 |                                                   | 6                           |

Şekil 3.17(a): Show-Hide davranışını düzenleme

| www.obabilisim.com                                       | <a> onMouseO Show-Hide La</a>                                                       |
|----------------------------------------------------------|-------------------------------------------------------------------------------------|
| de Layers<br>layers: [ayer "logo" (hide)<br>[ayer "isim" |                                                                                     |
| Jayer "letisim"                                          | Help                                                                                |
|                                                          | de Layers<br>layers:<br>layer "logo" (hide)<br>layer "letisim"<br>show Hide befault |

Şekil 3.17(b): Show-Hide davranışını düzenleme

Katmanlar için davranış düzenlemeleri yapılıp tarayıcı ön izlemesi gerçekleştirildiğinde katmanların bu düzenlemelere göre görünüm değiştirdiğini izleyebiliriz (Şekil 3.18).

| DBA BİLİŞİM SİSTEMLERI<br>Ovaseven & Babaç | info@obabilisim.com<br>www.obabilisim.com | OBA BİLİŞİM SİSTEMLERİ<br>Ovaseven & Babaç | info@obabilisim.com<br>www.obabilisim.com |
|--------------------------------------------|-------------------------------------------|--------------------------------------------|-------------------------------------------|
|                                            |                                           |                                            |                                           |
|                                            |                                           |                                            |                                           |
| 12 and                                     |                                           |                                            |                                           |
| the second second                          | THE ST                                    |                                            |                                           |

Şekil 3.18: Show-Hide Layers davranışı oluşturulan sayfanın tarayıcı ön izlemesi

## 3.9. Katmanları Tablolara Dönüştürme

Tarayıcılardan kaynaklanan farklılıklardan dolayı katmanların görüntülenmesinde yaşanan sıkıntıların önüne geçmek için katman-tablo dönüşümü gerçekleştirilebilir.

Bu işlem için imleç sayfa içinde iken **Modify** menüsü altında bulunan **Convert** seçeneği içindeki "**Layers to Table...**" komutu tıklanmalıdır.

Karşımıza "**Convert Layers to Table**" penceresi gelecektir. Bu pencere içinde tablo hücre düzenlemesi ve biçimlendirmesi ile katman araçlarının kullanımı düzenlenebilir (Şekil 3.19).

| OBA BİLİŞİM SİSTEMLERİ<br>Ovaseven & Babaç | info@obabilisim.com<br>www.obabilisim.com                                                          |
|--------------------------------------------|----------------------------------------------------------------------------------------------------|
| 1                                          |                                                                                                    |
| Convert Lay                                | ers to Table                                                                                       |
| Table lay                                  | out:  Most accurate Smallest: collapse empty cells Less than:  Use transparent GIFs Center on page |
| Layout to                                  | Dols:  Prevent layer overlaps  Show layers panel  Show grid  Show to grid                          |

Şekil 3.19: Katman-tablo dönüşümünü düzenleme

Convert Layers to Table penceresi içindeki seçeneklerin işlevlerini yazınız.

| Most accurate :                  |  |
|----------------------------------|--|
| Smallest: collapse empty cells : |  |
| Use transparent GIFs :           |  |
| Center on page :                 |  |

# Prevent layer overlaps :

. . . . . . . . .

Katman – tablo dönüşümü tanımlamalarını yaptıktan sonra OK düğmesine tıkladığımızda katmanların, bu tanımlamalar doğrultusunda tablo içine yerleştirildiğini görebiliriz (Şekil 3.20).

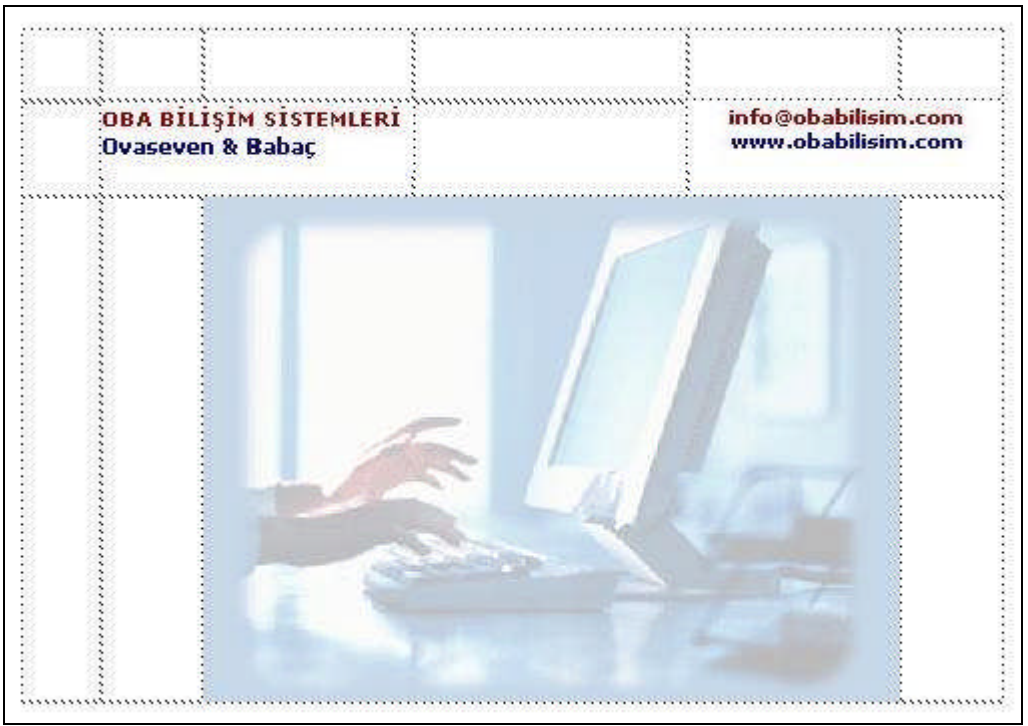

Şekil 3.20: Tablolara dönüştürülmüş katmanlar

# UYGULAMA FAALİYETİ

Aşağıda verilen işlem basamaklarını takip ederek konuyu daha da pekiştirelim. Öneriler kısmı, uygulama faaliyeti için yönlendirici olacaktır.

Herhangi bir işlem basamağında geçemediğiniz adım olursa Öğrenme Faaliyeti-3 içindeki anlatımlardan yardım alabilirsiniz.

| İşle | em Basamakları                                                                                           | Öneriler                                                               |
|------|----------------------------------------------------------------------------------------------------|------------------------------------------------------------------------|
|      | WEB tasarım editörünü çalıştırınız.<br>Önceden tanımladığınız site içinde yeni bir<br>sayfa oluşturunuz. | □ File / New                                                           |
|      | Sayfa içinde yeni bir katman oluşturunuz.                                                                | Draw Layer                                                             |
|      | Oluşturduğunuz katmanın ismini<br>değiştiriniz.<br>Katman özelliklerini düzenleyiniz.                    | D Properties                                                           |
|      | Katman içine resim ekleyiniz.                                                                            | Image                                                                  |
|      | Yeni bir katman daha oluşturunuz.<br>Bu katmanı, önceki katmanın üzerine<br>taşıyınız.                   |                                                                        |
|      | Katmanların yığılma sırasını değiştiriniz.                                                               | CSS Styles Layers<br>Prevent overlaps<br>Name Z<br>maclogo 2<br>logo 1 |
|      | Katmanların iç içe yerleşimini<br>gerçekleştiriniz.                                                      |                                                                        |

|                                                    | CSS Styles Layers<br>Prevent overl<br>Name<br>Iogo |
|----------------------------------------------------|----------------------------------------------------|
| Katmanların görünürlük özelliğini<br>değiştiriniz. | Visible                                            |
| Katmanlar için kullanıcı etkileşimi oluşturunuz.   | Drag Layer<br>Show-Hide Layers                     |
| Katman – tablo dönüşümünü<br>gerçekleştiriniz.     | Convert                                            |
| Sayfanın tarayıcı ön izlemesini yapınız.           | F12                                                |
| WEB tasarım editörünü kapatınız.                   | Exit                                               |

# ÖLÇME VE DEĞERLENDİRME

#### A- Objektif Testler (Ölçme Soruları)

Aşağıdaki ifadeleri okuyarak doğru olan ifadelerin önündeki boşluğa " $\mathbf{D}$ " harfini, yanlış olan ifadelerin önündeki boşluğa ise " $\mathbf{Y}$ " harfini koyunuz.

- 1. ( ) Sayfa içinde yeni bir katman oluşturmak için **Layers** panelinde bulunan New Layer düğmesine tıklanmalıdır.
- 2. ( ) Katman ismini değiştirmek için **Layers** panelinde ilgili katman seçilir ve klavyeden F2 tuşuna basılır.
- **3.** ( ) Başka bir katmanın içine yerleştirilen katman, diğerinin özelliklerini kullanır.
- 4. ( ) Katmanlara davranış eklemek için **Behaviors** paneli kullanılır.
- **5.** ( ) Katmanlar ile çalışırken büyük kolaylık sağlayan **ızgara** ve **cetvel** kılavuz araçları tarayıcı ön izlemesinde görüntülenmemektedir.

#### Değerlendirme

Cevaplarınızı cevap anahtarı ile karşılaştırınız. Doğru cevap sayınızı belirleyerek kendinizi değerlendiriniz. Yanlış cevap verdiğiniz ya da cevap verirken tereddüt yaşadığınız sorularla ilgili konuları faaliyete geri dönerek tekrar inceleyiniz
# ÖĞRENME FAALİYETİ–4

## AMAÇ

Bu faaliyette verilen bilgiler doğrultusunda, WEB tasarım editörü araçlarını kullanarak oluşturulan yerel siteye ait test işlemlerini gerçekleştirebileceksiniz.

# 4. ERİŞİLEBİLİRLİK VE TEST

WEB sitemizi oluşturduktan sonra site içi bağlantıları ve sitenin çalışmasını Dreamweaver araçları ile kontrol edebiliriz.

Bu işlem, site diğer ziyaretçiler tarafından incelendiğinde karşılaşacakları durumu görmemiz açısından bize yardımcı olacaktır.

#### 4.1. Uygun Kod Yazma

1973 yılında A.B.D.'de çıkarılan **Section 508,** bilgi teknolojilerinin geliştirilmesi ve devamlılığının sağlanması ile bu teknolojilerin kullanılması durumunda engelli insanların ihtiyaçlarının dikkate alınmasını amaçlamaktadır.

Section 508, özel sektör için zorunlu olmamasına rağmen, bütün WEB sitelerinde uyumlu kodların kullanılması açısından önemlidir. Özellikle bedensel engeli bulunan kullanıcıları etkilemektedir.

#### 4.2. Erişilebilirlik Testi

Site içindeki sayfaların erişilebilirlik standartlarına uygunluğunu, Dreamweaver raporlama araçları ile kontrol edebiliriz.

Bu işlem için **Site** menüsü altında bulunan **Reports** seçeneği tıklanmalıdır. Karşımıza **Reports** penceresi gelecektir (Şekil 4.1)

| eport on: Current Document  | Run    |
|-----------------------------|--------|
| let operte:                 | Cancel |
| ∃ 🚔 Workflow                | 1      |
| Checked Out By              |        |
| Design Notes                |        |
| Recently Modified           |        |
| 🗆 🦳 HTML Reports            |        |
| Combinable Nested Font Tags |        |
| Accessibility               |        |
| Missing Alt Text            |        |
| Redundant Nested Tags       |        |
| Removable Empty Tags        |        |
| Untitled Documents          |        |
|                             |        |
|                             |        |
| 2 0200 1                    |        |

Şekil 4.1: Reports penceresi

Bu pencere içinde aktif olan sayfa için (current document) **HTML Reports** alanından **Accessibility** (erişilebilirlik) işaretlenerek **Run** düğmesi tıklandığında **Results** paneli aracılığıyla sonuçlara ulaşabiliriz (Şekil 4.2).

| ch   Validation   Ta | rget Browser Che | k   Link Che 🚾   Site Reports 🕞 Log   Server Debug                                                  |
|----------------------|------------------|----------------------------------------------------------------------------------------------------|
| File                 | Line             | Description                                                                                         |
| × index.htm          | 47               | Non spacer IMG with valid ALT [Section 508 1194.22(a); WAI/ WCAG1.0 checkpoint 1.1] FAILED No ALT c |
| index.htm ?          | 47               | Non spacer IMG needs LONGDESC [Section 508 1194.22(a); WAI/ WCAG1.0 checkpoint 1.1] MANUAL No       |
| index.htm ?          | 3                | Color is not essential [Section 508 1194.22(c); WAI/ WCAG1.0 checkpoint 2.1] MANUAL                 |
| index.htm ?          | 3                | Colors are visible [Section 508 1194.22(c); WAI/ WCAG1.0 checkpoint 2.2] MANUAL                     |
| index.htm ?          | 7                | Style sheets should not be necessary [Section 508 1194.22(d); WAI/ WCAG1.0 checkpoint 6.1] MANUAL   |
| 1                    |                  |                                                                                                    |

Şekil 4.2: Results paneli

**Results** paneli içindeki **Site Reports** alanında sayfaya ait erişilebilirlik sonuçları görüntülenecektir.

Gelen rapor verilerine ait ayrıntıları görmek için paneldeki **More Info** ( **W**) düğmesine tıklamamız yeterlidir (Şekil 4.3).

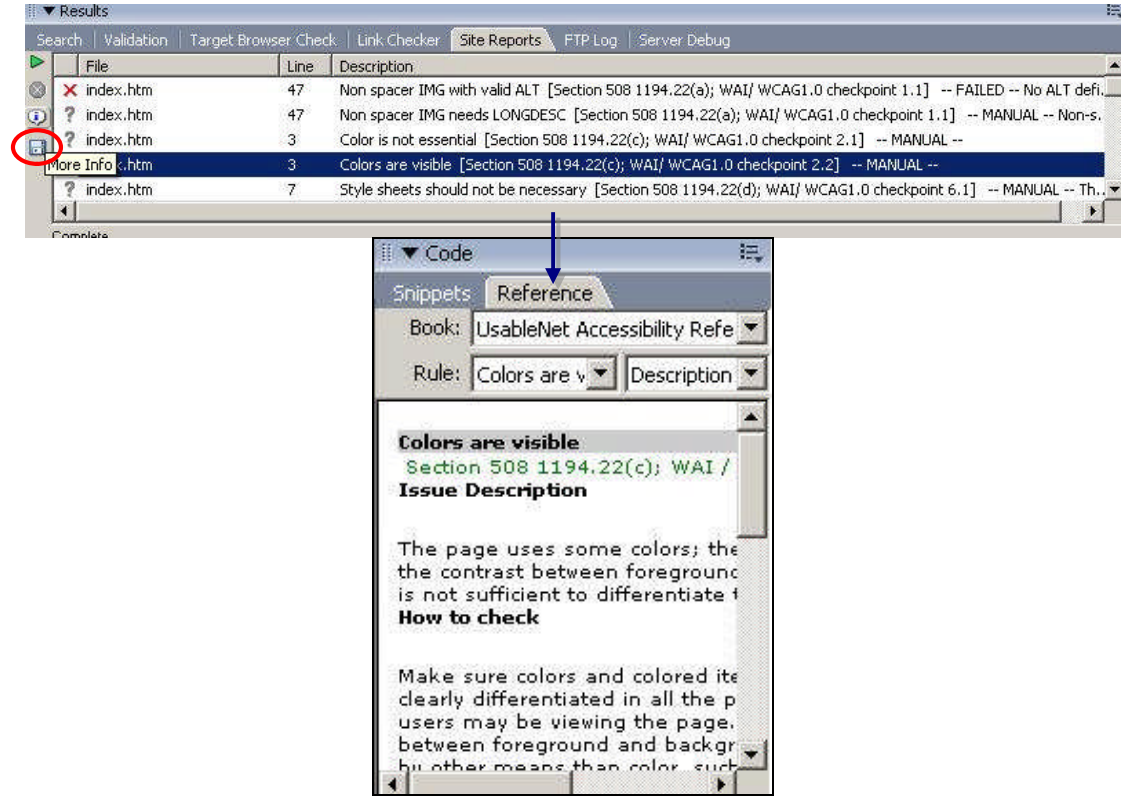

Şekil 4.3: Rapor ayrıntısını görüntüleme

#### 4.3. Tarayıcı Uyumluluğunu Kontrol Etme

Hazırlamış olduğumuz sayfaların destekleneceği tarayıcıları kontrol etmek için belge araç çubuğundaki **Check Target Browser** düğmesine tıklayarak açılan listeden **Check Browser Support** seçeneğine tıklamamız yeterlidir (Şekil 4.4.).

| 🛛 🐼 Code 📇 Split                                                                                                    | Design           | Title: OBA BİLİŞİM SİSTEMLERİ                                                            | (R) M. Q. C 🗉                                                              | *     |
|----------------------------------------------------------------------------------------------------|------------------|------------------------------------------------------------------------------------------|----------------------------------------------------------------------------|-------|
| BŤI                                                                                                    | cis              |                                                                                          | Check Browser Support<br>Next Error<br>Previous Error<br>V Show All Errors |       |
| DIL                                                                                                    | 015/             | ,                                                                                        | ✓ Auto-check on Open<br>Edit Ignored Error List<br>Settings                | KINDA |
| Results                                                                                                    |                  |                                                                                          |                                                                            |       |
| ush   Uslidskips   Tame                                                                                                    | A Browser Cher   | Link Checker   Site Reports   F                                                          | FTP Log   Server Debug                                                     |       |
| Channe 10                                                                                                    | ument            |                                                                                          |                                                                            |       |
| Show: Show: File                                                                                                    | Line             | Description                                                                              |                                                                            |       |
| Show: Show: | Line             | Description<br>Tag IMG is missing required attribu                                       | te alt [Netscape Navigator 7.0]                                            |       |
| Show: Except Doo<br>File<br>Index.htm                                                                                                    | Line<br>47<br>48 | Description<br>Tag IMG is missing required attribu<br>Support for the OBJECT tag is inco | te alt [Netscape Navigator 7.0]<br>mplete. [Netscape Navigator 4.0]        |       |

Şekil 4. 4: Tarayıcı uyumluluğunu kontrol etme

**Check Target Browser** seçenekler altında bulunan **Show All Errors** seçeneği ile sayfanın kodları içinde tarayıcı hatalarına veya diğer görüntüleme problemlerine yol açabilecek işaretleri görebiliriz.

#### 4.4. Site Bağlantılarını Kontrol Etme

Site tasarımı süreci içinde yapılan değişiklikler (sayfa silme, isim değiştirme vb.) site içindeki bağlantıların kopukluğuna sebep olabilir. Bu durumu kontrol etmek için **File** menüsü altında bulunan **Check Page** seçeneği altındaki **Check Links** komutu tıklanmalıdır.

Karşımıza gelen **Results** paneli içindeki **Link Checker** alanında **Show** listesinden görüntülemek istediğimiz bağlantı türünü (kırık, harici, artık) seçebiliriz.

| ts                             |                                                                                                    |
|--------------------------------|----------------------------------------------------------------------------------------------------|
| Validation   Target Browser Ch | K Link Checker Se Reports   FTP Log   Server Debug                                                                  |
| Broken Links                   | <ul> <li>(links to files not found on local disk)</li> </ul>                                                        |
|                                | Broken Links                                                                                                    |
| emplates/index.htm             | hakkimizde.htm                                                                                                    |
| emplates/index.htm             | urunlerimiz.htm                                                                                                    |
| emplates/index.htm             | iletisim.htm                                                                                                    |
|                                |                                                                                                    |
|                                | s<br>Validation   Target Browser Cht<br>Broken Links<br>mplates/index.htm<br>mplates/index.htm<br>mplates/index.htm |

Şekil 4.5: Sayfa bağlantı kontrollerini yapma

Link Checker alanı içindeki Show listesi seçeneklerinin işlevlerini yazınız.

| Broken Link :   | <br> | <br> |  |
|-----------------|------|------|--|
| External Link : | <br> | <br> |  |
| Orphaned Link : | <br> | <br> |  |

#### 4.5. Artık Dosyaları Kontrol Etme

Tasarım sürecinde birçok dosya yenilenmekte ve aynı dosyadan farklı isimli kopyalar oluşabilmektedir.

Site içinde kullanılmayan ama site dosyaları arasında bulunan dosyalara **artık dosya** adı verilmektedir.

Site içindeki artık dosyaları görüntülemek için **Results** paneli **Link Checker** alanında **Check Links** düğmesine tıklanarak açılan listeden **Check Links For Entire Site** seçeneği işaretlenmelidir (Şekil 4.6).

| Search Validation Target Browser Check Link Checke                                                                                                    | er 🔪 Site Reports   FTP Log   Server Debug                                                                                                |                                          |
|----------------------------------------------------------------------------------------------------|----------------------------------------------------------------------------------------------------|------------------------------------------|
| Show: Broken Links 💉 💽 (links to file                                                                                                    | les not found on local disk)                                                                                                    |                                          |
| Deilar ,                                                                                                    | Broken Links                                                                                                    |                                          |
| Check Links In Current Document                                                                                                    | hakkimizde.htm                                                                                                    |                                          |
| Check Links For Entire Site                                                                                                    | urunlerimiz.htm                                                                                                    |                                          |
| Check Links For Selected Files/Folders in Site                                                                                                    | iletisim.htm                                                                                                    |                                          |
| And an analysis and an an an and an an                                                                                                    |                                                                                                    |                                          |
| 1 Total, 1 HTML 4 All links, 10K, 3 Broken, 0 External                                                                                                    |                                                                                                    |                                          |
| 1 Total, 1 HTML 4 All links, 10K, 3 Broken, 0 External                                                                                                    |                                                                                                    |                                          |
| 1 Total, 1HTML 4 All links, 10K, 3 Broken, 0 External                                                                                                    |                                                                                                    | le le le le le le le le le le le le le l |
| 1 Total, 1 HTML 4 All links, 10K, 3 Broken, 0 External<br>Results<br>Search Validation Target Browser Check Link Checker                                                                                                    | Site Reports   FTP Log   Server Debug                                                                                                    | l                                        |
| 1 Total, 1 HTML 4 All links, 10K, 3 Broken, 0 External   Results Search Validation Target Browser Check Link Checker Show: Orohaned Files                                                                                                    | Site Reports   FTP Log   Server Debug<br>not found on local disk)                                                                         | ł                                        |
| 1 Total, 1 HTML 4 All links, 10K, 3 Broken, 0 External   Results Search Validation Target Browser Check Link Checker Show: Corphaned Files Files Files                                                                                         | Site Reports   FTP Log   Server Debug<br>not found on local disk)<br>Broken Links                                                         | ŧ                                        |
| 1 Total, 1 HTML 4 All links, 10K, 3 Broken, 0 External  Results Search Validation Target Browser Check Link Checker Show: Orphaned Files Files Files Templates/frame_men2.htm                                                                  | Site Reports   FTP Log   Server Debug<br>not found on local disk)<br>Broken Links<br>[frame_menu.htm                                      | 1                                        |
| 1 Total, 1 HTML 4 All links, 10K, 3 Broken, 0 External  Results Search Validation Target Browser Check Link Checker Show: Orohaned Files Files Files Templates/frame_men2.htm Templates/frame_men2.htm                                         | Site Reports   FTP Log   Server Debug<br>not found on local disk)<br>Broken Links<br>[frame_menu.htm<br>[frame_menu.htm                   |                                          |
| 1 Total, 1 HTML 4 All links, 10K, 3 Broken, 0 External  Results Search Validation Target Browser Check Link Checker  Show: Orohaned Files Files Files Files Templates/frame_men2.htm Templates/frame_men2.htm Templates/index.htm              | Site Reports   FTP Log   Server Debug<br>not found on local disk)<br>Broken Links<br>[frame_menu.htm<br>[frame_men.htm<br>hakkimizde.htm  |                                          |
| 1 Total, 1 HTML 4 All links, 10K, 3 Broken, 0 External  Results Search Validation Target Browser Check Link Checker Show: Orphaned Files Files Files Templates/frame_men2.htm Templates/frame_men2.htm Templates/index.htm Templates/index.htm | Site Reports   FTP Log   Server Debug<br>not found on local disk)<br>Broken Links<br>[frame_menu.htm<br>hakkimizde.htm<br>urunlerimiz.htm |                                          |

Şekil 4.6: Artık dosya kontrolü

Yenilenen panelde Show listesinden Orphaned Files seçeneği işaretlenirse site içindeki artık dosyalar görüntülenecektir.

#### 4.6. Site İçin Rapor Oluşturma

Siteye ait tüm verilerin kontrolünü Site menüsü altında bulunan Reports seçeneğini tıklayarak gerçekleştirebiliriz.

Karşımıza gelen **Reports** penceresinde rapor içinde görüntülenmesini istediğimiz verilere ait seçenekleri işaretleyebiliriz (Şekil 4.7).

| porcorn j  |                             | Cancel |
|------------|-----------------------------|--------|
| ect report | S:                          |        |
| 🗋 Wa       | orkflow                     |        |
|            | Checked Out By              |        |
|            | Design Notes                |        |
|            | Recently Modified           |        |
| HT 👝       | ML Reports                  |        |
| <b>N</b>   | Combinable Nested Font Tags |        |
|            | Accessibility               |        |
| -          | Missing Alt Text            |        |
| -          | Redundant Nested Tags       |        |
| -          | Removable Empty Tags        |        |
|            | Untitled Documents          |        |
|            |                             |        |
|            |                             |        |

Şekil 4.7: Site için rapor oluşturma

Reports penceresi içindeki raporlama seçeneklerinin işlevlerini yazınız.

| Report on : |                                         |                                         |                                         |
|-------------|-----------------------------------------|-----------------------------------------|-----------------------------------------|
|             |                                         |                                         |                                         |
|             |                                         | ••••••                                  | ••••••                                  |
| ••••••      | • • • • • • • • • • • • • • • • • • • • | • • • • • • • • • • • • • • • • • • • • | • • • • • • • • • • • • • • • • • • • • |
|             |                                         |                                         |                                         |
| HTML Repo   | orts:                                   |                                         |                                         |
| HTML Repo   | orts:                                   |                                         |                                         |
| HTML Repo   | orts:                                   |                                         |                                         |

#### 4.7. Yazım Denetimi

Sayfa içindeki metinler üzerindeki yazım hatalarını yazım denetimi ile düzenleyebiliriz.

Yazım denetimini gerçekleştirmek için; **Text** menüsü altında bulunan **Check Spelling** seçeneği işaretlenebileceği gibi klavyeden **Shift** tuşu ile birlikte **F7** fonksiyon tuşu kullanılabilir.

Açılan **Check Spelling** penceresi içinde editör sözlüğünde bulunmayan metinler (*Word not found in dictionary*) ve bu metinlere alternatif olarak gösterilebilecek ifadeler (*Suggestions*) görüntülenir (Şekil 4.8).

| /ord not foun      | f in dictionary:     | Add to Descend  |
|--------------------|----------------------|-----------------|
| weclome            |                      | Add to Personal |
| Change <u>t</u> o: | welcome              |                 |
| Suggestions:       | welcome              | Ignore          |
|                    | welcomed<br>welcomes |                 |
|                    | become<br>whelmed    | Ignore All      |
|                    | awesome<br>Weldon    | Change All      |
|                    | becomes              |                 |

Şekil 4.8: Yazım denetimi

Dreamweaver, şimdilik Türkçe yazım denetimi yapamamaktadır.

## UYGULAMA FAALİYETİ

Aşağıda verilen işlem basamaklarını takip ederek konuyu daha da pekiştirelim. Öneriler kısmı, uygulama faaliyeti için yönlendirici olacaktır.

Herhangi bir işlem basamağında geçemediğiniz adım olursa Öğrenme Faaliyeti-4 içindeki anlatımlardan yardım alabilirsiniz.

| İşlem Basamakları                                                                                                    | Öneriler                          |
|----------------------------------------------------------------------------------------------------|-----------------------------------|
| <ul> <li>WEB tasarım editörünü çalıştırınız.</li> <li>Önceden tanımladığınız site içinden bir sayfa açınız.</li> </ul> | 🛛 Open                            |
| Sayfa erişilebilirlik testini yapınız.                                                                                 | □ Accessibility                   |
| Site için tarayıcı uyumluluğunu kontrol ediniz.                                                                        | Check Target Browser              |
| Sayfa bağlantılarını kontrol ediniz.                                                                                   | Broken – External – Orphaned Link |
| Site içindeki artık dosyaları görüntüleyiniz.                                                                          | Orphaned Files                    |
| Site için rapor oluşturunuz.                                                                                           | □ Site / Reports                  |
| <ul> <li>Sayfa yazım denetimini İngilizce'yi esas<br/>alarak gerçekleştiriniz.</li> </ul>                              | □ Shift + F7                      |
| WEB tasarım editörünü kapatınız.                                                                                       | $\Box$ Alt + F4                   |

## ÖLÇME VE DEĞERLENDİRME

#### A- Objektif Testler (Ölçme Soruları)

Aşağıdaki ifadeleri okuyarak doğru olan ifadelerin önündeki boşluğa " $\mathbf{D}$ " harfini, yanlış olan ifadelerin önündeki boşluğa ise " $\mathbf{Y}$ " harfini koyunuz.

- 1. ( ) Raporlama işlemi ile sayfaların erişilebilirlik durumunu kontrol edebiliriz.
- 2. ( ) Bağlantı kontrolü ile site içinde kullanılmayan bağlantıları görebiliriz.
- **3.** ( ) Tarayıcı uyumluluğunu kontrolü ile ziyaretçinin kullandığı tarayıcı türünü tespit edebiliriz.

#### Değerlendirme

Cevaplarınızı cevap anahtarı ile karşılaştırınız. Doğru cevap sayınızı belirleyerek kendinizi değerlendiriniz. Yanlış cevap verdiğiniz ya da cevap verirken tereddüt yaşadığınız sorularla ilgili konuları faaliyete geri dönerek tekrar inceleyiniz

# ÖĞRENME FAALİYETİ– 5

AMAÇ

Bu faaliyette verilen bilgiler doğrultusunda, WEB tasarım editörü araçlarını kullanarak hazırladığınız site için yönetim işlemlerini gerçekleştirebileceksiniz.

# 5. SİTE YÖNETİMİ

WEB sitesi geliştirme süreci bileşenlerinden biri de, sitenin kullanılırlığı açısından büyük önem taşıyan **yönetim** işlemidir.

Dreamweaver, hazırlanan sitenin WEB sunucusuna aktarımı ve site içi dosyaların kullanımının devamlılığı gibi birçok noktada tasarım sürecine olumlu katkılarda bulunmaktadır.

#### 5.1. Files Paneli

Files paneli, sitemize ait dizin ve dosya yapısını görüntüleme ve düzenlemede yardımcı olmaktadır.

Window menüsünden aktif hale getirerek ulaşabileceğimiz Files paneli aracılığıyla dizin/dosya ekleme, silme, isim ve konum değiştirme gibi birçok işlemi editör içinden gerçekleştirebiliriz.

Files paneli içinde yer alan nesnelerin kullanım amaçlarını (Şekil 5.1'den faydalanarak) yazınız.

| 1:  | <br>•• |
|-----|--------|
| 2 : | <br>   |
| 3 : |        |
| 4   | ••     |
|     | <br>•• |
| 5:  | <br>•• |
| 6 3 | <br>•• |
| 7 : | <br>•• |
| 8 : | <br>•• |
| 9 : | <br>•• |
| 10  |        |

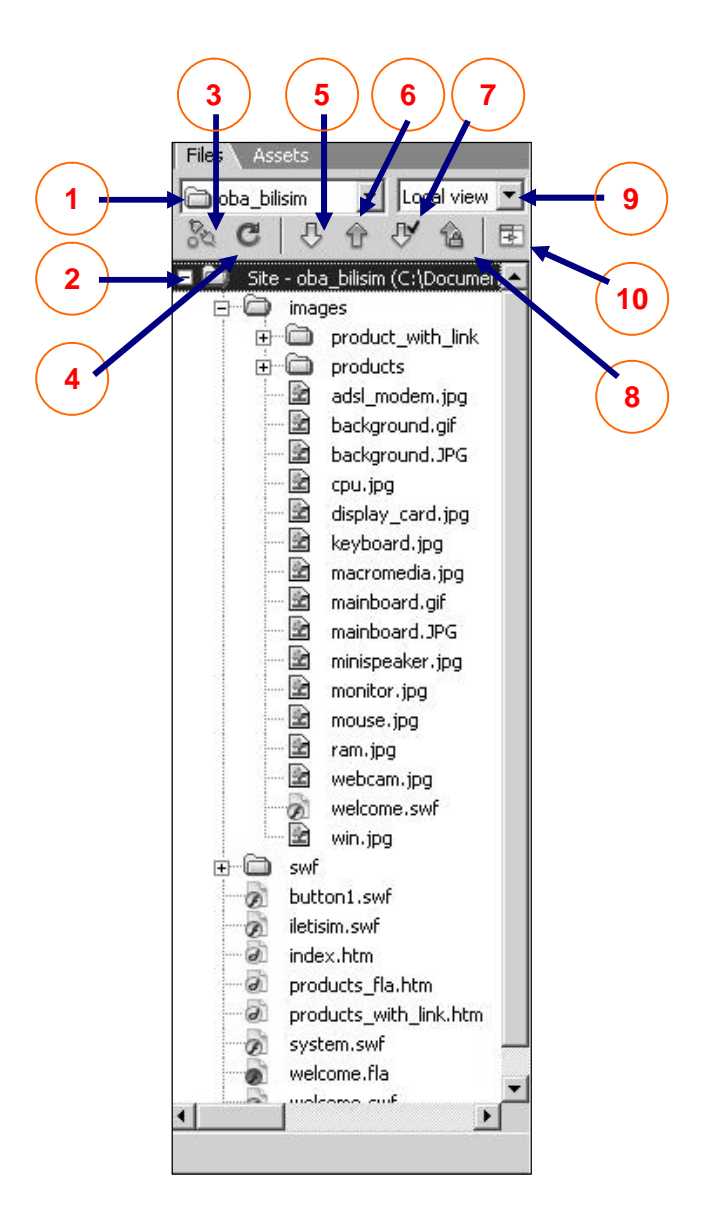

Site dışındaki dosyalara Dreamweaver içinden ulaşabilmek için **Files** panelinde bulunan **açılır site kutucuğu** ( bulunan **açılır site kutucuğu** ( bulunan bulunan bulu

#### 5.2. Siteye Yeni Klasör ve Dosyalar Ekleme

Site içinde yeni klasör veya dosya oluşturmak için **Files** paneli içinde dosya/klasör eklemek istediğimiz alanın üzerinde iken farenin sağ tuşuna tıklamamız yeterlidir. Açılan menüden klasör eklemek için **New Folder**, dosya eklemek için ise **New File** tıklanır. İşlem, isim tanımlamasının ardından **Enter** tuşuna basılarak tamamlanır.

#### 5.3. Site Haritası Oluşturma

**Site haritası** kullanıcıya, sitenin seçilen bölümüne ait fikir veren iskelet şemasını sunar. Site haritası, sayfalar arası bağlantı hiyerarşisine göre otomatik olarak düzenlenir.

Site haritası oluşturmak için **Files** panelinde harita görünümüne (**Map view**) geçildikten sonra panelde bulunan **Expand/Collapse** ( ) düğmesine tıklanmalıdır. Harita, editör ekranını kaplayacaktır. Haritayı kaydetmek için **File** menüsü altında bulunan **Save Site Map** seçeneği tıklanmalıdır. Kaydedilecek harita **bmp** yada **png** formatında işlenebilir.

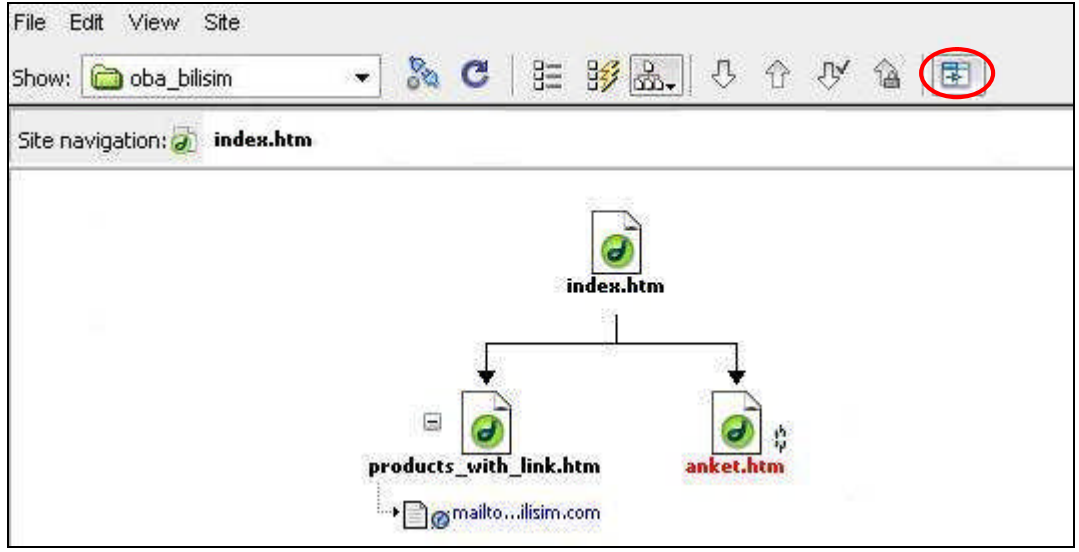

Şekil 5.2: Site haritası

Harita görünümünü sonlandırmak için de Expand/Collapse düğmesine tıklanmalıdır.

#### 5.4. Sitenin Bir Alt Bölümünü Görüntüleme

Büyük sitelerde, dosya/klasörlere erişimi kolaylaştırmak, sadece seçtiğimiz sayfalara ait bağlantıların görüntülenmesini sağlamak amacıyla harita görünümünü değiştirebiliriz.

Bu işlem için harita görünümünde iken bağlantıları görüntülenecek sayfa seçildikten sonra **View** menüsü altında bulunan **View as Root** (*kök olarak görüntüle*) seçeneği tıklanır.

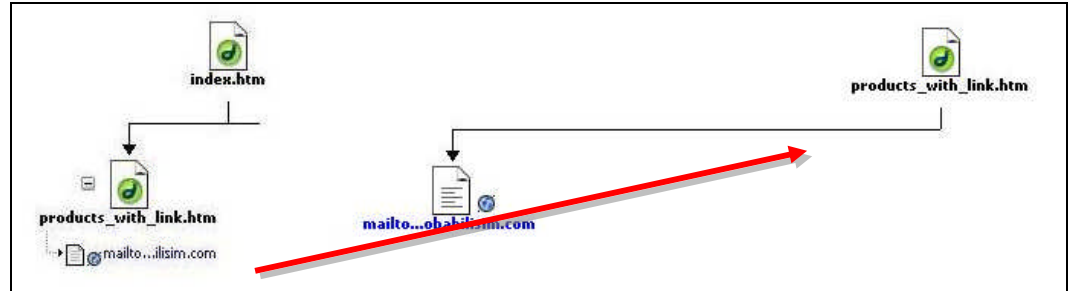

Şekil 5.3: Site alt bölümlerini görüntüleme

#### 5.5. Site Haritası Görünümünde Bağlantılarla Çalışma

Site haritası görünümünde iken sayfalar arası bağlantılar oluşturabilir veya varolan bağlantıları iptal edebiliriz.

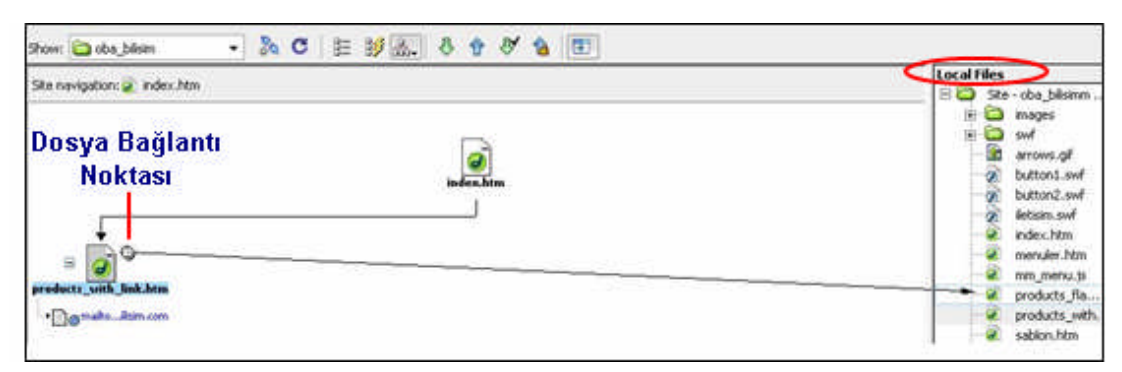

Bağlantı oluşturma için **Site navigation** alanından istenen sayfa seçilir. Bu durumda sayfanın üst köşesinde ( ) simgesi belirecektir. Bu simge, **dosya bağlantı noktası** olarak da adlandırılır. İmleç, bu nokta üzerine getirildikten sonra farenin sol tuşu basılı tutularak sol tarafta bulunan **Local Files** alanındaki istenen sayfaya bağlantı sağlanabilir (Şekil 5.4).

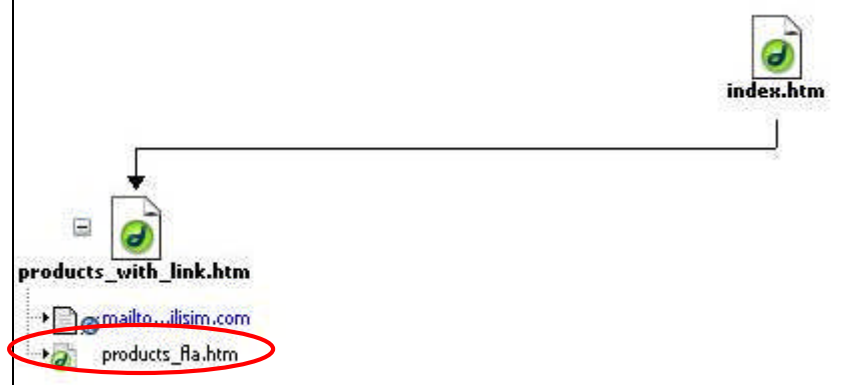

Şekil 5.4: Harita görünümünde bağlantı oluşturma

Oluşturulan bağlantıları iptal etmek için ise ilgili sayfa seçildikten sonra farenin sağ tuşu tıklanarak açılan menüden **Remove Link** seçeneği tıklanmalıdır.

#### 5.6. Harita Görünümünde Sayfalarda Değişiklik Yapma

Harita görünümünde iken sayfalar üzerinde başlık etiketi (title) değiştirme, sayfa içine nesne ekleme veya sayfa içinden nesne silme gibi işlemleri kolaylıkla gerçekleştirebiliriz. Bu işlemler için **View** menüsü altında bulunan seçeneklerden ve dosya bağlantı noktasından faydalanılabilir.

Harita görünümünde iken View menüsü içinde yer alan seçeneklerin işlevlerini yazınız.

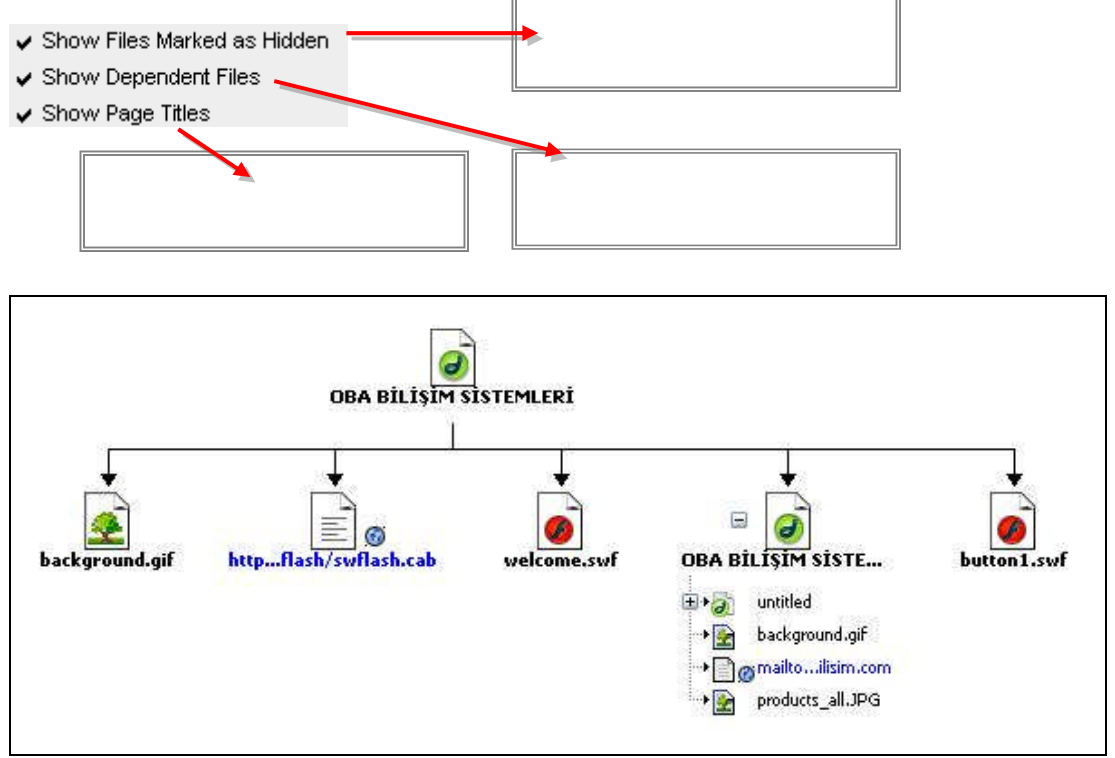

Şekil 5.5: Harita görünümünde sayfalarla çalışma

#### 5.7. Uzak Siteye Bağlanma

Site tasarımı tamamlandıktan sonra, internet ortamında ziyaret edilebilmesi için site içinde bulunan tüm sayfa ve nesnelerin bir uzak siteye kopyalanması gerekmektedir. Dreamweaver ile özel bir aktarım programı kullanmamıza gerek kalmadan bu işlemi gerçekleştirebiliriz. Uzak site bağlantısını gerçekleştirmek için öncelikle **Site** menüsü altında bulunan **Manage Sites** seçeneği işaretlenmelidir. Ardından Manage Sites penceresi içinde uzak siteye bağlanacak yerel site seçilerek **Edit** düğmesine tıklanır. Bu durumda yerel site oluştururken karşılaştığımız **Site Definition for...** penceresi karşımıza gelecektir. Bu pencere içinde **Advanced** sekmesine geçiş yapmamız, site içi kontrolü kolaylaştıracaktır. Advanced sekmesi içindeki **Category** alanından **Remote Info** seçeneği işaretlenir.

|                                    |                                                                     | Category                                                                                                    | Remote Info                                                 |                                                                                                    |                                                                      |              |      |
|------------------------------------|---------------------------------------------------------------------|----------------------------------------------------------------------------------------------------|-------------------------------------------------------------|----------------------------------------------------------------------------------------------------|----------------------------------------------------------------------|--------------|------|
| anage Sites<br>oba bilisim<br>Done | X<br>New<br>Edit<br>Duplicate<br>Remove<br>Export<br>Import<br>Help | Local Info<br>Remote Info<br>Testing Server<br>Cloaking<br>Design Notes<br>Site Map Layout<br>File View Columns<br>Contribute | Access: F<br>FTP host:<br>Host directory:<br>Password:<br>F | TP<br>obabilisim.com<br>www<br>ftp_obabilisim<br>Use passive FTP<br>Use firewall<br>Use Secure FTP (SFTI<br>Automatically upload<br>Enable file check in ar | Test<br>Firewall Setti<br>P)<br>files to server on s<br>ad check out | ings)<br>ave |      |
|                                    |                                                                     |                                                                                                    |                                                             |                                                                                                    | OK Cano                                                              | cel          | Help |

Şekil 5.6: Uzak siteye bağlanma

**Remote Info** seçenekleri içinden **Access** (erişim) alanında uzak site bağlantısı yapacağımız için **FTP** seçilmelidir. Ardından karşımıza gelen **FTP** tanımlamaları yapılarak **OK** düğmesine tıklandığında uzak site bağlantımız tamamlanmış olacaktır.

Remote Info alanı içindeki FTP bölümü seçeneklerinin işlevlerini yazınız.

| FTP host :              |  |
|-------------------------|--|
| Host directory :        |  |
| Login :                 |  |
| Password :              |  |
| Use passive FTP :       |  |
| Use firewall :          |  |
| Use Secure FTP (SFTP) : |  |

#### 5.8. Dosyaları Aktarma

Site içi dosyaların aktarılması, tanımlanan uzak site bağlantısı ile gerçekleştirilecektir.

Dosyaların aktarımı için **Files** paneli **Local View** görünümünde iken panelde bulunan **Put** ( 1) düğmesine tıklamamız yeterli olacaktır (Şekil 5.7). Dosya aktarımını onaylamamız ile birlikte yerel sitemizdeki dosyalar tanımlamış olduğumuz uzak siteye aktarılacaktır.

| Files VA   | sets                                                     |           |                   |           |                       |                 |
|------------|----------------------------------------------------------|-----------|-------------------|-----------|-----------------------|-----------------|
| 🚞 oba_bili | sim                                                      | + Local v | /iew              | •         |                       |                 |
| Se C       | 3.                                                       |           |                   |           |                       |                 |
|            | - oba_billa<br>images<br>swf<br>arrows.gif<br>button1.sv | wf        |                   | 00        |                       |                 |
| -liec 4    | costo                                                    | (2)       | vre you s<br>Tama | ure you w | ish to put t<br>İptal | he entire site? |
| 🕞 oba bili |                                                          | Remot     | e view            |           |                       |                 |
|            |                                                          | J√ A      |                   |           |                       |                 |
|            | index.htn<br>menu.htn<br>arrows.gi                       | n<br>n    |                   | τ.        |                       |                 |

Şekil 5.7: Uzak siteye dosya aktarımı

#### 5.9. Sunucu Bağlantıları Oluşturma

Dreamweaver programında site tanımlama işlemi gerçekleştirmeden de dosya aktarımı yapabilmek için uzak sunucu bağlantıları oluşturmamız gerekmektedir. Bu işlem için **FTP&RDS Servers** seçeneğinden faydalanabiliriz.

Uzak sunucu bağlantısı oluşturmak için **Files** paneli içindeki site alanından **Desktop** seçilmelidir. Açılan listeden **FTP&RDS Servers** seçeneği üzerinde farenin sağ tuşuna tıklanarak **Add FTP Server** seçeneği tıklanmalıdır. Bu durumda karşımıza **Configure Server** penceresi gelecektir (Şekil 5.8).

| Name:           | Unnamed server      |          |          |            |                                      |
|-----------------|---------------------|----------|----------|------------|--------------------------------------|
| Access type:    | FTP                 | _        |          |            |                                      |
| FTP host:       |                     |          |          |            |                                      |
| Host directory: |                     |          |          |            |                                      |
| Login:          |                     |          | Test     |            |                                      |
| Password:       |                     |          | Save     |            |                                      |
|                 | 🗖 Use passive FTP   |          |          | ii 🔻 File: | ;                                    |
|                 | 🗖 Use firewall      | Firewall | Settings | Files      | Assets                               |
|                 | Use Secure FTP (SF1 | <br>[P]  |          | C Des      | ktop Man                             |
|                 |                     |          |          |            | Desktop                              |
|                 |                     |          |          |            | g Bilgisayarım<br>Ə Ağ Bağlantılarım |
|                 |                     |          |          |            | FTP & RDS Server                     |
| URL prefix:     | http://localhost/   |          |          | <u>ب</u>   | Desktop items                        |
|                 | 3                   | r        |          |            |                                      |
|                 | OK                  | Cancel   | Help     |            |                                      |
|                 |                     |          |          |            |                                      |

Şekil 5.8: Uzak sunucuya bağlanma

Configure Server penceresine Site menüsü altında bulunan Manage Sites seçeneğini tıkladıktan sonra karşımıza gelen pencerede New / FTP&RDS Server seçeneğini işaretleyerek de ulaşabiliriz.

Remote Info penceresi içindeki seçenekler ile benzerlik gösteren Configure Server tanımlamalarını yaptığımızda, uzak sunucu bağlantısını gerçekleştirebiliriz.

## UYGULAMA FAALİYETİ

Aşağıda verilen işlem basamaklarını takip ederek konuyu daha da pekiştirelim. Öneriler kısmı, uygulama faaliyeti için yönlendirici olacaktır.

Herhangi bir işlem basamağında geçemediğiniz adım olursa Öğrenme Faaliyeti-5 içindeki anlatımlardan yardım alabilirsiniz.

| İşlem Basamakları                                                                                                    | Öneriler                                         |
|----------------------------------------------------------------------------------------------------|--------------------------------------------------|
| WEB tasarım editörünü<br>çalıştırınız.                                                                                                    |                                                  |
| Önceden oluşturduğunuz WEB<br>sitesini Files paneli ile açınız.                                                                                                  | Files Assets                                     |
| <ul> <li>Files paneli araçlarını<br/>kullanarak site içinde<br/>düzenlemeler yapınız.</li> </ul>                                                                 | <ul> <li>New Folder</li> <li>New File</li> </ul> |
| Site haritası oluşturunuz.                                                                                                    | □ Site Map                                       |
| <ul> <li>Harita görünümünde site<br/>düzenlemelerini yapınız.</li> <li>(Sayfa başlık etiketlerini<br/>değiştirme, sayfa<br/>bağlantılarını düzenleme)</li> </ul> | OBA BİLİŞİM SİSTEMLERİ                           |
| Site için uzak site bağlantısını oluşturunuz.                                                                                                    | Remote Info                                      |
| Uzak siteye dosya aktarımını gerçekleştiriniz.                                                                                                    |                                                  |
| <ul> <li>WEB tasarım editörünü<br/>kapatınız.</li> </ul>                                                                                                    | □ Exit                                           |

## ÖLÇME VE DEĞERLENDİRME

#### A- Objektif Testler (Ölçme Soruları)

Aşağıdaki ifadeleri okuyarak doğru olan ifadelerin önündeki boşluğa "**D**" harfini, yanlış olan ifadelerin önündeki boşluğa ise "**Y**" harfini koyunuz.

- 1. ( ) Files paneli ile site içindeki dosyalara ait isim değiştirme, dosya / klasör ekleme, silme gibi işlemleri gerçekleştirebiliriz.
- **2.** ( ) Dreamweaver, yerel sitenin harici bir FTP yazılımına ihtiyaç duymadan internet ortamına aktarılmasına olanak sağlamaktadır.
- **3.** ( ) Uzak site bağlantısı oluşturma ile sunucu bağlantısı oluşturma işlemlerinin amacı birbirinden farklı değildir.

#### Değerlendirme

Cevaplarınızı cevap anahtarı ile karşılaştırınız. Doğru cevap sayınızı belirleyerek kendinizi değerlendiriniz. Yanlış cevap verdiğiniz ya da cevap verirken tereddüt yaşadığınız sorularla ilgili konuları faaliyete geri dönerek tekrar inceleyiniz

# MODÜL DEĞERLENDİRME

Bu bölümde, modülde anlatılan öğrenme faaliyetleri ile elde edilmek istenen yeterlikleri kazanıp kazanamadığımız ölçülecektir.

#### A-Yeterlik Ölçme

Modül yeterliğimizin belirlenmesi için, aşağıdaki uygulama örneklerine benzer uygulamalar yapmamız istenebilir. Böylece, hedef davranışları ne ölçüde kazandığımızı görebiliriz.

**UYGULAMA – 1 :** Taraftarı olduğunuz futbol takımını tanıtan bir site hazırlayınız. Bu sitede takıma ait genel bilgiler, futbolcular hakkında tanıtıcı bilgiler, futbolcuların resimleri, takım istatistiksel bilgilerinin bulunması önerilir. Sitenin kullanıcı etkileşimine (formlar, açılır menüler, katmanlar vb.) olanak vermesi tavsiye edilir.

#### **B** - Performans Testi

| Oğrencinin                                                                                               | Başlama saat                        | ti :                   |                        |
|----------------------------------------------------------------------------------------------------|-------------------------------------|------------------------|------------------------|
| Adı – Soyadı                                                                                             | Bitirme saati                       | :                      |                        |
| :                                                                                                    | Süre                                | :                      | dk.                    |
| Numarası :                                                                                               |                                     |                        |                        |
| AÇIKLAMA: Aşağıda listelenen işlem basamal<br>gözlemlediyseniz EVET sütununa, gözlemleyemediy<br>koyunuz | klarındaki da<br>seniz <b>HAYIR</b> | vranışları<br>Sütununa | öğrencide<br>X işareti |
| GÖZLENECEK DAVRANIŞLAR                                                                                   |                                     | EVET                   | HAYIR                  |
| WEB tasarım editörünü çalıştırdınız mı?                                                                  |                                     |                        |                        |
| Tanımlanan site içinde yeni bir sayfa oluşturdunuz mu?                                                   | ,                                   |                        |                        |
| Sayfa içinde form oluşturdunuz mu?                                                                       |                                     |                        |                        |
| Form içine tek / çok satırlı metin alanları eklediniz mi?                                                |                                     |                        |                        |
| Form içine onay kutuları / radyo düğmeleri eklediniz m                                                   | i?                                  |                        |                        |
| Form içine liste ve sıçrama menüleri eklediniz mi?                                                       |                                     |                        |                        |
| Form içine etkileşim düğmeleri eklediniz mi?                                                             |                                     |                        |                        |
| Formların geçerliliğini kontrol ettiniz mi?                                                              |                                     |                        |                        |
| Formu test ettiniz mi?                                                                                   |                                     |                        |                        |
| Sayfa içine rollover resmi eklediniz mi?                                                                 |                                     |                        |                        |
| Sayfa içinde davranışlar oluşturdunuz mu?                                                                |                                     |                        |                        |
| Sayfa içinde açılır menüler oluşturdunuz mu?                                                             |                                     |                        |                        |
| Sayfa içinde katmanlar oluşturdunuz mu?                                                                  |                                     |                        |                        |
| Katmanlara isim verdiniz mi?                                                                             |                                     |                        |                        |
| Katman özelliklerini düzenlediniz mi?                                                                    |                                     |                        |                        |
| Katman yığılma sıralarını düzenlediniz mi?                                                               |                                     |                        |                        |
| Katman görünürlük özelliklerini düzenlediniz mi?                                                         |                                     |                        |                        |
| Katmanlar için davranışlar oluşturdunuz mu?                                                              |                                     |                        |                        |
| Katmanları tabloya dönüştürdünüz mü?                                                                     |                                     |                        |                        |
| Sayfa tarayıcı uyumluluğunu kontrol ettiniz mi?                                                          |                                     |                        |                        |
| Site bağlantılarını kontrol ettiniz mi?                                                                  |                                     |                        |                        |
| Site içi artık dosyaları kontrol ettiniz mi?                                                             |                                     |                        |                        |

| GÖZLENECEK DAVRANIŞLAR                             | EVET | HAYIR |
|----------------------------------------------------|------|-------|
| Site için rapor oluşturdunuz mu?                   |      |       |
| Sayfa içi yazım denetimini gerçekleştirdiniz mi?   |      |       |
| Files paneli ile çalıştınız mı?                    |      |       |
| Site haritası oluşturdunuz mu?                     |      |       |
| Uzak siteye bağlandınız mı?                        |      |       |
| Uzak siteye dosya aktarımını gerçekleştirdiniz mi? |      |       |
| Sunucu tanımlamaları yaptınız mı?                  |      |       |
| WEB tasarım editörünü kapattınız mı?               |      |       |

### Değerlendirme

Öğretmenimiz, yukarıdaki performans testine benzer bir ölçme aracı ile modül yeterliğine ulaşıp ulaşamadığımızı ölçecektir. Bu değerlendirme için öğretmenimize başvurunuz.

## **CEVAP ANAHTARLARI**

#### Öğrenme Faaliyeti – 1 Cevap Anahtarı

| 1 | D |
|---|---|
| 2 | D |
| 3 | Y |
| 4 | Y |
| 5 | Y |

## Öğrenme Faaliyeti – 2 Cevap Anahtarı

| 1 | D |
|---|---|
| 2 | Y |
| 3 | Y |
| 4 | D |

#### Öğrenme Faaliyeti – 2 Cevap Anahtarı

| 1 | Y |
|---|---|
| 2 | Y |
| 3 | D |
| 4 | D |
| 5 | D |

#### Öğrenme Faaliyeti – 2 Cevap Anahtarı

| 1 | D |
|---|---|
| 2 | D |
| 3 | D |

#### Öğrenme Faaliyeti – 5 Cevap Anahtarı

| 1 | D |
|---|---|
| 2 | D |
| 3 | Y |

# ÖNERİLEN KAYNAKLAR

- GÜMÜŞTEPE Yavuz, **Dreamweaver İle WEB Tasarımı**, Türkmen Kitabevi, 2002
- İNAN Yüksek, Nihat DEMİRLİ, Macromedia Dreamwaver MX 2004, Seçkin Yayıncılık, 2005
- PAGE K Annwm, Dreamwaver MX 2004 Kaynağından Eğitim, İstanbul, 2005
- TARHAN Cenk, **Dreamweaver**, Pusula Yayıncılık, 2006
- http://www.bilgisayardershanesi.com
- http://www.macromediaturk.com
- http://www.WEBdersleri.com

# KAYNAKÇA

- BABAÇ Hakan. WEB Tasarımı Ders Notları, Bursa, 2006
- GÜMÜŞTEPE Yavuz, **Dreamweaver ile WEB Tasarımı,** Türkmen Kitabevi, 2002
- OVASEVEN Melih, WEB Tasarımı Ders Notları, Bursa, 2006
- PAGE K. Annwm, Dreamwaver MX 2004 Kaynağından Eğitim, İstanbul, 2005